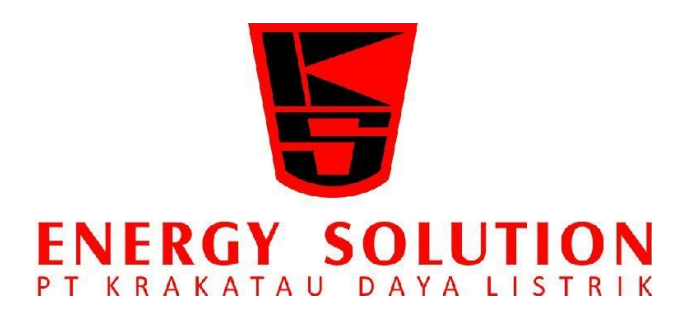

Buku Petunjuk Penggunaan Aplikasi

Modul Data Master Modul Office Modul Administrasi

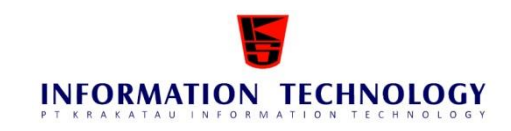

PT. Krakatau Information Technology, 2018

Client confidential – material may not be reproduced without prior written permission of PT Krakatau Information Technology. © Krakatau IT, 2018

| DA] | FTAR ISI                                     | i  |
|-----|----------------------------------------------|----|
| •   | OVERVIEW                                     | 5  |
| •   | User Manual Office Management                | 5  |
| •   | Cara Penggunaan User Manual                  | 5  |
| •   | Akses ke Halaman Utama Office Management     | 6  |
| •   | Modul-Modul Aplikasi                         | 8  |
| 1.  | Modul Administrasi                           | 8  |
| 2.  | Modul Data Master                            | 8  |
| 3.  | Modul Office                                 | 9  |
| 4.  | Modul Laporan                                | 9  |
| •   | Modul Administrasi                           | 10 |
| 1.1 | Dashboard                                    |    |
| 1.2 | Menu Aplikasi                                | 11 |
| 1.3 | Grup User                                    | 14 |
| 1.4 | Key Person                                   | 15 |
| 1.5 | Agenda                                       | 17 |
| 1.6 | Ubah Password                                | 19 |
| 1.7 | Assign Approval                              |    |
| •   | Modul Data master                            |    |
| 2.1 | Tipe Surat                                   |    |
| 2.2 | Tipe Dokumen                                 |    |
| 2.3 | Unit Kerja                                   |    |
| 2.4 | Lokasi                                       |    |
| 2.5 | Cost Center                                  |    |
| 2.6 | Pegawai                                      |    |
| 2.7 | Ruang Rapat                                  |    |
| 2.8 | Approval                                     |    |
| •   | Modul Transaksi Office                       |    |
| A.  | Surat-Menyurat                               |    |
| 3.1 | Draft Surat                                  |    |
|     | 3.1.1 Tombol Add                             | 43 |
|     | 3.1.2 Tombol Edit                            | 44 |
|     | 3.1.3 Tombol Delete                          | 44 |
|     | 3.1.4 Pilih List Approval ( pembuat draf)    | 45 |
|     | 3.1.5 Melihat Data List Approval             | 45 |
|     | 3.1.6 Membuat Catatan (penerima draf/atasan) | 46 |

## DAFTAR ISI

|     | 5.1.7 | Melihat Dan Membalas Catatan (pembuat draf)                                 | . 46 |
|-----|-------|-----------------------------------------------------------------------------|------|
|     | 3.1.8 | Approve Data Draf Surat (penerima drat/atasan)                              | . 46 |
| 3.2 | Surat | Masuk                                                                       | 47   |
|     | 3.2.1 | Tombol Add                                                                  | . 47 |
|     | 3.2.2 | Tombol Edit                                                                 | . 48 |
|     | 3.2.3 | Tombol Delete                                                               | . 49 |
|     | 3.2.4 | Pilih List Tujuan/Penerima ( pembuat surat masuk)                           | . 49 |
|     | 3.2.5 | Melihat Data Surat Masuk (penerima data surat masuk)                        | . 50 |
|     | 3.2.6 | Approval Data Surat Masuk (penerima data surat masuk)                       | . 50 |
|     | 3.2.7 | Melihat Approval Sudah Dibaca (pihak sekretariat)                           | . 50 |
| 3.3 | Surat | Keluar                                                                      | 51   |
|     | 3.3.1 | Tombol Add                                                                  | . 51 |
|     | 3.3.2 | Tombol Edit                                                                 | . 52 |
|     | 3.3.3 | Tombol Delete                                                               | . 53 |
|     | 3.3.4 | Pilih List Tujuan/Penerima ( pembuat surat keluar)                          | . 53 |
|     | 3.3.5 | Pengiriman Surat Keluar Melalu Atasan                                       | . 54 |
|     | 3.3.6 | Pengiriman Surat Keluar Tanpa Melalu Atasan                                 | . 55 |
|     | 3.3.7 | Melihat Data Surat Keluar (penerima data surat keluar)                      | . 55 |
|     | 3.3.8 | Approval Data Surat Keluar (penerima data surat keluar di menu surat masuk) | . 56 |
|     | 3.3.9 | Melihat Approval Data Surat Keluar (pembuat data surat keluar)              | . 56 |
| 3.4 | Mana  | ngement Rapat                                                               | 57   |
|     | 3.4.1 | Tombol Add                                                                  | . 57 |
|     | 3.4.2 | Tombol Delete                                                               | . 58 |
|     | 3.4.3 | Pilih List Daftar Peserta Rapat                                             | . 58 |
|     | 3.4.4 | Approval Data Management Rapat                                              | . 59 |
|     | 3.4.5 | Melihat Data Management Rapat (peserta rapat)                               | . 60 |
|     | 3.4.6 | Approval Data Management Rapat (atasan dan pihak sekper)                    | . 61 |
|     | 3.4.7 | Approval Data Management Rapat (peserta rapat)                              | . 61 |
|     | 3.4.8 | Melihat Keseluruhan Konfirmasi Data Rapat (pembuat rapat)                   | . 61 |
|     | 3.4.9 | Tidak Bisa Menghadiri Rapat                                                 | . 62 |
| 3.5 | Notul | lensi                                                                       | 63   |
|     | 3.5.1 | Tombol Add                                                                  | . 63 |
|     | 3.5.2 | Tombol Delete                                                               | . 64 |
| 3.6 | Doku  | men                                                                         | 64   |
|     | 3.6.1 | Tombol Add                                                                  | . 65 |
|     | 3.6.2 | Tombol Edit                                                                 | . 66 |
|     | 3.6.3 | Tombol Delete                                                               | . 66 |

| 3.7  | Pemin    | njaman Dokumen                            | 67 |
|------|----------|-------------------------------------------|----|
|      | 3.7.1    | Tombol Add                                | 67 |
|      | 3.7.2    | Tombol Edit                               | 68 |
|      | 3.7.3    | Tombol Delete                             | 68 |
|      | 3.7.4    | Pilih List Atasan                         | 69 |
|      | 3.7.5    | Approval Atasan Data Peminjaman Dokumen   | 69 |
|      | 3.7.6    | Approval Data Peminjaman Dokumen (atasan) | 70 |
| B.   | Emplo    | yee Self Service                          | 71 |
| 3.8  | STPD     | )                                         | 71 |
|      | 3.8.1    | Tombol Add                                | 71 |
|      | 3.8.2    | Tombol Edit                               | 72 |
|      | 3.8.3    | Tombol Delete                             | 72 |
|      | 3.8.4    | Pilih List Approval ( pembuat sppd)       | 73 |
|      | 3.8.5    | Approval Atasan SPPD                      | 73 |
|      | 3.8.6    | Melihat Data List Approval                | 74 |
| 3.9  | Izin K   | Keluar Kantor                             | 74 |
|      | 3.9.1    | Tombol Add                                | 75 |
|      | 3.9.2    | Tombol Edit                               | 75 |
|      | 3.9.3    | Tombol Delete                             | 76 |
|      | 3.9.4    | Pilih List Approval ( pembuat izin)       | 76 |
|      | 3.9.5    | Approval Atasan Izin Keluar               | 76 |
|      | 3.9.6    | Melihat Data List Approval                | 77 |
| 3.10 | OCuti    |                                           | 78 |
|      | 3.10.1   | Tombol Add                                | 78 |
|      | 3.10.2   | Tombol Edit                               | 79 |
|      | 3.10.3   | Tombol Delete                             | 80 |
|      | 3.10.4   | Pilih List Approval ( pembuat cuti)       | 80 |
|      | 3.10.5   | Approval Atasan Cuti                      | 80 |
|      | 3.10.6   | Melihat Data List Approval                | 81 |
| 3.11 | Lemb     | ur                                        | 81 |
|      | 3.11.1   | Tombol Add                                | 81 |
|      | 3.11.2   | Tombol Edit                               | 82 |
|      | 3.11.3   | Tombol Delete                             | 83 |
|      | 3.11.4   | Pilih List Approval ( pembuat lembur)     | 83 |
|      | 3.11.5   | Approval Atasan Lembur                    | 84 |
|      | 3.11.6   | Melihat Data List Approval                | 85 |
| 3.12 | l Izin K | Chusus                                    | 86 |

| 3.12.1    | Tombol Add                                                            | 86                                                                                                    |
|-----------|-----------------------------------------------------------------------|----------------------------------------------------------------------------------------------------|
| 3.12.2    | Tombol Edit                                                           | 87                                                                                                    |
| 3.12.3    | Tombol Delete                                                         | 87                                                                                                    |
| 3.12.4    | Pilih List Approval ( pembuat Izin)                                   | 87                                                                                                    |
| 3.12.5    | Approval Atasan Lembur                                                | 88                                                                                                    |
| 3.12.6    | Melihat Data List Approval                                            | 88                                                                                                    |
| Slip Gaji |                                                                       | 89                                                                                                    |
|           | 3.12.1<br>3.12.2<br>3.12.3<br>3.12.4<br>3.12.5<br>3.12.6<br>Slip Gaji | <ul> <li>3.12.1 Tombol Add</li> <li>3.12.2 Tombol Edit</li> <li>3.12.3 Tombol Delete</li> <li>3.12.4 Pilih List Approval ( pembuat Izin)</li> <li>3.12.5 Approval Atasan Lembur</li> <li>3.12.6 Melihat Data List Approval</li> </ul> |

## • OVERVIEW

## • User Manual Office Management

✓ Overview

User Manual Aplikasi Office Management ini berisi informasi tatacara penggunaan Modul administrasi, Modul data master, Modul transaksi, modul Laporan yang bertujuan agar pemakai (*user*) dapat mengoperasikan sistem tersebut dengan benar.

Office Management adalah sebuah system aplikasi administrasi berbasis web yang diimplementasikan untuk meningkatkan efisiensi dan efektifitas kegiatan administrasi di lingkungan perusahaan.

Aplikasi Administrasi ini telah terinstal pada jaringan internet, sehingga dapat dengan mudah diakses dari lokasi mana pun. Dengan mengaAkses Alamat website berikut: http://eoffice.kdl.co.id

## • Cara Penggunaan User Manual

- ✓ Overview User Manual
- <u>Umum</u>

User Manual ini dibuat dengan asumsi bahwa pemakai telah mengetahui dan dapat mengoperasikan internet. Hal tersebut tidak diasumsikan bahwa pemakai baru mengetahuinya setelah menggunakan Aplikasi Office Management.

Organisasi

Setiap User Manual akan selalu diawali dengan Daftar Isi, yang akan memudahkan pemakai untuk menemukan apa yang ingin diketahuinya dengan cepat dan mudah. Dalam daftar isi akan terdiri dari bab dan sub bab. Tiap bab akan mencakup sub-sub bab dari setiap proses yang akan dilakukan dalam Aplikasi Office Management. Dalam setiap bab maupun sub bab akan dijelaskan cara-cara pemakaian aplikasi ini yang tergambar dari satu proses kegiatan yang merupakan satu kesatuan.

## Ketentuan Dokumen

Beberapa ketentuan berikut ini dibuat untuk memudahkan bagi Pemakai untuk memahami User Manual:

## • Akses ke Halaman Utama Office Management

### Masuk ke aplikasi Office Management :

Untuk dapat masuk kedalam Aplikasi Office Management diperlukan beberapa tahapan yang harus dilakukan.

- Langkah 1 : Hidupkan PC anda atau pastikan bahwa komputer Anda dalam posisi "ON"
- Langkah 2 : Pilih terlebih dahulu browser baik google crome, mozila lalu masuk kedalam browser tersebut ketikan pada bar alamat : http://eoffice.kdl.co.id dan maka akan tampil Aplikasi sebagai berikut :

| 4       |
|---------|
| <br>    |
| 4       |
|         |
| ✓ Login |
|         |

Gambar 1. Menu Log-in Aplikasi office

| Office Management               |         |
|---------------------------------|---------|
| PT. Krakatau IT, Cilegon        | Halaman |
| Version 1.0 © Krakatau IT, 2016 | 6       |
|                                 |         |

- Langkah 3 : Masukkan username anda pada kolom "User Name"
- Langkah 4 : Masukkan password anda pada kolom"*Password*"
- Langkah 5 : Masukkan captcha anda pada kolom"*Captcha*"
- Langkah 6 : Klik tombol"Login", Maka akan muncul tampilan awal

## Aplikasi Office (Gambar 2)

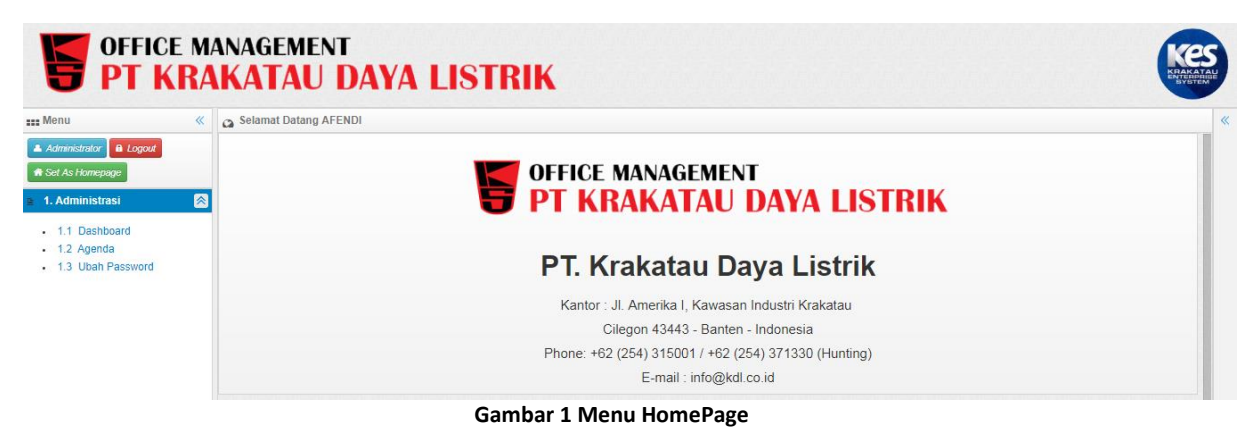

# Modul-Modul Aplikasi

Modul aplikasi Office Management terdiri dari :

## 1. Modul Administrasi

Modul ini merupakan halaman utama yang ditampilkan apabila seorang user berhasil mengakses aplikasi Office Management. Modul administrasi berfungsi sebagai settingan untuk menenetukan tata letak menu aplikasi dan penggunanya. Otorisasi modul *administrasi* meliputi submenu sebagai berikut :

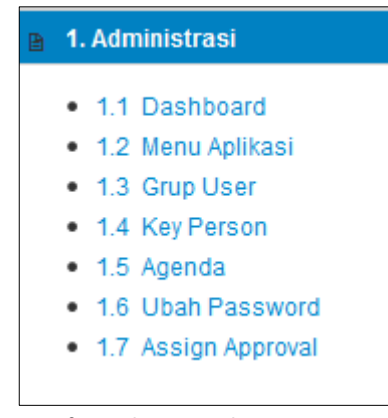

Gambar 2 Daftar SubMenu Administrasi

## 2. Modul Data Master

Menu *datamaster* adalah menu yang berfungsi sebagai menu yang mengatur otorisasi divisi, unit kerja, pegawai serta settingan yang menyangkut keseluruhan aplikasi Office Management. Otorisasi modul *data master* meliputi submenu sebagai berikut :

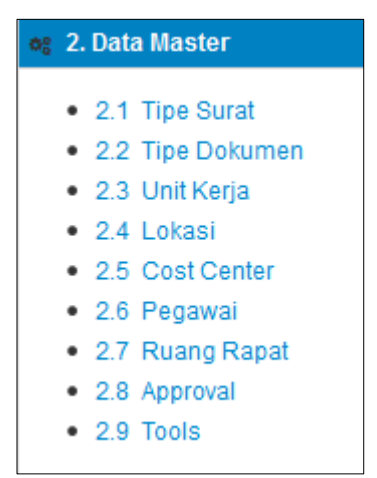

Gambar 3 Daftar SubMenu Data Master

| Office Management               |         |
|---------------------------------|---------|
| PT. Krakatau IT, Cilegon        | Halaman |
| Version 1.0 © Krakatau IT, 2016 | 8       |
|                                 |         |

## 3. Modul Office

Modul *office* adalah menu yang berfungsi sebagai menu transaksi yang mengatur transaksi keseluruhan proses dari aplikasi Office Management terdapat 2 modul besar yaitu *Surat Menyurat* yang berfungsi sebagai proses administrasi perusahaan dan *Employee Self Service* yang berfungsi sebagai proses pengajuan ditiap-tiap karyawan untuk berbagai pengajuan seperta cuti, ijin, dan sebagainya. Menu office meliputi submenu sebagai i berikut :

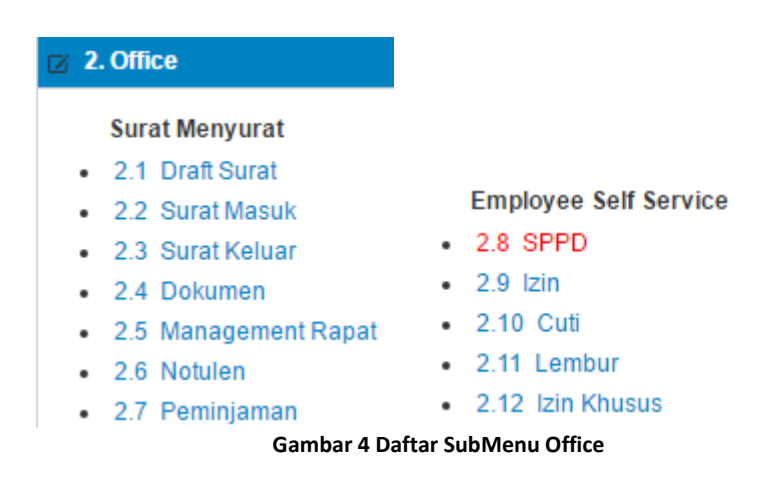

## 4. Modul Laporan

Menu *laporan* adalah menu yang berfungsi sebagai menu yang mengatur pelaporan atas surat atau dokumen. Menu *laporan* meliputi submenu sebagai berikut :

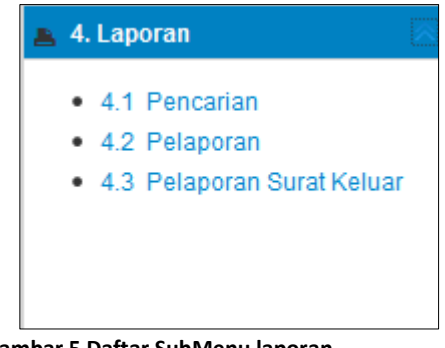

#### Gambar 5 Daftar SubMenu laporan

| Office Management               |         |
|---------------------------------|---------|
| PT. Krakatau IT, Cilegon        | Halaman |
| Version 1.0 © Krakatau IT, 2016 | 9       |
|                                 |         |

• Modul Administrasi

## 1.1 Dashboard

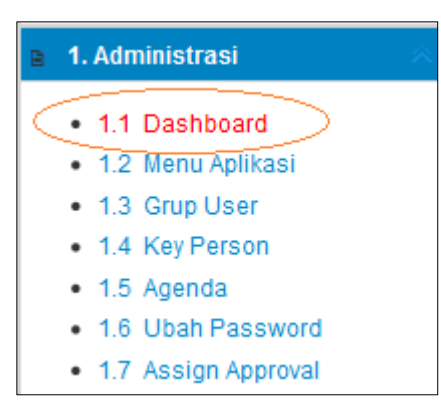

Gambar 6 Akses setting dashboard

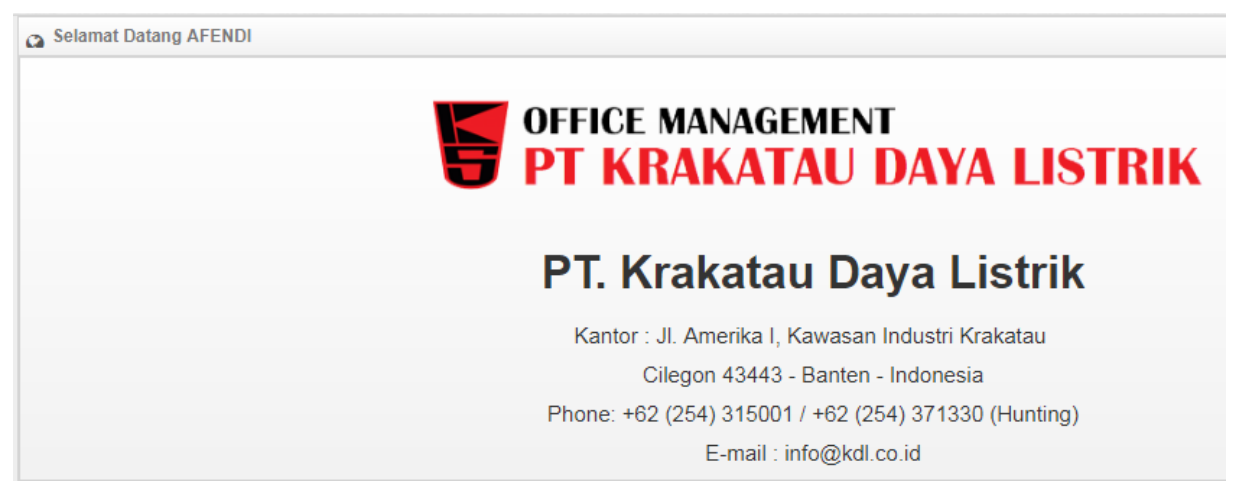

Gambar 7 Tampilan awal Dashboard

Dashboard adalah Sub Menu Administator dimana kita dapat melihat halaman awal aplikasi Office Management dan identitas aplikasi ini diimplementasikan.

## 1.2 Menu Aplikasi

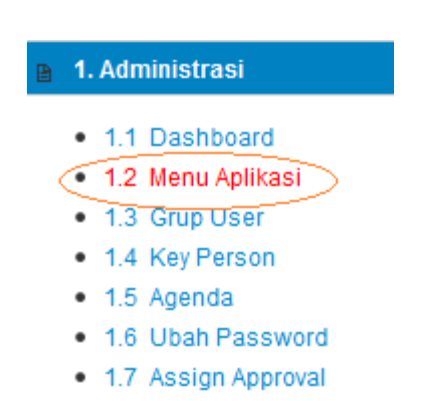

#### Gambar 8 Setting Akses Menu Aplikasi

| 0          | A Selamat Datang Administrator |             |               |                         |        |
|------------|--------------------------------|-------------|---------------|-------------------------|--------|
| <b>6</b> 8 | og Administrasi Menu           |             |               |                         |        |
| •          | 🖻 Add 🛛 🖾 E                    | Edit 🗍 🛍 De | elete         |                         | ٩      |
|            | ID Menu                        | Parent      | Nama Menu     | Link Address            | Status |
| 1          | 2                              | 1           | Administrasi  | #                       | 1      |
| 2          | 3                              | 2           | Menu Aplikasi | administrasi/adminmenu  | 1      |
| 3          | 4                              | 2           | Grup User     | administrasi/group_menu | 1      |
| 4          | 5                              | 2           | Key Person    | administrasi/keyperson  | 1      |
| 5          | 6                              | 2           | Dashboard     | dashboard               | 1      |
| 6          | 7                              | 1           | Data Master   | #                       | 1      |
| 7          | 16                             | 1           | Office        | #                       | 1      |
| 8          | 55                             | 1           | Laporan       | #                       | 1      |
| 9          | 72                             | 1           | Utility       | #                       | 0      |
| 10         | 86                             | 7           | Tipe Surat    | master/klasifikasi      | 1      |
| 10         | 10 🔽 🕅 4 Page 1 of 5 🕨 1 Ö     |             |               |                         |        |

Gambar 9 Tampilan Awal Menu Aplikasi

Menu Aplikasi adalah menu yang menampilkan daftar-daftar menu dan submenu yang ada di Administrasi Menu. Di tampilan ini anda bisa menambahkan (add), merubah (edit), dan menghapus (delete) menu yang ada di Administrasi Menu.

Fungsi dari masing masing tombol dalam Menu Aplikasi, yaitu :

| Office Management               |
|---------------------------------|
| PT. Krakatau IT, Cilegon        |
| Version 1.0 © Krakatau IT, 2016 |

#### • Tombol Add

1. Klik tombol Add untuk menambahkan dokumen, akan muncul pop up seperti di bawah ini

| ID Menu     Parent     Nama Menu     Link Address       2     1     Administrasi     #       Tambah Menu Aplikasi     x     administrasi/adminmenu<br>administrasi/group_menu<br>administrasi/keyperson<br>dashboard       Parent Menu     :                                                                                                    |     |
|----------------------------------------------------------------------------------------------------|-----|
| 2     1     Administrasi     #       Tambah Menu Aplikasi     administrasi/adminmenu<br>administrasi/group_menu<br>administrasi/keyperson<br>dashboard<br>#       Parent Menu     :     .       Nama Menu     :     .                                                                                                    |     |
| Tambah Menu Aplikasi       ×       administrasi/adminmenu         Parent Menu       ·       administrasi/group_menu         Nama Menu       ·       ·         Nama Menu       ·       ·         Lisi kolom sesuai prosent       ·                                                                                                    |     |
| Parent Menu : Arman Menu : Arman Menu : Arma |     |
| 4     Administrasi/keyperson       5     Parent Menu       6     Nama Menu       7     Ashboard       7     2. Isi kolom sesuai prosent                                                                                                    |     |
| 5 Parent Menu : As Nama Menu : As Nama Menu : As Na |     |
| 6 H H H H H H H H H H H H H H H H H H H                                                                                                    |     |
| 7 Nama Menu : 2. Isi kolom sesuai prose                                                                                                    |     |
|                                                                                                    | lur |
| <sup>8</sup> Link Address : #                                                                                                    |     |
| #                                                                                                    |     |
| 0 Status Akur master/klasifikasi                                                                                                    |     |
| 10                                                                                                    |     |
|                                                                                                    |     |
|                                                                                                    |     |
|                                                                                                    |     |

#### Gambar 10 Tambah Data Menu Aplikasi

2. Setelah muncul pop up, isi kolom sesuai prosedur

| Kolom        | Keterangan                                                       |
|--------------|------------------------------------------------------------------|
| Parent menu  | Pilihan: Dropdown macam-macam parent menu yang ada, centang jika |
|              | ingin membuat baru                                               |
| Nama menu    | Isi Nama menu                                                    |
| Link address | Isi Link address                                                 |
| Status aktif | Klik centang                                                     |

- 3. Klik tombol Simpan untuk menyimpan data
- 4. Klik tombol Batal untuk membatalkan penambahan data

| Office Management               |  |  |  |  |
|---------------------------------|--|--|--|--|
| PT. Krakatau IT, Cilegon        |  |  |  |  |
| Version 1.0 © Krakatau IT, 2016 |  |  |  |  |

### • Tombol Edit

- 1. Klik daftar dokumen yang akan di ubah
- 2. Klik tombol Edit untuk merubah dokumen, akan muncul pop up seperti di bawah ini

| 2. Klik Edit untuk merubah<br>menu aplikasi |         | ah               | 1. Klik daftar menu yang ingin<br>di ubah |                                                    |
|---------------------------------------------|---------|------------------|-------------------------------------------|----------------------------------------------------|
| •                                           | Add     | 🕈 Edit 🕅 🛍 Deli  | ete                                       | K                                                  |
|                                             | ID Menu | Parent           | Nama Menu                                 | Link Address                                       |
| 1                                           | 2       |                  | Administrasi                              | #                                                  |
| 2                                           | 3 Edit  | t Menu Δplikasi  | 1                                         | inistrasi/adminmenu                                |
| 3                                           | 4       | , monu ripintaoi |                                           | inistrasi/group_menu                               |
| 4                                           | 5       |                  |                                           | inistrasi/keyperson                                |
| 5                                           | 6       | Parent Menu      | : 1                                       | hboard                                             |
| 6                                           | 7       |                  | New Parent                                |                                                    |
| 7                                           | 16      | Nama Menu        | Administrasi                              | 3. Ubah kolom sesuai prosedur                      |
| 8                                           | 55      | t to b Astronom  |                                           |                                                    |
| 9                                           | 72      | LINK Address     | . #                                       |                                                    |
| 10                                          | 86      | Status Aktif     | : 🔽                                       | ter/klasifikasi                                    |
| 10                                          |         |                  |                                           |                                                    |
|                                             |         |                  |                                           |                                                    |
|                                             |         |                  |                                           |                                                    |
|                                             |         |                  |                                           |                                                    |
|                                             |         |                  |                                           |                                                    |
|                                             |         |                  |                                           |                                                    |
|                                             |         | 4. K             | lik untuk simpan 🗕                        | 💶 🗐 Simpan 🛛 🗙 Batal 💶 💶 5. Klik untuk membatalkan |

Gambar 11 Edit Data Menu Aplikasi

- 3. Setelah muncul pop up, ubah kolom sesuai prosedur
- 4. Klik tombol Simpan untuk menyimpan data
- 5. Klik tombol Batal untuk membatalkan perubahan data
- Tombol Delete
- 1. Klik daftar dokumen yang ingin di hapus
- 2. Klik tombol Delete untuk menghapus dokumen, akan muncul pop up seperti di bawah ini

| Ð   | Add 🛛  | Edit 💼 D | elete 1. K    | (lik daftar menu yang mau di hap | us                |
|-----|--------|----------|---------------|----------------------------------|-------------------|
| 1   | D Menu | Parent   | Nama Menu     | Link Ad                          | dress             |
| 1 2 | 2      | 1        | Administrasi  | #                                |                   |
| 2 3 | }      | 2        | Menu Aplikasi | adminis                          | strasi/adminmenu  |
| 3 4 | ţ      | 2        | Grup User     | adminis                          | strasi/group menu |
| 4 5 | 5      | 2        | Key Person    | Confirm                          | × n               |
| 5 6 | 5      | 2        | Dashboard     | Apakah Anda Yakin Akan Men       | ghapus            |
| 6 7 | 7      | 1        | Data Master   | ini?                             |                   |
| 7 1 | 16     | 1        | Office        | Ok                               |                   |
| 3 5 | 55     | 1        | Laporan       |                                  |                   |
| 9 7 | 72     | 1        | Utility       | 3. Klik Ok untuk menghapus       |                   |
| 0 8 | 36     | 7        | Tipe Surat    | daftar menu dan klik Cancel asi  | asi               |

#### Gambar 12 Delete Data Menu Aplikasi

- 3. Klik tombol Ok untuk mengahapus dokumen
- 4. Klik Cancel untuk membatalkan penghapusan dokumen

|   | Office Management               |         |
|---|---------------------------------|---------|
|   | PT. Krakatau IT, Cilegon        | Halaman |
|   | Version 1.0 © Krakatau IT, 2016 | 13      |
| ł |                                 |         |

## 1.3 Grup User

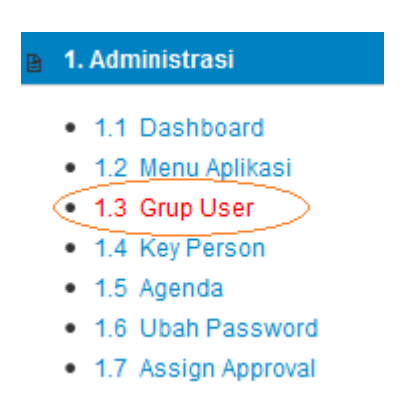

Gambar 13 Setting Akses Menu Grup User

*Grup User* adalah menu untuk mengatur akses fitur dari setiap masingmasing group level.

Otorisasi ini bisa diatur dengan cara :

1. Memilih Group Level

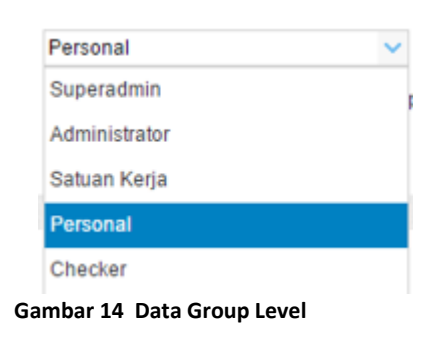

2. Check/un check Tombol Otorisasi (sesuai kebutuhan Grup Level)

| Tom   | bol | Otoricoci |  |
|-------|-----|-----------|--|
| 10111 | 001 | Olulisasi |  |

: 🗹 Tambah 🗸 Edit 🗸 Hapus 🗸 Approve

3. Check/un check Otorisasi Menu (sesuai kebutuhan Grup Level)

| Administrasi    | 🗸 Data Master | ✓ Office         | 🖂 Laporan              |
|-----------------|---------------|------------------|------------------------|
| Menu Aplikasi   | Tipe Surat    | Surat Masuk      | Pencarian              |
| Grup User       | Tipe Dokumen  | Surat Keluar     | Pelaporan              |
| Key Person      | 🗹 Unit Kerja  | Dokumen          | Pelaporan Surat Keluar |
| Dashboard       | 🖌 Lokasi      | Management Rapat | t                      |
| 🗹 Agenda        | Cost Center   | Notulen          |                        |
| Ubah Password   | 🖌 Pegawai     | Peminjaman       |                        |
| Assign Approval | 🗹 Ruang Rapat | SPPD             |                        |
| Approval        | Approval      | Draft Surat      |                        |
|                 | Tools         | ✓ Izin           |                        |

4. Klik Simpan untuk menyimpan perubahan data

| Halaman |
|---------|
| 14      |
|         |

## 1.4 Key Person

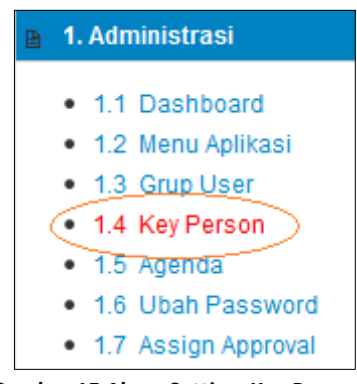

Gambar 15 Akses Setting Key Person

Key Person adalah berisi data data pengguna berupa NIP, Nama Lengkap, Username, Group Level User ,Status .Dalam Submenu Key Person Anda Dapat Menambahkan, Mengedit, Dan Menghapus Data Data Pengguna. Dan key person ini sangat berkaitan dengan data master pegawai.

Cara Menggunakan masing masing tombol dalam submenu Key Person, yaitu :

#### • Tombol Add

1.Klik tombol add lalu akan muncul pop up tambah user

| 🔁 Add 🛛 🖉 Edit   | t Delete            |                            |                        |
|------------------|---------------------|----------------------------|------------------------|
| .Klik Add        |                     | ×                          | Group Le               |
|                  |                     |                            | Superad                |
| Nama Pegawai     | :                   | ~ <u> </u>                 | Administ               |
| Username         | :                   |                            | Administ               |
| Group Level User | :                   |                            | Administ               |
| Password         | :                   |                            | Personal               |
| Re Password      | :                   | 2.Isi Data Sesuai Prosedur | Administ               |
| Status Aktif     | :                   |                            | Personal               |
| Email            | :                   |                            | Personal               |
| Tein             |                     |                            | Administ               |
|                  |                     |                            | Personal               |
| Nama Atasan      | :                   | · - ·                      | Personal               |
|                  |                     |                            | Administ               |
|                  |                     |                            | Superad                |
|                  | 3.Untuk Menyimpan — | Simpan X Batal — Untuk Ma  | Administ<br>embatalkan |

Gambar 16 Tambah Data Key Person

| Office Management               |  |  |  |  |
|---------------------------------|--|--|--|--|
| PT. Krakatau IT, Cilegon        |  |  |  |  |
| Version 1.0 © Krakatau IT, 2016 |  |  |  |  |

| Kolom            | Keterangan                                                    |
|------------------|---------------------------------------------------------------|
| Nama Pegawai     | Nama Pegawai                                                  |
| Username         | Username Pegawai                                              |
| Group Level User | Group Level User ,Pilihan Dropdown: Superadmin Administrator, |
|                  | Satuan Kerja, Personal, Checker                               |
| Password         | Password Pegawai                                              |
| Re Password      | Tulis Ulang Password Pegawai                                  |
| Status Aktif     | Centang Checkbox Untuk Mengaktifkan                           |
| Email            | Email Pegawai                                                 |
| Telp             | No Telpon Pegawai                                             |
| Nama Atasan      | Nama Atasan ,pilihan dropdown: macam - macam nama yang        |
|                  | sudah ada                                                     |
|                  |                                                               |

2. Isi kolom sesuai dengan prosedur

3.Klik Simpan Untuk Menambahkan Dan Batal Untuk Membatalkan

### • Tombol Edit

1.Klik data Yang Ingin Diubah

2.Klik tombol edit lalu akan muncul pop up edit user

| € Add Z Edit     | tt Delete             |                         | Silahkan Input Fie     |
|------------------|-----------------------|-------------------------|------------------------|
| NIP 2.Klik Edit  | Nama Lengkap          | Username                | Group Level User       |
| 1 661400189      | INDAH SULISTYANINGSIH | 661400189               | Superadmin 1.Klik Data |
| Edit User        |                       | ×                       | Administrator          |
|                  |                       |                         | Administrator          |
| Username         | 661400189             |                         | Administrator          |
| Group Level User | Superadmin 🗸          |                         | Personal               |
| Status Aktif     | : 🖉                   |                         | Administrator          |
| Email            | :                     | 2 Ubah Data Sosuai Koh  | Personal               |
| Telp             | :                     | S.Obali Data Sesual Keb | i cisvilai             |
| Nama Atasan      |                       | ~                       | Administrator          |
|                  |                       |                         | Personal               |
|                  |                       |                         | Personal               |
|                  |                       |                         | Administrator          |
|                  |                       |                         | Superadmin             |
|                  |                       |                         | Administrator          |
|                  |                       |                         | Administrator          |
|                  | 4 Untuk Menvimnan     |                         | Administrator          |
|                  | Perubahan             | Simpan Batal Ontuk Me   | ampataikan<br>strator  |

Gambar 17 Edit Data Key Person

- 3.Isi kolom sesuai dengan kebutuhan data yang ingin diubah
- 4.Klik simpan untuk menyimpan perubahan dan batal untuk membatalkan

| Office Management               |         |
|---------------------------------|---------|
| PT. Krakatau IT, Cilegon        | Halaman |
| Version 1.0 © Krakatau IT, 2016 | 16      |
|                                 |         |

#### • Tombol Delete

1.Klik data yang ingin dihapus2.Klik tombol delete lalu akan muncul pop up konfirmasi penghapusan data

|   | Add Z Edit Delete Silahkan I |                                  |                   |                           |  |  |  |
|---|------------------------------|----------------------------------|-------------------|---------------------------|--|--|--|
|   | NIP                          | 2.Klik Delete                    | Username          | Group Level User          |  |  |  |
| 1 | 661400189                    | INDAH SULISTYANINGSIH            | 661400189         | Superadmin                |  |  |  |
| 2 | 888800001                    | MOHAMAD NUR SODIQ                | 888800001         | Administrator 1.Klik Data |  |  |  |
| 3 | 991100007                    | Confirm ×                        | 991100007         | Administrator             |  |  |  |
| 4 | 991100041                    | Anakah Anda Vakin Akan Manghanya | 991100041         | Administrator             |  |  |  |
| 5 | 991400008                    |                                  | 991400008         | Personal                  |  |  |  |
| 6 | 991500011                    |                                  | 991500011         | Administrator             |  |  |  |
| 7 | 3.Untuk Me                   | enghapus — Ok Cancel — untuk m   | embatalkan<br>014 | Personal                  |  |  |  |
| 8 | 998600004                    | PALITUK KASID                    | 998600004         | Personal                  |  |  |  |

Gambar 18 Delete Data Key Person

3.Klik Ok untuk menghapus data dan cancel untuk membatalkan

## 1.5 Agenda

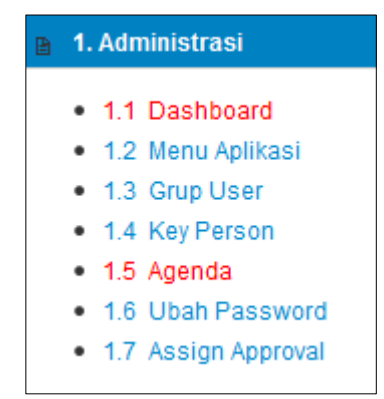

Gambar 19 Akses setting AGENDA

Agenda Adalah Submenu yang berisikan keseluruhan agenda rapat yang non rapat sehingga para karyawan akan tahu agendanya dalam beberapa hari kedepan dan sebagai pengingat atau jadwal.

| Tanggal     | :              | 1   |          |     |     |                |
|-------------|----------------|-----|----------|-----|-----|----------------|
| Keterangan  | . :            |     |          |     |     |                |
| Tanggal Not | tifikasi:      | 12- |          |     |     |                |
| O Add       | Agendakan User |     |          |     |     |                |
|             |                |     |          |     |     |                |
| ≺Year < M   | onth           |     | August 2 | 016 |     | Month > Year > |
| 3un         | Mon            | Tue | Wed      | Thu | Fri | Sat            |
|             | 1              | 2   | 3        |     | 5   | 6              |
|             |                |     |          |     |     |                |
| ,           | 0              | 0   | 10       | 11  | 12  | 12             |
|             | 0              | 3   | 10       | "   | 12  | 15             |
|             |                |     |          |     |     |                |

Gambar 20 Tampilan awal agenda

| Office Management               |         |
|---------------------------------|---------|
| PT. Krakatau IT, Cilegon        | Halaman |
| Version 1.0 © Krakatau IT, 2016 | 17      |
|                                 |         |

- Cara Menambahkan Agenda
  - 1. Pilih tanggal pelaksanaan agenda

| Tanggal      | :            |    |    |    |      |    |    |      | 17,- |
|--------------|--------------|----|----|----|------|----|----|------|------|
|              |              | -  | •  | Au | g 20 | 16 | •  | • •• |      |
| Keterangan : |              | S  | М  | Т  | W    | Т  | F  | S    |      |
|              |              | 31 | 1  | 2  | 3    | 4  | 5  | 6    |      |
| Tanggal      | Notifikasi : | 7  | 8  | 9  | 10   | 11 | 12 | 13   | 120  |
| ⊕ Add        | Agendal      | 14 | 15 | 16 | 17   | 18 | 19 | 20   |      |
|              |              | 21 | 22 | 23 | 24   | 25 | 26 | 27   |      |
|              |              | 28 | 29 | 30 | 31   | 1  | 2  | 3    |      |

Gambar 21 Tanggal Pelaksana Agenda

2. Keterangan di isi dengan hal yang akan di agendakan

| :                                 | 170                                                        |
|-----------------------------------|------------------------------------------------------------|
| Kegiatan Bakti <u>Social</u><br>: |                                                            |
|                                   | :::<br>                                                    |
| i:                                | 170                                                        |
| lakan User                        |                                                            |
|                                   | :<br>Kegiatan Bakti <u>Social</u><br>:<br>i:<br>lakan User |

Gambar 22 Keterangan Pelaksana Agenda

3. Tanggal notifikasi : untuk mengatur tanggal dan waktu pengingat untuk pemberitahuan agenda

| Tanggal :           |      |       |      |       |     |    |      | 170 |
|---------------------|------|-------|------|-------|-----|----|------|-----|
| Keterangan :        | Keç  | giata | In B | akti  | Soc | al |      |     |
| Tanggal Notifikasi) |      |       |      |       |     |    |      | 170 |
| 🔁 Add 🕹 Agendal     | -    | •     | Au   | ig 20 | 16  | •  | • •• |     |
|                     | S    | М     | Т    | W     | Т   | F  | S    |     |
|                     | 31   | 1     | 2    | 3     | 4   | 5  | 6    |     |
|                     | 7    | 8     | 9    | 10    | 11  | 12 | 13   |     |
| vrear vmonth        | 14   | 15    | 16   | 17    | 18  | 19 | 20   |     |
| In                  | 21   | 22    | 23   | 24    | 25  | 26 | 27   | ie  |
|                     | 28   | 29    | 30   | 31    | 1   | 2  |      |     |
|                     | 4    | 5     | 6    | 7     | 8   | 9  |      |     |
|                     | 14:5 | 50:56 |      |       |     |    |      |     |
|                     | Tod  | ay    |      | Ok    |     | C  | lose |     |

Gambar 23 Tanggal Notifikasi

4. Lalu Klik " Add " untuk menambahkan agenda baru

| Office Management               |         |
|---------------------------------|---------|
| PT. Krakatau IT, Cilegon        | Halaman |
| Version 1.0 © Krakatau IT, 2016 | 18      |
|                                 |         |

### 1.6 Ubah Password

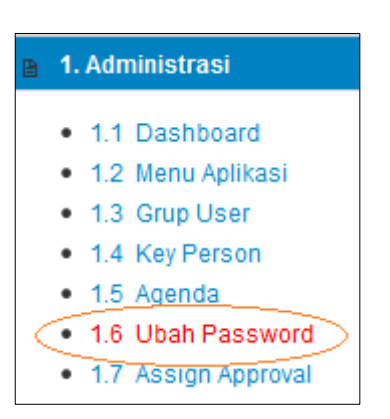

Gambar 24 Akses Setting Ubah Password

| Password Lama    | 4            |
|------------------|--------------|
| Password Baru    | <u>۸</u>     |
| Re-Password Baru | 4            |
|                  | Batal Simpan |

Gambar 25 Tampilan Laman Ubah Password

Ubah Password adalah laman sub menu Administrator dimana admin dapat merubah password akunnya secara berkala. Pada laman Ubah Password admin dapat merubah / mengganti password dengan cara :

1. Akses laman ubah password (gambar 25), maka akan tampil halaman berikut

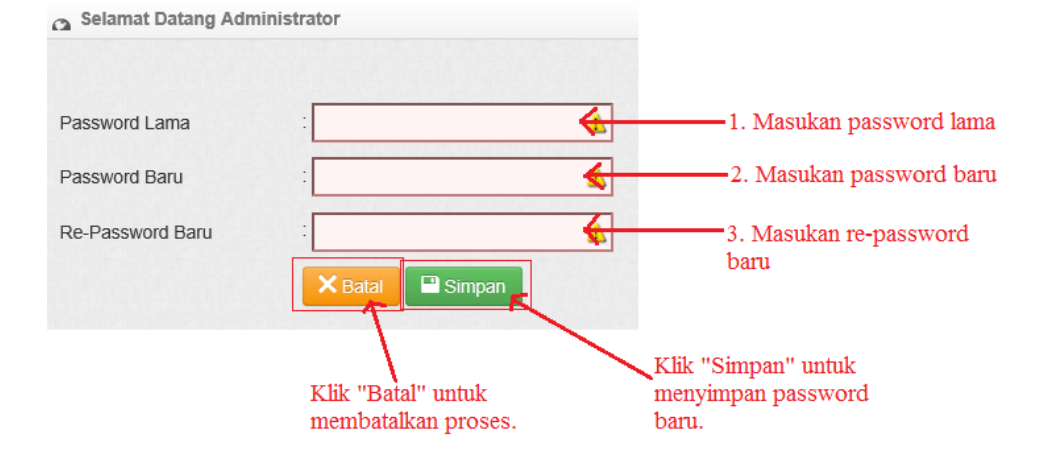

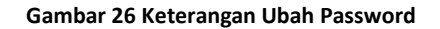

| Office Management               |         |
|---------------------------------|---------|
| PT. Krakatau IT, Cilegon        | Halaman |
| Version 1.0 © Krakatau IT, 2016 | 19      |
|                                 |         |

2. Isi Kolom Berikut :

| Kolom            | Keterangan                               |
|------------------|------------------------------------------|
| Password Lama    | Kata sandi yang saat ini digunakan       |
| Password Baru    | Kata sandi yang baru                     |
| Re-password Baru | Pengulanagan penulisan kata sandi baru . |

3. Klik **Simpan** untuk **Menyimpan** Password Baru atau Klik **Batal** untuk **Membatalkan.** 

#### Office Management PT. Krakatau IT, Cilegon Version 1.0 © Krakatau IT, 2016

## 1.7 Assign Approval

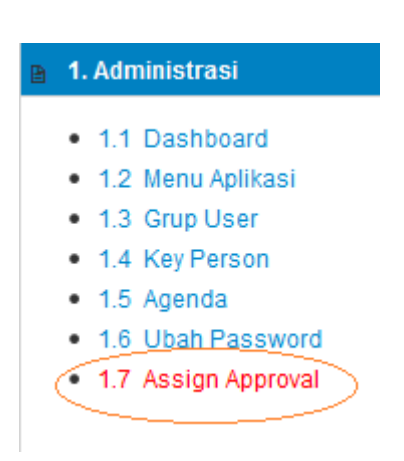

Gambar 27 Assign approval

Assign Approval adalah halaman yang untuk menyetting approval para karyawan berdasarkan kode-kode approval yang sudah dibuat. Dan modul ini juga sangat berkaitan dengan modul Approval.

#### • Proses

Tombol Proses adalah untuk mem proses data yang telah di buat

| Transaksi :   | ~ |                             |
|---------------|---|-----------------------------|
| Unit Kerja    | ~ | Isi filter yang akan di cek |
| Kode Approval | ~ |                             |

Gambar 28 Pilih Proses Approval

#### Keterangan:

1. pilih filter yang akan di cek

| Kolom         | Keterangan          |
|---------------|---------------------|
| Transaksi     | Pilih transaksi     |
| Unit kerja    | Pilih unit kerja    |
| Kode Approval | Pilih kode approval |

| Office Management               |
|---------------------------------|
| PT. Krakatau IT, Cilegon        |
| Version 1.0 © Krakatau IT, 2016 |

### Setelah itu muncul data pada list assign approval

|    |                              | NIP     | Nama Lengkap           | Username | Unit Kerja   | Transaksi        | Tipe     | Kode Approval |  |
|----|------------------------------|---------|------------------------|----------|--------------|------------------|----------|---------------|--|
| 1  |                              |         |                        |          |              | Draft Surat      | м        | ADRHCM205     |  |
| 2  |                              | 0000069 |                        |          |              | Surat Keluar     | Internal | ADRHCM205     |  |
| 3  |                              |         | SUHAERI<br>MAMY IKHSAN | 000009   |              | Lembur           |          | ADRHCM205     |  |
| 4  | -                            |         |                        |          | Cuti<br>Izin | Cuti             |          | ACTHCM101     |  |
| 5  |                              |         |                        |          |              | Izin             |          | ADRHCM205     |  |
| 6  |                              |         |                        |          |              | Management Rapat |          | AMRHCM205     |  |
| 7  |                              |         |                        |          |              | Draft Surat      | М        | ADROPS301     |  |
| 8  |                              |         |                        | 0000073  |              | Surat Keluar     | Internal | ADROPS301     |  |
| 9  |                              |         |                        |          |              | Lembur           |          | ADROPS301     |  |
| 10 |                              |         |                        |          |              | Cuti             |          | ACTOPS101     |  |
|    | Gambar 29 Data List Approval |         |                        |          |              |                  |          |               |  |

| 2 Clik PROSES                  |              |          |            |                  |          |               |
|--------------------------------|--------------|----------|------------|------------------|----------|---------------|
| 🖻 Proses 🗍 🛍 Hapus             | 2 Reload     |          |            |                  |          |               |
| II NIP                         | Nama Lengkap | Username | Unit Kerja | Transaksi        | Tipe     | Kode Approval |
|                                |              |          |            | Surat Keluar     | Internal | ADRHCM205     |
|                                | SUHAERI      |          |            | Lembur           |          | ADRHCM205     |
| 0000069                        |              | 0000069  |            | Cuti             |          | ACTHCM101     |
| 2                              |              |          |            | Izin             |          | ADRHCM205     |
|                                |              |          |            | Management Rapat |          | AMRHCM205     |
| 3                              |              |          |            | Draft Surat      | M        | ADROPS301     |
| 4                              |              | 0000070  |            | Surat Keluar     | Internal | ADROPS301     |
| · 0000073                      | MANT INHSAN  | 0000073  |            | Lembur           |          | ADROPS301     |
| 5                              |              |          |            | Cuti             |          | ACTOPS101     |
| Ceklis data yang akan di hapus |              |          |            |                  |          |               |

Gambar 30 Proses Data Approval

- ceklis data yang akan di proses
   klik "Proses " untuk memproses data
  - Hapus

Tombol Hapus adalah untuk membersihkan data karyawan yang sudah di proses sebelumnya

Ulangi langkah awal seperti proses

| Transaksi :   | ~- |                         |     |
|---------------|----|-------------------------|-----|
| Unit Kerja    | ~  | Isi filter yang akan di | cek |
| Kode Approval | ~  |                         |     |

Gambar 31 Pilih Data Approval

| Office Management               |         |
|---------------------------------|---------|
| PT. Krakatau IT, Cilegon        | Halaman |
| Version 1.0 © Krakatau IT, 2016 | 22      |
|                                 |         |

#### Keterangan:

1. Isi filter yang akan di proses

| Kolom         | Keterangan            |
|---------------|-----------------------|
| Transaksi     | Isi kolom transaksi   |
| Unit kerja    | Pilih unit kerja      |
| Kode Approval | Masukan kode approval |

2. Setelah semua di isi lalu akan muncul data dari filteran

|    |   | NIP     | Nama Lengkap               | Username | Unit Kerja             | Transaksi        | Tipe     | Kode Approval |
|----|---|---------|----------------------------|----------|------------------------|------------------|----------|---------------|
| 1  |   |         | SUHAERI                    |          |                        | Draft Surat      | м        | ADRHCM205     |
| 2  |   |         |                            | 0000069  |                        | Surat Keluar     | Internal | ADRHCM205     |
| 3  |   |         |                            |          | Lembur<br>Cuti<br>Izin | Lembur           |          | ADRHCM205     |
| 4  | - | 000009  |                            |          |                        | Cuti             |          | ACTHCM101     |
| 5  |   |         |                            |          |                        | lzin             |          | ADRHCM205     |
| 6  |   |         |                            |          |                        | Management Rapat |          | AMRHCM205     |
| 7  |   |         | 000073 MAMY IKHSAN 0000073 |          | Dr<br>Su<br>Le         | Draft Surat      | М        | ADROPS301     |
| 8  |   | 0000073 |                            | 0000072  |                        | Surat Keluar     | Internal | ADROPS301     |
| 9  | - | 0000075 |                            | 0000073  |                        | Lembur           |          | ADROPS301     |
| 10 |   |         |                            |          |                        | Cuti             |          | ACTOPS101     |

#### Gambar 32 tampilan list assign approval

|                  |           | Lalu clik " HAPUS" |          |            |                                                           |               |                                                  |
|------------------|-----------|--------------------|----------|------------|-----------------------------------------------------------|---------------|--------------------------------------------------|
| Prose            | s 🗇 Hapus | C Reload           |          |            |                                                           |               |                                                  |
|                  | NIP       | Nama Lengkap       | Username | Unit Kerja | Transaksi                                                 | Tipe          | Kode Approval                                    |
| v                | 0000069   | SUHAERI            | 0000069  |            | Surat Keluar<br>Lembur<br>Culi<br>Izin                    | Internal      | ADRHCM205<br>ADRHCM205<br>ACTHCM101<br>ADRHCM205 |
| M                | 0000073   | MAMY IKHSAN        | 0000073  |            | Management Rapat<br>Draft Surat<br>Surat Keluar<br>Lembur | M<br>Internal | AMRHCM205<br>ADROPS301<br>ADROPS301<br>ADROPS301 |
| 2 Cult ACTOPS101 |           |                    |          |            |                                                           |               |                                                  |

#### Gambar 33 Hapus Data Approval

- 1. Pilih dan ceklis data yang akan di hapus
- 2. Klik "HAPUS " untuk meng hapus data

#### Reload •

Tombol Reload untuk merefresh list data karyawan

- 1. Untuk reload anda bisa isi filter terlebih dahulu, seperti gambar di atas
- Terus ceklis data yang akan anda refresh
   Lalu klik " RELOAD " untuk me reload data

| Office Management               |
|---------------------------------|
| PT. Krakatau IT, Cilegon        |
| Version 1.0 © Krakatau IT, 2016 |

## • Modul Data master

Menu *Data Master* adalah menu yang berfungsi sebagai menu yang mengatur klasifikasi surat atau dokumen, Data Pegawai,Unit kerja, dan Mengatur semua data yang berhubungan dengan data perusahaan dan aplikasi.

## 2.1 Tipe Surat

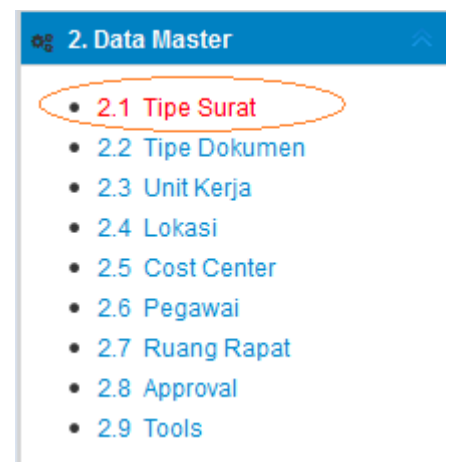

Gambar 34 Setting Akses Tipe Surat

| Selamat Datang Administrator          |                                                                                                    |  |  |  |  |  |
|---------------------------------------|----------------------------------------------------------------------------------------------------|--|--|--|--|--|
| <ul> <li>Daftar Tipe Surat</li> </ul> | o Daftar Tipe Surat                                                                                                    |  |  |  |  |  |
| 🗣 Add 🛛 🖾 Edit 🗍 🛍 Delete             |                                                                                                    |  |  |  |  |  |
| Kode                                  | Tipe Surat                                                                                                    |  |  |  |  |  |
| 1 NDA                                 | 🖻 🧰 NASKAH DINAS ARAHAN                                                                                                    |  |  |  |  |  |
| 2 NDK                                 | Distribution of the second second |  |  |  |  |  |
| 3 NDKH                                | 3 NDKH 🗠 🗀 NASKAH DINAS KHUSUS                                                                                                    |  |  |  |  |  |
| 4 NDP                                 | Distribution of the second second |  |  |  |  |  |
| Gambar 35 Tampilan Awal Tipe Surat    |                                                                                                    |  |  |  |  |  |

Tipe Surat adalah menu yang menampilkan macam-macam tipe surat. Di tampilan ini anda bisa menambahkan (add), merubah (edit), dan menghapus (delete) tipe surat. Fungsi dari masing masing tombol dalam submenu *menu aplikasi*, yaitu :

#### • Tombol Add

1. Klik tombol Add untuk menambahkan dokumen, akan muncul pop up seperti di bawah ini

|        | ⊕Add        | 6 Edit Delete      |                   |                |                                |
|--------|-------------|--------------------|-------------------|----------------|--------------------------------|
|        | Kode        |                    | Tipe Surat        |                |                                |
| 1      | NDA         |                    | Þ 🚞 NASKA         | H DINAS ARAHA  | AN .                           |
| 2      | NDK         | Tambah Klasifikasi |                   | ×              | PONDENSI                       |
| 3<br>4 | NDKH<br>NDP | Parent :           | ~                 |                | IS<br>APAN                     |
|        |             | Deskripsi :        |                   |                | - 2. Isi kolom sesuai prosedur |
|        |             | 3. Klik untuk si   | impan —— 🔲 Simpan | <b>X</b> Batal | — 4. Klik untuk membatalka     |

Gambar 36 Tambah Data Tipe Surat

2. Setelah muncul pop up, isi kolom sesuai prosedur

| Kolom     | Keterangan                                                       |  |  |  |
|-----------|------------------------------------------------------------------|--|--|--|
| Parent    | Pilihan: Naskah Dinas Arahan, Naskah Dinas Korespondensi, Naskah |  |  |  |
|           | Dinas Khusus, Naskah Dinas Penetapan                             |  |  |  |
| ID        | Kode urutan klasifikasi                                          |  |  |  |
| Deskripsi | Keterangan type surat                                            |  |  |  |

- 3. Klik tombol Simpan untuk menyimpan data
- 4. Klik tombol Batal untuk membatalkan penambahan data

#### • Tombol Edit

- 1. Klik daftar dokumen yang akan di ubah
- 2. Klik tombol Edit untuk merubah dokumen, akan muncul pop up seperti di bawah ini

| رع.<br>ti | . Klik Edit u<br>ine surat | ntuk merubah                  |                            |                                  |
|-----------|----------------------------|-------------------------------|----------------------------|----------------------------------|
| ¢         | pesulat                    | 1. Klik daftar k              | ode surat, kemudian expand |                                  |
|           | 🕀 Add 🖉 🗹                  | Edit Delete                   |                            |                                  |
|           | Kode                       |                               | Tipe Surat                 |                                  |
| 1         | NDA                        |                               | 🔺 🚖 NASKAH DINAS ARAHAN    |                                  |
| 2         | INS                        |                               | 📑 Instruksi Direksi        | 2. Pilih daftar surat yang ingin |
| 3         | PED                        |                               | 🗎 Pedoman                  |                                  |
| 4         | PER                        | Edit Data Klasifikasi         | ×                          |                                  |
| 5         | SE                         | Parent : NASKAH DINAS ARA     | AHAN 🗸 🚽                   |                                  |
| 7         | SP                         | ID INS                        |                            | 4. Ubah kolom sesuai prosedur    |
| 8         | NDK                        | Deskripsi : Instruksi Direksi |                            | DENSI                            |
| 9         | NDKH                       |                               |                            |                                  |
| 10        | NDP                        | 5. Klik untuk sim             | npan —— 🔛 Simpan 🗙 Batal   | 6. Klik untuk membatalkan        |

Gambar 37 Edit Data Tipe Surat

| Office Management               |         |
|---------------------------------|---------|
| PT. Krakatau IT, Cilegon        | Halaman |
| Version 1.0 © Krakatau IT, 2016 | 25      |
|                                 |         |

- 3. Setelah muncul pop up, ubah kolom sesuai prosedur
- 4. Klik tombol Simpan untuk menyimpan data
- 5. Klik tombol Batal untuk membatalkan perubahan data

#### • Tombol Delete

- 1. Klik daftar dokumen yang ingin di hapus
- 2. Klik tombol Delete untuk menghapus dokumen, akan muncul pop up seperti di bawah ini

| رع.<br>+ii | Klik Delete untuk menghapus |                    |                                  |                           |           |
|------------|-----------------------------|--------------------|----------------------------------|---------------------------|-----------|
| <u> </u>   |                             | 1. Klik daftar kod | le surat, kemudian expand        |                           |           |
|            | € Add 🛛 🗹 Edit 💭 🛍 Delete   | × ×                |                                  |                           |           |
|            | Kode                        | -                  | Tipe Surat                       |                           |           |
| 1          | NDA                         |                    | 🔺 🚖 NASKAH DINAS ARAHAN          | a milit d fa              |           |
| 2          | INS                         |                    | 📑 Instruksi Direksi              | 2. Pilih daftar surat y   | ang ingin |
| 3          | PED                         |                    | 🗎 Pedoman                        | ar napas                  |           |
| 4          | PER                         | Confirm            |                                  | ×                         |           |
| 5          | SE                          |                    | Anakah Anda Yakin Akan Menghapus |                           |           |
| 6          | SP                          |                    | ni?                              |                           |           |
| 7          | SPN                         | and the sector in  |                                  | E. Klik untuk membatalkan |           |
| 8          | NDK 4. KIK                  | Intuk setuju       | Cancel                           |                           |           |
| 9          | NDKH                        |                    | ▷ 🚞 NASKAH DINAS KHUSUS          |                           |           |
| 10         | NDP                         |                    | ▷ 🚞 NASKAH DINAS PENETAPAN       | ١N                        |           |

Gambar 38 Hapus Data Tipe Surat

- 3. Klik Ok untuk menghapus dokumen
- 4. Klik Cancel untuk membatalkan penghapusan dokumen

#### 2.2 Tipe Dokumen

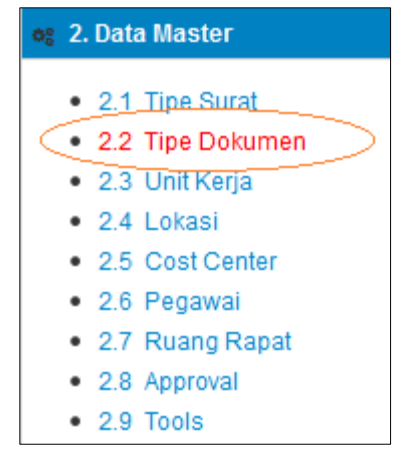

Gambar 39 Akses Setting Tipe Dokumen

| Office Management               |         |
|---------------------------------|---------|
| PT. Krakatau IT, Cilegon        | Halaman |
| Version 1.0 © Krakatau IT, 2016 | 26      |
|                                 |         |

Submenu Ini Berisi Daftar Dokumen Beserta Tipenya. Anda Dapat Menambahkan, Mengedit, Dan Menghapus Dokument.

Berikut cara penggunaan masing masing tombol dalam submenu Tipe Dokumen, yaitu :

- 1. Daftar Dokumen 🕂 Add 🛛 🗹 Edit 🛍 Delete Deskripsi Masa Aktif 1. klik Add Tambah Dokumen 1095 Hari × 1 DL 2 HK 1095 Hari Parent ¥ HM 1095 Hari 3 ID 4 IF 1095 Hari Deskripsi KP 1095 Hari 5 data sesuai prosedure 1095 Hari 2. Is KS 6 Hari Masa Aktif 1095 Hari 7 KT 8 KU 1095 Hari 9 LG 1095 Hari 💾 Simpan 3. Klik untuk simpan data 10 OT 1095 Hari klik untuk membatalkan data 11 PD PENGENDALIAN 1095 Hari 12 PG PENGAWASAN 1095 Hari PENGAMANAN & KESELAMATAN 13 PK 1095 Hari Gambar 40 Tambah Data Tipe Surat
- **Tombol Add** •
- Klik tombol add lalu akan muncul pop up tambah indeks

#### 2.Setelah pop up muncul, Isi Kolom sesuai prosedur

| Kolom      | Keterangan           |
|------------|----------------------|
| Parent     | Pilih Parent Dokumen |
| ID         | Kode Dokumen         |
| Deskripsi  | Nama Dokumen         |
| Masa Aktif | Masa aktif dokumen   |

3.Klik simpan untuk menambahkan dan batal untuk membatalkan

- Tombol Edit
- 1. Klik data yang ingin di ubah
- 2. Klik tombol edit lalu akan muncul pop up edit data indeks

| ٥  | Daftar Dokumen            |                                |                                          |
|----|---------------------------|--------------------------------|------------------------------------------|
|    | 🕽 Add 🛛 🗹 Edit ) 🏛 Delete |                                | Silahkan                                 |
|    | ID 1. klik Add            | Deskripsi                      | Masa Aktif                               |
| 1  | DL E                      | lit Data Dokumen ×             | 1095 Hari                                |
| 2  | нк                        | arent ·                        | 1095 Hari                                |
| 3  | НМ                        |                                | 1095 Hari                                |
| 4  | IF                        |                                | 1095 Hari                                |
| 5  | KP                        | Veskripsi :                    | 1095 Hari                                |
| 6  | KS                        | 2, IS                          | 1095 Hari                                |
| 7  | КТ                        |                                | 1095 Hari                                |
| 8  | ки                        |                                | 1095 Hari                                |
| 9  | LG                        | Carl Simpan X Batal            | 1095 Hari                                |
| 10 | от                        | 3. Klik untuk simpan data 4.   | 1095 Hari<br>klik untuk membatalkan data |
| 11 | PD                        | ▷ 🚞 PENGENDALIAN               | 1095 Hari                                |
| 40 |                           | Gambar 41 Edit Data Tipe Surat | 4005 H                                   |

- 3. Setelah muncul pop up ,ubah data sesuai kebutuhan
- 4. Klik simpan untuk menyimpan perubahan dan batal untuk membatalkan
- Tombol Delete
- 1. Klik data yang ingin dihapus
- 2. Klik tombol delete lalu akan muncul pop up konfirmasi hapus data

|   | Add Z Edit Delete |                                           |            |  |  |  |
|---|-------------------|-------------------------------------------|------------|--|--|--|
|   | ID                | Deskripsi                                 | Masa Aktif |  |  |  |
| 1 | DL                | ▷ 🧰 DIKLAT                                | 1095 Hari  |  |  |  |
| 2 | нк                | ≽ 🛅 НИКИМ                                 | 1095 Hari  |  |  |  |
| 3 | НМ                | Confirm ×                                 | 1095 Hari  |  |  |  |
| 4 | IF                |                                           | 1095 Hari  |  |  |  |
| 5 | KP                | Apakah Anda Yakin Akan Menghapus     ini2 | 1095 Hari  |  |  |  |
| 6 | KS                |                                           | 1095 Hari  |  |  |  |
| 7 | КТ                |                                           | 1095 Hari  |  |  |  |
| 0 | 211               |                                           | 1005 Hari  |  |  |  |

#### Gambar 42 Hapus Data Tipe Surat

3. Lalu pilih ok untuk menghapus dan cancel untuk membatalkan

#### • Tombol Preview

- **1**. Klik data yang ingin ditampilkan
- 2. Klik Preview

## 2.3 Unit Kerja

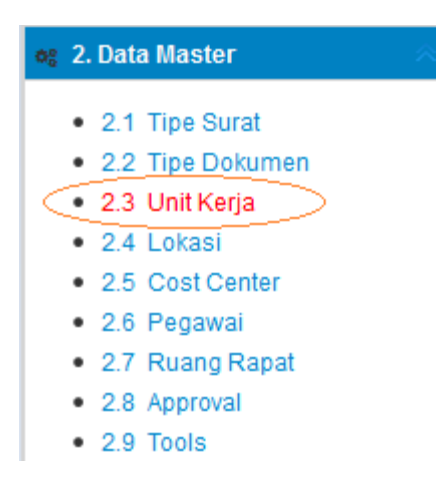

Gambar 43 Akses Unit Kerja

Submenu Unit Kerja berisi data-data Unit Kerja. Anda dapat Menambahkan, Mengedit, dan Menghapus data-data Unit Kerja.

Fungsi dari masing masing tombol dalam submenu Unit Kerja, yaitu :

**Tombol Add** •

Tombol Add bergungsi untuk menambahkan daftar Unit Kerja(seperti data pada gambar 45).

Berikut ini cara untuk menambahkan data Unit Kerja :

| ¢  | Daftar Unit Kerja         |                   |                   |                    |
|----|---------------------------|-------------------|-------------------|--------------------|
| C  | 🕽 Add 🛛 🖾 Edit 🗂 🛍 Delete |                   |                   |                    |
| 1  | - Kille dd it Kerja       | Tambah Unit Kerja |                   | ×                  |
| 1  | 000000                    | Dent              |                   |                    |
| 9  | 100000                    | Parent            | :                 | ~                  |
| 10 | 200000                    | Kode Unit Kerja   | :                 |                    |
| 11 | 300000                    | Unit Kerja        | :                 |                    |
|    |                           | Penanggung Jawab  |                   | ~                  |
|    |                           |                   | Î                 |                    |
|    |                           |                   | 2. masukkan semua | data diatas        |
|    |                           |                   |                   | 4. klik batal      |
|    |                           |                   |                   | Î                  |
|    |                           |                   | 3. klik simpan    | 🔶 🗋 Simpan 🗙 Batal |

1. Klik tombol Add

Gambar 44 Tambah Data Unit Kerja

| Office Management               |         |
|---------------------------------|---------|
| PT. Krakatau IT, Cilegon        | Halaman |
| Version 1.0 © Krakatau IT, 2016 | 29      |
|                                 |         |

| Kode Unit Kerja | Unit Kerja                  |
|-----------------|-----------------------------|
| 000000          | DIREKTUR UTAMA              |
| 010000          | SPI, GCG & Manajemen Risiko |
| 011100          | Pemeriksa                   |
| 012000          | GCG & Manajemen Risiko      |
| 020000          | Sekretaris Perusahaan       |
| 021000          | Kesekretariatan & Hukum     |
| Gambar 4        | 15 List Parent Unit Kerja   |

2. Isi Kolom berikut

| Kolom            | Keterangan                                            |  |
|------------------|-------------------------------------------------------|--|
| Parent           | Pilihan : Dropdown seperti pada gambar list parent    |  |
| Kode Unit Kerja  | ID unik unit kerja                                    |  |
| Unit Kerja       | Keterangan Unit kerja                                 |  |
| Penanggung Jawab | Pegawai yang menjadi penanggung jawab atas unit kerja |  |
|                  | tersebut                                              |  |

3. Kil tombol *Simpan*, untuk menyimpan data atau klik tombol *Batal*, untuk membatalkan penambahan data

#### • Tombol Edit

Tombol Edit berfungsi untuk merubah data yang ada menjadi data yang diinginkan. Berikut cara untuk mengedit data :

1. Pilih data.

#### 2. Klik Edit

| •  | 🕀 Add 🚺 🗹 Edit 🛍 Delete                                |                  |                                                    |            |
|----|--------------------------------------------------------|------------------|----------------------------------------------------|------------|
|    | Kode Unit Kerj <mark>a</mark> , <mark>klik edit</mark> | Edit Unit Kerja  |                                                    | ×          |
| 1  | 000000                                                 |                  |                                                    |            |
| 9  | 100000                                                 | Parent           | :                                                  | ·          |
| 10 | 200000                                                 | Kode Unit Kerja  | : 000000                                           |            |
| 11 | 300000                                                 | Unit Kerja       | DIREKTUR UTAMA                                     |            |
|    |                                                        | Penanggung Jawab | :                                                  | •          |
|    |                                                        | 2. m             | u<br>asukkan kembali data diatas yang ingin diubah |            |
|    |                                                        |                  | 4. klik batal untuk bat                            | tal simpan |
|    |                                                        |                  | 3. simpan data 🔶 🔳 Simpan                          | × Batal    |

- 3. Isi kolom diatas sesuai dengan kebutuhan data yang akan diubah
- 4. Klik tombol *Simpan* untuk menyimpan perubahan dan tombol *Batal* untuk membatalkan perubahan data.

| Office Management               |
|---------------------------------|
| PT. Krakatau IT, Cilegon        |
| Version 1.0 © Krakatau IT, 2016 |

### • Tombol Delete

Tombol Delete bergungsi untuk menghapus data dari daftar Unit Kerja

- 1. Pilih data yang ingin di Hapus
- 2. Klik tombol Delete, maka akan muncul popup konfirmasi

| • | C Add C Edit Delete |                                                                       |  |  |  |  |  |  |  |  |
|---|---------------------|-----------------------------------------------------------------------|--|--|--|--|--|--|--|--|
|   | Kode Unit Kerja     | Unit Kerja                                                            |  |  |  |  |  |  |  |  |
| 1 | 000000              | DIREKTUR UTAMA                                                        |  |  |  |  |  |  |  |  |
| 9 | 100000              | DIREKTUR OPERASI DAN KOMERSIL                                         |  |  |  |  |  |  |  |  |
| 0 | 200000              | DIREF Confirm                                                         |  |  |  |  |  |  |  |  |
| 1 | 300000              | DIREF     Apakah Anda Yakin Akan Menghapus     ini?     Ok     Cancel |  |  |  |  |  |  |  |  |

Gambar 47 Form Delete Unit Kerja

3. Klik OK untuk menghapus daftar atau Cancel untuk membatalkan proses.

## 2.4 Lokasi

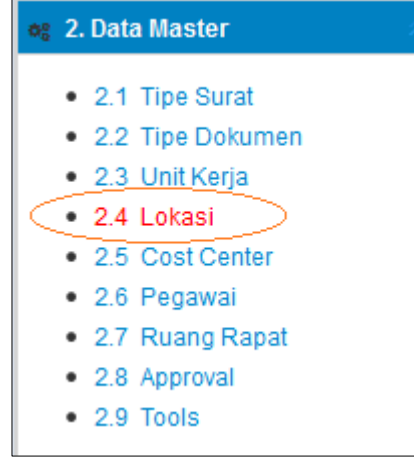

Gambar 48 Setting Akses Lokasi

| 0 | Selamat Datang Administrator                              |                  |                             |                     |                   |       |  |        |        |  |
|---|-----------------------------------------------------------|------------------|-----------------------------|---------------------|-------------------|-------|--|--------|--------|--|
| ٥ | Daftar lokasi                                             |                  |                             |                     |                   |       |  |        |        |  |
|   | Add     Image: Delete     Silahkan Input Field            |                  |                             |                     |                   |       |  |        | Q      |  |
|   | Kode Lokasi 🔻                                             | Unit Kerja       | Nama Dokumen                | Nama Arsip          | Nama Ruang        | Rak   |  | Lemari | Tangga |  |
| 1 | KL0001                                                    | Departemen Purna | Daftar mampu telusur produk | Arsip mampu telusu  | Ruang dokumen PPC | Rak 1 |  |        | 1      |  |
| 2 | KL0001                                                    | Departemen Purna | Laporan kemajuan produksi   | Arsip laporan produ | Ruang dokumen PPC | Rak 2 |  |        | 2      |  |
| 3 | KL0001                                                    | Departemen Purna | Laporan Jam Orang langsung  | Arsip jam orang     | Ruang dokumen PPC | Rak 3 |  |        | 3      |  |
| 1 | 10 V 14 4 Page 1 of 1 V 16 O Displaying 1 to 3 of 3 items |                  |                             |                     |                   |       |  |        |        |  |

Gambar 49 Tampilan Awal Lokasi

Lokasi adalah menu yang menampilkan tata letak suatu dokumen. Fungsi dari masing masing tombol dalam submenu *menu aplikasi*, yaitu :

| Office Management               |         |
|---------------------------------|---------|
| PT. Krakatau IT, Cilegon        | Halaman |
| Version 1.0 © Krakatau IT, 2016 | 31      |
|                                 |         |

#### • Tombol Add

1. Klik tombol Add untuk menambahkan dokumen, akan muncul pop up seperti di bawah ini

| 1.<br>do | Klik A<br>kume | dd untuk n<br>n                                                          | nenambahkan      |                             |                     |     |                             |           |
|----------|----------------|--------------------------------------------------------------------------|------------------|-----------------------------|---------------------|-----|-----------------------------|-----------|
| (        | Add            | 🛛 🖾 Edit                                                                 | Delete           |                             |                     |     |                             | Sila      |
|          | Kode I         | Lokasi 👻                                                                 | Unit Kerja       | Nama Dokumen                | Nama Arsip          | Nam | na Ruang                    | Rak       |
| 1        | KL000          | )1                                                                       | Departemen Purna | Daftar mampu telusur produk | Arsip mampu telusu  | Rua | ing dokumen PPC             | Rak 1     |
| 2        | KL000          | )1                                                                       | Departemen Purna | Laporan kemajuan produksi   | Arsip laporan produ | Rua | ing dokumen PPC             | Rak 2     |
| 3        | KL00           | Tambah loka                                                              | isi              |                             |                     | ×   | g dokumen PPC               | Rak 3     |
|          |                | Unit Kerja<br>Nama Dok<br>Nama Arsi<br>Lokasi<br>Rak<br>Lemari<br>Tangga | p :              |                             | ~                   |     | 2. Isi kolom sesuai prosedi | IF        |
|          |                |                                                                          | 3. Klik u        | ntuk simpan ——— 🚦           | Bat Simpan          | al  | 4. Klik untuk mer           | nbatalkan |

Gambar 50 Tambah Data Lokasi

2. Setelah muncul pop up, isi kolom sesuai prosedur

| Kolom        | Keterangan                   |
|--------------|------------------------------|
| Kode lokasi  | ID lokasi penyimpanan        |
| Unit kerja   | Pilihan: Dropdown unit kerja |
| Nama dokumen | Nama dokumen yang di simpan  |
| Nama arsip   | Nama arsip yang disimpan     |
| Lokasi       | letak Lokasi                 |
| Rak          | letak Rak                    |
| Lemari       | letak Lemari                 |
| Tangga       | letak Tangga                 |

3. Klik tombol Simpan untuk menyimpan data

4. Klik tombol Batal untuk membatalkan penambahan data

| Office Management               |
|---------------------------------|
| PT. Krakatau IT, Cilegon        |
| Version 1.0 © Krakatau IT, 2016 |

### • Tombol Edit

- 1. Klik daftar dokumen yang akan di ubah
- 2. Klik tombol Edit untuk merubah dokumen, akan muncul pop up seperti di bawah ini

| 2.<br>d | . Klik E<br>okume | dit untuk<br>:n                                                                        | merubah                                                                   | 1. Klik daftar<br>di ubah                                                 | dokumen yang ak      | an                     |              |
|---------|-------------------|----------------------------------------------------------------------------------------|---------------------------------------------------------------------------|---------------------------------------------------------------------------|----------------------|------------------------|--------------|
| •       | • Add             | 🛛 Edit                                                                                 | ü Delete                                                                  |                                                                           |                      |                        |              |
|         | Kode L            | okasi 🔫                                                                                | Unit Kerja                                                                | Nama Dokumen                                                              | Nama Arsip           | Nama Ruang             | Rak          |
|         | KL000             | 1                                                                                      | Departemen Pur                                                            | na Daftar mampu telusur produ                                             | k Arsip mampu telusu | Ruang dokumen PPC      | Rak 1        |
|         | KL000             | 1                                                                                      | Departemen Pur                                                            | na Laporan kemajuan produksi                                              | Arsip laporan produ  | Ruang dokumen PPC      | Rak 2        |
|         | KL00              | Edit Data lok                                                                          | kasi                                                                      |                                                                           |                      | × g dokumen PPC        | Rak 3        |
|         |                   | Kode loka:<br>Unit Kerja<br>Nama Dok<br>Nama Arsi<br>Lokasi<br>Rak<br>Lemari<br>Tangga | si KLO<br>i 7<br>rumen : Daft<br>p : Arsi<br>Rua<br>: Rua<br>: Rak<br>: 1 | 2001<br>ar mampu telusur produk<br>o mampu telusur<br>ng dokumen PPC<br>1 |                      | — 3. Ubah kolom sesuai | prosedur     |
|         |                   |                                                                                        | 4.                                                                        | Klik untuk simpan ——                                                      | Simpan X Bata        | al 5. Klik untu        | k membatalka |

- 1 1 1111
- Setelah muncul pop up, ubah kolom sesuai prosedur
   Klik tombol Simpan untuk menyimpan data
- 5. Klik tombol Batal untuk membatalkan perubahan data

#### • Tombol Delete

- 1. Klik daftar dokumen yang ingin di hapus
- 2. Klik tombol Delete untuk menghapus dokumen, akan muncul pop up seperti di bawah ini

| 2. Klik Delete untuk menghapus<br>dokumen |                  | 1. Pilih da<br>di hapus     | ftar surat yang ir  | ngin              |             |
|-------------------------------------------|------------------|-----------------------------|---------------------|-------------------|-------------|
| 🕀 Add 🛛 🗗 Edit                            | 🛍 Delete         | K                           |                     |                   |             |
| Kode Lokasi 👻                             | Unit Kerja       | Nama Dokumen                | Nama Arsip          | Nama Ruang        | Rak         |
| 1 KL0001                                  | Departemen Purna | Daftar mampu telusur produk | Arsip mampu telusu  | Ruang dokumen PPC | Rak 1       |
| 2 KL0001                                  | Departemen Purna | Laporan kemajuan produksi   | Arsip laporan produ | Ruang dokumen PPC | Rak 2       |
| 3 KL0001                                  | Departemen Purna | Laporan Jam Orang langsung  | Arsip jam orang     | Ruang dokumen PPC | Rak 3       |
| 10 🔻 📢 🖣                                  | Page 1 of 1 🕨    | Confirm                     |                     | ×                 |             |
|                                           | 3. Klik unt      | tuk simpan                  | Ok Cancel           | 4. Klik untuk     | membatalkan |

#### Gambar 52 Hapus Data lokasi

- 3. Klik tombol Ok untuk menghapus dokumen
- 4. Klik tombol Cancel untuk membatalkan penghapusan dokumen

| Office Management               |  |
|---------------------------------|--|
| PT. Krakatau IT, Cilegon        |  |
| Version 1.0 © Krakatau IT, 2016 |  |

## 2.5 Cost Center

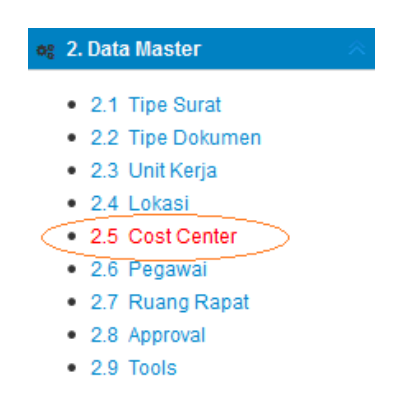

Gambar 53 Akses Setting Cost Center

Cost Center adalah sub menu dari Data Master yang berfungsi sebagai unit (organisasi) yang hanya bertanggung jawab pada biaya saja atau dapat disebut pusat biaya suatu proyek.

| p Daftar Cost Center |                  |                             |             |                            |  |  |  |  |
|----------------------|------------------|-----------------------------|-------------|----------------------------|--|--|--|--|
|                      | Add 🛛 Edit       | 🛱 Delete                    |             | Silahkan Input Field       |  |  |  |  |
|                      | Kode Cost Center | Cost Center                 | Kode Divisi | Deskripsi                  |  |  |  |  |
| 1                    | A1102            | SEKRETARIS PERUSAHAAN       | SEKPER      | Sekretaris Perusahaan      |  |  |  |  |
| 2                    | B1201            | KEUANGAN                    | DIV-KEU     | Kadiv Keuangan             |  |  |  |  |
| 3                    | A1101            | MANAJEMEN UMUM              |             | Direktur Keu, Perso & Umum |  |  |  |  |
| 4                    | A1103            | SPI, GCG & MANAJEMEN RISIKO | SPI         | Kepala SPI                 |  |  |  |  |
| 5                    | C1301            | 🖹 HC & UMUM                 | HC&UMUM     | Kadiv HC & Umum            |  |  |  |  |

Gambar 54 Tampilan Menu Cost Center

Fungsi dari masing-masing tombol pada sub menu Cost Center yaitu :

## • Tombol Add

Tombol **Add** berfungsi menambahkan **Data Cost Center**, berikut cara menabahkan Data Cost Center :

| Tambah Cost Center |                | ×  |
|--------------------|----------------|----|
| Parent             | :              |    |
| Kode Cost Center   | :              |    |
| Cost Center        | :              |    |
| Kode Divisi        | :              |    |
| Deskripsi          | :              |    |
|                    |                |    |
|                    |                |    |
|                    |                | _  |
|                    | 🗎 Simpan 🔀 Bat | al |

Gambar 55 Tambah Data Cost Center

- 1. Klik Tombol Add untuk Menambahkan Data Cost Center.
- 2. Isi kolom berikut.

| Kolom            | Keterangan                               |  |
|------------------|------------------------------------------|--|
| Parent           | Pilih parent cost center yang diinginkan |  |
| Kode Cost Center | Kode cost center                         |  |
| Cost Center      | Nama cost center                         |  |
| Kode Divisi      | Kode divisi yang ada                     |  |
| Deskripsi        | Nama deskripsi cost center               |  |

3. Klik Simpan untuk menyimpan Data. Atau klik Batal Untuk Membatalkan.

| Office Management               |         |
|---------------------------------|---------|
| PT. Krakatau IT, Cilegon        | Halaman |
| Version 1.0 © Krakatau IT, 2016 | 34      |
|                                 |         |

## • Tombol Edit

Tombol **Edit** berfungsi untuk **Mengedit Data Cost Center**, berikut cara mengedit Data Cost Center :

| alt Cost Center  |                       |
|------------------|-----------------------|
| Parent           | : 0 🗸                 |
| Kode Cost Center | A1102                 |
| Cost Center      | SEKRETARIS PERUSAHAAN |
| Kode Divisi      | SEKPER                |
| Deskripsi        | Sekretaris Perusahaan |
|                  |                       |
|                  |                       |
|                  |                       |
|                  | Simpan 🗙 Ba           |

Gambar 56 Edit Data Cost Center

- 1. Pilih Data yang akan diubah.
- 2. Klik Tombol Edit untuk mengubah data.
- **3.** Ubah data yang dikehendaki.
- **4.** Klik **Simpan** untuk menyimpan perubahan data atau klik **Batal** untuk Membatalkan perubahan data.

### • Tombol Delete

Tombol **Delete** berfungsi utuk Menghapus **Data Cost Center**, berikut cara menghapus Data Cost Center :

| Ф | Daftar Cost Center |                        |                                          |   |
|---|--------------------|------------------------|------------------------------------------|---|
|   | € Add 🛛 🖾 Edit     | 🛍 Delete               |                                          |   |
|   | Kode Cost Center   | Cost Center            | Kode Divisi                              |   |
| 1 | A1102              | 📑 SEKRETARIS PERUSAH/  | AAN SEKPER                               |   |
| 2 | B1201              | 🖹 KEUANGAN             | DIV-KEU                                  |   |
| 3 | A1101              | MANAJEMEN UMUM         | Confirm                                  | 2 |
| 4 | A1103              | 🖹 SPI, GCG & MANAJEMEN |                                          |   |
| 5 | C1301              | HC & UMUM              | Apakah Anda Yakin Akan Menghapus<br>ini? |   |
| 6 | D1401              | OPERASI                |                                          |   |
| 7 | E1501              | 📔 KOMERSIL & DISTRIBUS |                                          |   |
| 8 | E1502              | PUSAT PERAWATAN & TI   |                                          | _ |

Gambar 57 Hapus Data Cost Center

- **1.** Klik **Data** yang akan dihapus.
- 2. Klik Tombol Delete untuk Menghapus Data.
- 3. Akan muncul pesan konfirmasi
- 4. Klik OK untuk menghapus, Klik Cancel untuk Membatalkan.
## 2.6 Pegawai

| ¢° | 2. | Data | a Master     | $\approx$ |
|----|----|------|--------------|-----------|
|    |    | 2.1  | Tipe Surat   |           |
|    | •  | 2.2  | Tipe Dokumen |           |
|    | •  | 2.3  | Unit Kerja   |           |
|    | •  | 2.4  | Lokasi       |           |
|    | •  | 2.5  | Cost Center  |           |
| <  | •  | 2.6  | Pegawai      |           |
|    | •  | 2.7  | Ruang Rapat  |           |
|    | •  | 2.8  | Approval     |           |
|    | •  | 2.9  | Tools        |           |
|    |    |      |              |           |

#### Gambar 58 Akses Setting Pegawai

Pegawai adalah sub menu dari Data Master yang berfungsi sebagai penyimpanan data dari identitas pegawai yang ada.

| ٥                             | Daftar peg | awai                 |               |        |             |                           |
|-------------------------------|------------|----------------------|---------------|--------|-------------|---------------------------|
| Add Z Edit Delete Silahkan Ir |            |                      |               |        |             | Silahkan Input Field      |
|                               | NIP        | Nama                 | Jabatan       | Divisi | No. HP      | Email                     |
| 1                             | 0000164    | ABDUL YAKUB          | Kepala Dinas  |        | 08129510080 | yakub@krakatautirta.co.id |
| 2                             | 0000144    | ABDULLAH SUGIYAMAN R | Kepala Divisi |        | 08129858214 | ade@krakatautirta.co.id   |
| 3                             | 0000112    | ACHMAD SURYANA       | Kepala Seksi  |        | 08179909651 | yana@krakatautirta.co.id  |
| 4                             | 0000178    | ADE BUDI DARMA ADAM  | Ahli Pertama  |        |             |                           |
| 5                             | 0000207    | ADE MUSTIAHARJA      | Teknisi       |        |             |                           |

Gambar 59 Tampilan Menu Pegawai

Fungsi dari masing-masing tombol pada sub menu Pegawai yaitu :

#### • Tombol Add

Tombol **Add** berfungsi menambahkan **Data Pegawai**, berikut cara menabahkan Data Pegawai :

| ambah pegawai |   |                |
|---------------|---|----------------|
| NIP           | : |                |
| Nama          | : |                |
| Jabatan       | : | ~              |
| Divisi        | : | ~              |
| No. HP        | : |                |
| Tanggal Lahir |   |                |
| Email         | : |                |
| Unit Kerja    | : | ~              |
|               |   |                |
|               |   | Simpan 🗙 Batal |

Gambar 60 Tambah Data Pegawai

- 1. Klik Tombol Add untuk Menambahkan Data Pegawai.
- 2. Isi kolom berikut.

| Kolom | Keterangan                    |
|-------|-------------------------------|
| NIP   | Keterangan nomor pegawai      |
| Nama  | Nama karyawan berdasarkan nip |

| Office Management               |         |
|---------------------------------|---------|
| PT. Krakatau IT, Cilegon        | Halaman |
| Version 1.0 © Krakatau IT, 2016 | 36      |
|                                 |         |

| Jabatan       | Keterangan jabatan karyawan      |
|---------------|----------------------------------|
| Divisi        | Divisi karyawan bekerja          |
| No.HP         | Keterangan no handphone karyawan |
| Tanggal Lahir | Tanggal Lahir karyawan           |
| Email         | Email karyawan                   |
| Unit Kerja    | Cost Center                      |

3. Klik Simpan untuk menyimpan Data. Atau klik Batal Untuk Membatalkan.

## • Tombol Edit

Tombol Edit berfungsi untuk Mengedit Data Pegawai, berikut cara mengedit Data Pegawai :

| NIP           | 0000164                     |          |        |
|---------------|-----------------------------|----------|--------|
| Nama          | ABDUL YAKUB                 |          |        |
| Jabatan       | : Kepala Dinas              | ~        |        |
| Divisi        | :                           | ~        |        |
| No. HP        | 08129510080                 |          |        |
| Tanggal Lahir | : 0000-00-00 🛗              |          |        |
| Email         | ; yakub@krakatautirta.co.id |          |        |
| Unit Kerja    | :                           | ~        |        |
|               |                             |          |        |
|               |                             | 💾 Simpan | × Bata |

Gambar 61 Edit Data Pegawai

- 1. Pilih **Data** yang akan diubah.
- 2. Klik Tombol **Edit** untuk mengubah data.
- 3. Ubah data yang dikehendaki.
- 4. Klik **Simpan** untuk menyimpan perubahan data atau klik **Batal** untuk Membatalkan perubahan data.

## • Tombol Delete

Tombol **Delete** berfungsi utuk Menghapus **Data Pegawai**, berikut cara menghapus Data Pegawai :

| 4                                                      | Confirm                                   | ×               |
|--------------------------------------------------------|-------------------------------------------|-----------------|
| <ol> <li>Klik data yang<br/>ingin di hapus.</li> </ol> | Apakah Anda Yakin Akan Menghapus ini?     |                 |
|                                                        | Ok                                        |                 |
|                                                        | 4.                                        | Klik "Cancel"   |
|                                                        | 3. Klik "oke" untuk un<br>menghapus data. | tuk membatalkan |

Gambar 62 Hapus Data Cost Center

- 1. Klik **Data** yang akan dihapus.
- 2. Klik Tombol Delete untuk Menghapus Data.
- 3. Akan muncul pesan konfirmasi
- 4. Klik OK untuk menghapus, Klik Cancel untuk Membatalkan.

| Office Management               |         |
|---------------------------------|---------|
| PT. Krakatau IT, Cilegon        | Halaman |
| Version 1.0 © Krakatau IT, 2016 | 37      |
|                                 |         |

## 2.7 Ruang Rapat

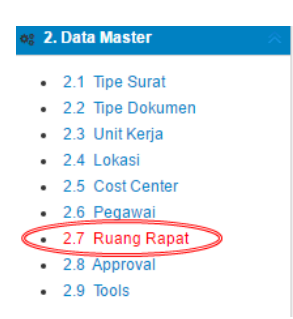

#### Gambar 63 Akses Setting Ruang Rapat

Ruang Rapat adalah sub menu dari Data Master yang berfungsi sebagai tempat yang akan dipergunakan untuk agenda rapat.

| ¢ | Daftar Ruang Rapat        |                                       |           |                     |  |
|---|---------------------------|---------------------------------------|-----------|---------------------|--|
| • | 🕀 Add 🛛 🖾 Edit 🛛 🛍 Delete |                                       |           | Silahkan Input Fiel |  |
|   | Kode Ruang                | Nama                                  | Kapasitas | Fasilitas           |  |
| 1 | R01                       | Gedung Serba Guna Lantai 1            | 50        | LCD, Whiteboard     |  |
| 2 | R02                       | Gedung Serba Guna Lantai 2            | 50        | LCD, Whiteboard     |  |
| 3 | R10                       | Ruang Rapat Dinas Teknologi Informasi | 10        |                     |  |
| 4 | R03                       | Ruang Rapat Direksi                   | 10        |                     |  |
| 5 | R04                       | Ruang Rapat Divisi HC & Umum          | 10        | Whiteboard          |  |

Gambar 64 Tampilan Menu Ruang Rapat

Fungsi dari masing-masing tombol pada sub menu Ruang Rapat yaitu :

## • Tombol Add

Tombol **Add** berfungsi menambahkan **Data Ruang Rapat**, berikut cara menabahkan Data Ruang Rapat :

| Tambah Ruang F           | tapat | ×       |
|--------------------------|-------|---------|
| Kode Ruang<br>Nama Ruang | :     |         |
| Kapasitas<br>Fasilitas   | Orang |         |
|                          |       | 1       |
|                          | Save  | × Batal |

Gambar 65 Tambah Data Ruang Rapat

- 1. Klik Tombol Add untuk Menambahkan Data Ruang Rapat.
- 2. Isi kolom berikut.

| Kolom      | Keterangan                                     |
|------------|------------------------------------------------|
| Kode Ruang | ID dari penomoran ruang rapat                  |
| Nama Ruang | Keterangan nama ruang rapat                    |
| Kapasitas  | Jumlah kapasitas ruang rapat                   |
| Fasilitas  | Keterangan fasilitas ruang rapat yang dimiliki |

3. Klik **Simpan** untuk menyimpan Data. Atau klik **Batal** Untuk Membatalkan.

| Office Management               |         |
|---------------------------------|---------|
| PT. Krakatau IT, Cilegon        | Halaman |
| Version 1.0 © Krakatau IT, 2016 | 38      |
|                                 |         |

## • Tombol Edit

Tombol **Edit** berfungsi untuk **Mengedit Data Ruang Rapat**, berikut cara mengedit Data Ruang Rapat :

| Edit Ruang Rapa | at                         | ×     |
|-----------------|----------------------------|-------|
| Kode Ruang      | R01                        |       |
| Nama Ruang      | Gedung Serba Guna Lantai 1 |       |
| Kapasitas       | 50 Orang                   |       |
| Fasilitas       | LCD, Whiteboard            |       |
|                 |                            |       |
|                 |                            | Ratal |
|                 |                            | Datai |

Gambar 66 Edit Data Ruang Rapat

- 1. Pilih **Data** yang akan diubah.
- 2. Klik Tombol Edit untuk mengubah data.
- 3. Ubah data yang dikehendaki.
- 4. Klik **Simpan** untuk menyimpan perubahan data atau klik **Batal** untuk Membatalkan perubahan data.

## • Tombol Delete

Tombol **Delete** berfungsi utuk Menghapus **Data Ruang Rapat**, berikut cara menghapus Data Ruang Rapat :

| 4                                                      | Confirm                                     | ×              |
|--------------------------------------------------------|---------------------------------------------|----------------|
| <ol> <li>Klik data yang<br/>ingin di hapus.</li> </ol> | Apakah Anda Yakin Akan Menghapus ini?       |                |
|                                                        | Ok                                          |                |
|                                                        | 4. K                                        | lik "Cancel"   |
|                                                        | 3. Klik "oke" untuk untu<br>menghapus data. | k membatalkan. |

Gambar 67 Hapus Data Cost Center

- 1. Klik **Data** yang akan dihapus.
- 2. Klik Tombol Delete untuk Menghapus Data.
- 3. Akan muncul pesan konfirmasi
- 4. Klik OK untuk menghapus, Klik Cancel untuk Membatalkan.

| Office Management               |  |  |
|---------------------------------|--|--|
| PT. Krakatau IT, Cilegon        |  |  |
| Version 1.0 © Krakatau IT, 2016 |  |  |

## 2.8 Approval

| ¢; 2 | . Data Master    | $\sim$ |
|------|------------------|--------|
|      | 2.1 Tipe Surat   |        |
|      | 2.2 Tipe Dokumen |        |
| •    | 2.3 Unit Kerja   |        |
| •    | 2.4 Lokasi       |        |
| •    | 2.5 Cost Center  |        |
| •    | 2.6 Pegawai      |        |
| •    | 2.7 Ruang Rapat  |        |
| <    | 2.8 Approval     |        |
| •    | 2.9 Tools        |        |

#### Gambar 68 Akses Setting Approval

Approval adalah sub menu dari Data Master yang berfungsi sebagai mapping untuk menentukan approval di tiap transaksi di aplikasi office management .

| ۰ | Daftar Approval   |                                                                    |           |            |                      |        |
|---|-------------------|--------------------------------------------------------------------|-----------|------------|----------------------|--------|
|   | Add Z Edit Delete |                                                                    |           |            | Silahkan Input Field |        |
|   | Kode Approval     | Keterangan                                                         | Transaksi | Value From | Value To             | Action |
| 1 | ADRAIN001         | Draft Surat General Manager Audit<br>Internal                      |           |            |                      |        |
| 2 | ADRAIN101         | Draft Surat Senior Manager Audit                                   |           |            |                      |        |
| 3 | ADRAIN102         | Draft Surat Senior Manager<br>Manajemen Mutu & Lingkungan<br>Hidup |           |            |                      |        |

Gambar 69 Tampilan Menu Approval

Fungsi dari masing-masing tombol pada sub menu Approval yaitu :

#### • Tombol Add Kode Approval

Tombol **Add** berfungsi menambahkan **Data Approval**, berikut cara menabahkan Data Approval :

| Tambah Approva                                        |      | ×              |
|-------------------------------------------------------|------|----------------|
| Kode Approval<br>Keterangan<br>Value From<br>Value To |      |                |
|                                                       | Save | <b>X</b> Batal |

Gambar 70 Tambah Data Approval

- 1. Klik Tombol Add untuk Menambahkan Data Cost Center.
- 2. Isi kolom berikut.

| Kolom         | Keterangan                    |
|---------------|-------------------------------|
| Kode Approval | Kode Approval dalam transaksi |
| Keterangan    | Keterangan kode approval      |
| Value From    | Keterangan uang               |
| Value To      | Keterangan uang               |

| Office Management               |         |
|---------------------------------|---------|
| PT. Krakatau IT, Cilegon        | Halaman |
| Version 1.0 © Krakatau IT, 2016 | 40      |
|                                 |         |

3. Klik Simpan untuk menyimpan Data. Atau klik Batal Untuk Membatalkan.

### • Tombol Add Action Kode Approval

Tombol Add berfungsi menambahkan Data List Approval, berikut cara menabahkan Data ListApproval :

|          | <ul><li>✓ + Add</li></ul> |
|----------|---------------------------|
| E List   |                           |
| A        |                           |
| T Delete |                           |

Gambar 71 Tambah Action Data Approval

- 1. Klik Tombol Add untuk Menambahkan Data List Approval.
- 2. Isi kolom berikut.

| Kolom    | Keterangan                                              |
|----------|---------------------------------------------------------|
| Dropdown | Pilih keterangan karyawan berdasarkan approval yang ada |
| Approval |                                                         |

3. Klik Add untuk menambahkan Data. Atau klik x Untuk Membatalkan.

## • Tombol Edit

Tombol Edit berfungsi untuk Mengedit Data Approval, berikut cara mengedit Data Approval :

|                                          | ×                                                  |
|------------------------------------------|----------------------------------------------------|
| ADRAIN001                                |                                                    |
| Draft Surat General Manager Audit Intern | al                                                 |
| :                                        |                                                    |
| :                                        |                                                    |
|                                          |                                                    |
|                                          | ave X Batal                                        |
|                                          | ADRAIN001 Draft Surat General Manager Audit Intern |

Gambar 72 Edit Data Approval

- 1. Pilih **Data** yang akan diubah.
- 2. Klik Tombol **Edit** untuk mengubah data.
- 3. Ubah data yang dikehendaki.
- 4. Klik **Simpan** untuk menyimpan perubahan data atau klik **Batal** untuk Membatalkan perubahan data.

| Office Management               |  |
|---------------------------------|--|
| PT. Krakatau IT, Cilegon        |  |
| Version 1.0 © Krakatau IT, 2016 |  |

## • Tombol Delete

Tombol **Delete** berfungsi utuk Menghapus **Data Approval**, berikut cara menghapus Data Approval :

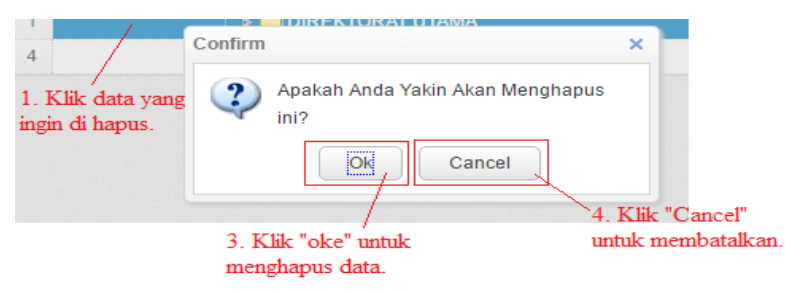

Gambar 73 Hapus Data Approval

- 1. Klik **Data** yang akan dihapus.
- 2. Klik Tombol Delete untuk Menghapus Data.
- 3. Akan muncul pesan konfirmasi
- 4. Klik OK untuk menghapus, Klik Cancel untuk Membatalkan.

#### Office Management PT. Krakatau IT, Cilegon Version 1.0 © Krakatau IT, 2016

# • Modul Transaksi Office

Menu *datamaster* adalah menu yang berfungsi sebagai menu yang mengatur klasifikasi surat atau dokumen, Data Pegawai, Unit kerja dll.

# A. Surat-Menyurat

# 3.1 Draft Surat

| 0 I | Add  | Corat<br>Corat<br>Corat<br>Corat<br>Corat<br>Corat | te 🖹 Preview    |             |                    |                            |
|-----|------|----------------------------------------------------|-----------------|-------------|--------------------|----------------------------|
|     | Nome | Tanggal                                            | Perihal         | Klasifikasi | Pembuat            | Action                     |
| 1   | 3    | 2016-11-09                                         | permintaan dana | Memo        | AGUNG HITA NUGRAHA | ≡ ≌                        |
| 2   | 2    | 2016-11-03                                         | Hala Bihalal    | Memo        | AGUNG HITA NUGRAHA | E 📽                        |
| 3   | 1    | 2016-10-26                                         | Coba surat KTI  | Memo        | AGUNG HITA NUGRAHA | 1                          |
| 10  | •    | I  Page 1                                          | of 1 🕨 🕅 🖒      |             |                    | Displaying 0 to 0 of 0 ite |

Gambar 74 Tampilan Awal Halaman Draft Surat

Draf Surat adalah salah satu menu yang digunakan dalam proses pembuatan surat menyurat. Dalam proses awal pembuatan surat para karyawan harus melalui proses draft surat terlebih dahulu sebelum dijadikan surat keluar baik internal ataupun eksternal.

Fungsi dari masing-masing tombol dalam submenu Draf Surat, yaitu :

## 3.1.1 Tombol Add

1. Klik tombol Add untuk menambahkan draf surat, akan muncul pop up seperti di bawah ini

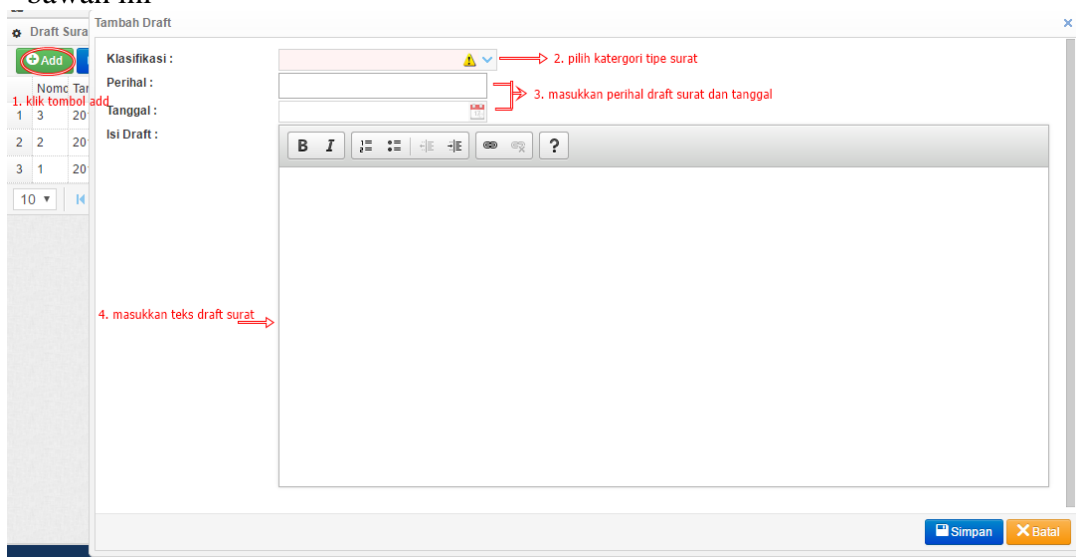

Gambar 75 Tambah Data Draf Surat

|   | Office Management               |         |
|---|---------------------------------|---------|
|   | PT. Krakatau IT, Cilegon        | Halaman |
| Ň | /ersion 1.0 © Krakatau IT, 2016 | 43      |
|   |                                 |         |

2. Setelah muncul pop up, isi kolom sesuai prosedur

| Kolom             | Keterangan                                                |
|-------------------|-----------------------------------------------------------|
| Klasifikasi Surat | Pilih dropdown klasifikasi surat : Memo, Surat Dinas, dll |
| Perihal           | Masukkan perihal dari draf surat                          |
| Tanggal           | Tanggal input draf surat                                  |
| Isi Draf Surat    | Masukkan isi draf surat yang akan dijadikan surat keluar  |

- 3. Klik tombol Simpan untuk menyimpan data
- 4. Klik tombol Batal untuk membatalkan penambahan data

#### 3.1.2 Tombol Edit

- 1. Klik daftar dokumen draf surat yang akan di ubah
- 2. Klik tombol Edit untuk merubah dokumen, akan muncul pop up seperti di bawah ini

| Selamat Datang AC Edit Data Draft                                                                                                    |                                                                                                    | × |
|----------------------------------------------------------------------------------------------------|----------------------------------------------------------------------------------------------------|---|
| Selamat Datang Ac         Draft Surat         Add         Add         2 2         2 1         2 2         2 1         2 2         2 1         2 2         2 1         2 2         2 1         2 2         2 1         2 1         2 2         2 1         2 2         2 1         2 2         2 1         2 2         2 1         2 2         2 2         2 2         2 3         2 4         4         4         4         4         4         4         5         10         4         4         5         6         7         8         9         10         10         10         10         10         10         10         10         10 <th>Memo<br/>permintaan dana<br/>2016-11-09<br/>B I J = := := := := := ?<br/>Sehubungan dengan permintaan dana sebesar 10.000.000<br/>Terimakasih<br/>raft surat yang kurang</th> <th>×</th> | Memo<br>permintaan dana<br>2016-11-09<br>B I J = := := := := := ?<br>Sehubungan dengan permintaan dana sebesar 10.000.000<br>Terimakasih<br>raft surat yang kurang | × |
|                                                                                                    | Simpan X Bata                                                                                                    | 1 |

Gambar 76 Edit Data Tipe Draf Surat

- 3. Setelah muncul pop up, ubah kolom sesuai prosedur
- 4. Klik tombol Simpan untuk menyimpan data
- 5. Klik tombol Batal untuk membatalkan perubahan data

#### **3.1.3 Tombol Delete**

- 1. Klik daftar dokumen yang ingin di hapus.
- 2. Klik tombol Delete untuk menghapus dokumen, akan muncul pop up seperti di bawah ini

|    | Add | C Tanggal |      | Delete | Porih | ⊒ Prev | view |   |         |                       | Klasifikasi          |   |
|----|-----|-----------|------|--------|-------|--------|------|---|---------|-----------------------|----------------------|---|
| 1  | 3   | 2016-11-  | -09  |        | perm  | intaan | dana | 3 |         |                       | Memo                 |   |
| 2  | 2   | 2016-11-  | 03   |        | Hala  | Blhala | I    |   |         |                       | Memo                 |   |
| 3  | 1   | 2016-10-  | -26  |        | Coba  | surat  | KTI  |   | Confirm |                       |                      | × |
| 1( | 0 🔻 | 14 4      | Page | 1      | of 1  | •      | H    | Ó | ?       | Apakah Anda Y<br>ini? | ′akin Akan Menghapus |   |
|    |     |           |      |        |       |        |      |   |         | Ok                    | Cancel               |   |

Gambar 77 Hapus Data Tipe Draf Surat

| Office Management               |         |
|---------------------------------|---------|
| PT. Krakatau IT, Cilegon        | Halaman |
| Version 1.0 © Krakatau IT, 2016 | 44      |
|                                 |         |

- 3. Klik Ok untuk menghapus dokumen draf surat.
- 4. Klik Cancel untuk membatalkan penghapusan dokumen.

Setelah membuat transaksi draf surat, maka langkah selanjutnya adalah bagaimana data draf surat tersebut diketahui atau diapprove oleh atasan kita

#### 3.1.4 Pilih List Approval ( pembuat draf)

- 1. Klik daftar dokumen yang ingin kita kirim untuk approval ke atasan.
- 2. Klik tombol list approval di kolom action seperti gambar dibawah

|     | NOUL | c Tanggal  | Perih | al    |         |           | Klas          | sifikasi |     |          | _ | Pembuat                                      | 1. kilikilist     | approva    |
|-----|------|------------|-------|-------|---------|-----------|---------------|----------|-----|----------|---|----------------------------------------------|-------------------|------------|
| 1   | 3    | 2016-11-09 | per   | ist A | pproval |           |               |          |     | ×        |   | AGUNG HITA NUGRAHA                           | E                 | 1          |
| 2 2 | 2    | 2016-11-03 | Hal   |       | List    |           |               |          |     |          |   | AGUNG HITA NUGRAHA                           |                   | 121        |
| 3 1 | 1    | 2016-10-26 | Cot   |       |         |           | Waktu Approve |          |     |          |   | AGUNG HITA NUGRAHA                           | =                 | **         |
| 10  | 10 🔻 | I A Page 1 | of 1  |       | NIK     | Nama      | Approve       | Tanggal  | Jam | Approval |   |                                              | Displaying 0 to ( | 0 of 0 ite |
|     |      |            |       | 1     | 0000161 | SUKARIA   | ×             |          |     |          |   |                                              |                   |            |
|     |      |            |       | 2     | 0000191 | ISA RIFAI | ×             |          |     | -        |   | 2. pilih salah satu atau dua untuk list appr | ovalnya           |            |

Gambar 78 Lihat dan pilih List Approval Draf Surat

3. Pilih salah satu atau semua atasan tergantung dengan kebutuhan karyawan yang ingin membuatkan draf oleh atasan kita dengan klik tombol approval sampai muncul jempol di kolom approval.

|   | NIK     | Nama      | Approvo | Waktu Approve |     | Approva |
|---|---------|-----------|---------|---------------|-----|---------|
|   | INIK    | Nallia    | Approve | Tanggal       | Jam | Approva |
| 1 | 0000161 | SUKARIA   | ×       |               |     | ø       |
| 2 | 0000191 | ISA RIFAI | ×       |               |     | -       |

Gambar 79 Pilih Atasan List Approval

Dengan sudah terganti icon jempol, maka data draft surat yang kita buat maka akan otomatis tersimpan dan terkirim ke akun atasan kita.

#### 3.1.5 Melihat Data List Approval

1. Jika data draft surat tersebut sudah di approve oleh atasan kita, maka list approval akan berubah menjadi gambar dibawah ini. Dan terdapat penambahan informasi tanggal dan jam approval.

| E List |         |         |         |            |          |         |  |  |  |
|--------|---------|---------|---------|------------|----------|---------|--|--|--|
|        | NIK     | Nama    | Approve | Waktu Ap   | oprove   | Annrova |  |  |  |
|        | THUX    | Nama    | Approve | Tanggal    | Jam      | Approva |  |  |  |
| 1      | 0000161 | SUKARIA | ß       | 2016-11-03 | 11:47:19 |         |  |  |  |

Gambar 80 Pilih Atasan List Approval

| Office Management               |         |
|---------------------------------|---------|
| PT. Krakatau IT, Cilegon        | Halaman |
| Version 1.0 © Krakatau IT, 2016 | 45      |
|                                 |         |

#### 3.1.6 Membuat Catatan (penerima draf/atasan)

- 1. Klik daftar dokumen draf yang ingin kita kasih tambahan atau revisi.
- 2. Klik tombol catatan di kolom action seperti gambar dibawah.

| Nom | Tanggal    | Perihal        | Klasifikasi                                     | Pembuat            | Action                |
|-----|------------|----------------|-------------------------------------------------|--------------------|-----------------------|
| 3   | 2016-11-09 | permintaan dan | Catatan ×                                       | AGUNG HITA NUGRAHA | <ul> <li>E</li> </ul> |
| 2   | 2016-11-03 | Hala Bihalai   | Anda : 09 Nov 2016 08:52 AM                     | AGUNG HITA NUGRAHA | Approved 📃 🔡          |
| 1   | 2016-10-26 | Coba surat KTI | Revisi, ditambahkan jumlah uang sebesar 10 juta | AGUNG HITA NUGRAHA | Approved 🗮 📽          |
|     |            |                | AGUNG HIIA NUGKAHA : 09 Nov 2016 08:54 AM       |                    |                       |
|     |            |                |                                                 | 2 klik simnan      |                       |

Gambar 81 Pilih Atasan List Approval

3. Jika atasan sudah membuat catatan seperti gambar diatas, maka data tersebut juga akan otomatis masuk juga ke catatan si pembuat draf suratnya.

#### 5.1.7 Melihat Dan Membalas Catatan (pembuat draf)

- 1. Sama seperti langkah pada sebelumyan.
- 2. Klik catatan, lalu bisa terlihat isi dara catatan atau tambahan dari atasan.

| ۰ | Draft | Surat         |                 |                                                         |                    |                             |
|---|-------|---------------|-----------------|---------------------------------------------------------|--------------------|-----------------------------|
|   | €Add  | 🖸 Edit 🗯 Dele | ete 📑 Preview   |                                                         |                    |                             |
|   | Nom   | c Tanggal     | Perihal         | Catatan ×                                               | Pembuat            | Action                      |
| 1 | 3     | 2016-11-09    | permintaan dana | 09 Nov 2016 08:52 AD                                    | AGUNG HITA NUGRAHA |                             |
| 2 | 2     | 2016-11-03    | Hala Bihalai    |                                                         | AGUNG HITA NUGRAHA | = 📽                         |
| 3 | 1     | 2016-10-26    | Coba surat KTI  | Revisi, ditambahkan jumlah uang sebesar 10 juta         | AGUNG HITA NUGRAHA | <b>E *</b>                  |
| 1 | • 0   | I Page 1      | of 1 🕨 🔰        | Anda : 09 Nov 2016 08:54 AM                             |                    | Displaying 0 to 0 of 0 iter |
|   |       |               |                 | oke pak sudah direvisi, silahkan dilihat kembali        |                    |                             |
|   |       |               |                 | 1. isi percakapan antara pembuat draf dan penerima draf |                    |                             |
|   |       |               |                 |                                                         |                    |                             |
|   |       |               |                 |                                                         |                    |                             |
|   |       |               | 2. membua       | t catatan 🔿                                             |                    |                             |
|   |       |               |                 |                                                         |                    |                             |

Gambar 82 Pilih Atasan List Approval

#### 3.1.8 Approve Data Draf Surat (penerima drat/atasan)

- 1. Klik data dokumen draf surat yang ingin di approve.
- 2. Klik tombol centang di kolom action dan nantinya akan berubah menjadi gambar dibawah ini.

| €Add                      |              | 🛛 Edit            | 🛍 Delete | 🖹 Preview      |         |                           |                    |                                   |            |       |     |
|---------------------------|--------------|-------------------|----------|----------------|---------|---------------------------|--------------------|-----------------------------------|------------|-------|-----|
|                           | Nome         | mcTanggal Perihal |          | Klasifikasi    | Pembuat | 1. Sebelum atasan approve | Action             |                                   |            |       |     |
| 1                         | 3 2016-11-09 |                   | ľ        | ermintaan dana |         | Memo                      | AGUNG HITA NUGRAHA |                                   |            | £ [ 1 | 2   |
| 2                         | 2            | 2016-11-03        | ŀ        | lala Bihalal N |         | Memo                      | AGUNG HITA NU      | Approved                          | E          | ***   |     |
| 3                         | 1            | 2016-10-26        |          | oba surat KTI  |         | Memo                      | AGUNG HITA NU      | 2. sesudah atasan approv<br>GRAHA | Approved   | E     | *** |
| 10 V H 4 Page 1 of 1 Disp |              |                   |          |                |         |                           | Displayin          | g 1 to 3                          | of 3 items |       |     |

Gambar 83 Pilih Atasan List Approval

| Office Management               |         |
|---------------------------------|---------|
| PT. Krakatau IT, Cilegon        | Halaman |
| Version 1.0 © Krakatau IT, 2016 | 46      |
|                                 |         |

## 3.2 Surat Masuk

| Ca Selamat Datang SEKRETARIAT                               |                              |        |        |            |             |  |  |  |  |
|-------------------------------------------------------------|------------------------------|--------|--------|------------|-------------|--|--|--|--|
| Daftar Surat Masuk                                          |                              |        |        |            |             |  |  |  |  |
| C Add C Edit Delete Silahkan Input Field                    |                              |        |        |            |             |  |  |  |  |
| No. Surat Masuk Tanggal Asal Surat                          | Perihal                      | Lokasi | Action | Keterangan | Pembuat     |  |  |  |  |
| 1 DL-05961/133110/20 2016-12-03 PT Krakatau Steel (Persero) | coba isi ringkas surat masuk |        | ↑ 🚍 🗅  |            | SEKRETARIAT |  |  |  |  |
| 10 V H 4 Page 1 of 1 b H O                                  |                              |        |        |            |             |  |  |  |  |

Gambar 84 Tampilan Awal Halaman Surat Masuk

Surat Masuk adalah salah satu menu yang digunakan dalam proses penerimaan surat yang ditujukan oleh pihak internal perusahaan dari tujuan eksternal perusahaan. Dalam proses awal pembuatan surat masuk para karyawan dalam hal ini pihak hanya **sekretariat** harus mengisikan data-data penunjang surat masuk itu terlebih dahulu sebelum proses pengiriman surat yang ditujukan oleh karyawan atau pihak perusahaan KTI.

Fungsi dari masing-masing tombol dalam submenu Surat Masuk, yaitu :

### 3.2.1 Tombol Add

1. Klik tombol Add untuk menambahkan surat masuk, akan muncul pop up seperti di bawah ini

| ambah Surat Masuk      |                               |
|------------------------|-------------------------------|
| Tanggal Surat          | : 🔺 🔀                         |
| Klasifikasi            | : 🔺 🖌                         |
| Nomor Surat            | :                             |
| Tanggal Terima         | :                             |
| Tanggal Selesai        | : 22                          |
| Jenis Surat            | :                             |
| Sifat Surat            | :                             |
| Asal Surat             | 🔘 KTI 🔘 Luar KTI              |
| Perihal                | :                             |
| lsi Surat / Keterangan |                               |
| Lokasi                 | :                             |
| Lampiran               | Pilih File Tidak adag dipilih |
|                        |                               |
|                        | 🖬 Simpan 🛛 🗙 Bata             |

Gambar 85 Tambah Data Surat Masuk

| Office Management               |         |
|---------------------------------|---------|
| PT. Krakatau IT, Cilegon        | Halaman |
| Version 1.0 © Krakatau IT, 2016 | 47      |
|                                 |         |

| Kolom                | Keterangan                                                        |
|----------------------|-------------------------------------------------------------------|
| Tanggal Surat        | Pilih tanggal surat                                               |
| Klasifikasi          | Pilih klasifikasi jenis surat yang diterima                       |
| Tanggal Terima       | Masukkan Tanggal menerima surat                                   |
| Tanggal Selesai      | Masukkan tanggal selesai surat                                    |
| Jenis Surat          | Pilih jenis surat                                                 |
| Sifat Surat          | Pilih sifat surat                                                 |
| Asal Surat           | Pilih asal surat ( biasanya eksternal perusahaan, pilih luar KTI) |
| Perihal              | Masukkan perihal surat                                            |
| Isi Surat/Keterangan | Masukan rangkuman isi surat                                       |
| Lokasi               | Pilih lokasi penyimpanan surat                                    |
| Lampiran             | Upload file atau berkas-berkas surat                              |

2. Setelah muncul pop up, isi kolom sesuai prosedur

3. Klik tombol Simpan untuk menyimpan data

4. Klik tombol Batal untuk membatalkan penambahan data

## 3.2.2 Tombol Edit

- 1. Klik daftar dokumen surat masuk yang akan di ubah
- 2. Klik tombol Edit untuk merubah dokumen, akan muncul pop up seperti di bawah ini

| Edit Data Surat Masuk  |                                         | ×  |
|------------------------|-----------------------------------------|----|
| Tanggal Surat          | 2016-12-03                              |    |
| Nemer Surat            |                                         |    |
| Nomor Surat            | DL-05961/133110/2016                    |    |
| Tanggal Terima         | 12.                                     |    |
| Tanggal Selesai        | 124                                     |    |
| Jenis Surat            | :                                       |    |
| Sifat Surat            | :                                       |    |
| Asal Surat             | 🔘 KTI 🔘 Luar KTI                        |    |
|                        | PT Krakatau Steel (Persero) - Buat Baru |    |
| Perihal                | coba isi ringkas surat masuk            |    |
|                        |                                         |    |
|                        |                                         |    |
| lsi Surat / Keterangan |                                         |    |
|                        |                                         |    |
|                        |                                         |    |
|                        |                                         |    |
| Lokasi                 | :                                       |    |
| Lampiran               | : 🗆 Reupload                            | 1  |
|                        | Simpan 🗙 Bat                            | al |
|                        |                                         |    |

Gambar 86 Edit Data Surat masuk

- 3. Setelah muncul pop up, ubah kolom mana yang ingin dirubah sesuai prosedur
- 4. Klik tombol Simpan untuk menyimpan data
- 5. Klik tombol Batal untuk membatalkan perubahan data

Office ManagementPT. Krakatau IT, CilegonVersion 1.0 © Krakatau IT, 201648

#### **3.2.3 Tombol Delete**

- 1. Klik daftar dokumen yang ingin di hapus.
- 2. Klik tombol Delete untuk menghapus dokumen, akan muncul pop up seperti di bawah ini

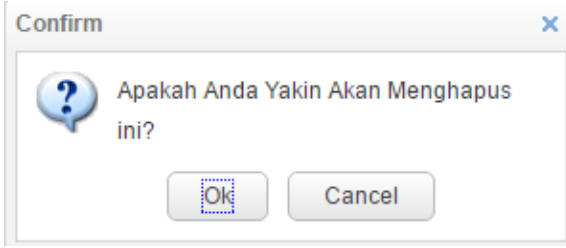

Gambar 87 Hapus Data Surat Masuk

- 3. Klik Ok untuk menghapus dokumen surat masuk.
- 4. Klik Cancel untuk membatalkan penghapusan dokumen.

Setelah membuat transaksi surat masuk, maka langkah selanjutnya adalah bagaimana data surat masuk tersebut diketahui oleh tujuan/penerima surat.

#### 3.2.4 Pilih List Tujuan/Penerima (pembuat surat masuk)

| KTI CLuar H | (TI                  |            |  |
|-------------|----------------------|------------|--|
| Cloup       | Selurun Karyawan     | Add        |  |
| NIP         | Nama                 | Unit Kerja |  |
| 0000248     | AGUNG HITA NUGRAHA   |            |  |
| 0000161     | SUKARIA              |            |  |
| 0000134     | HIKMAH WIDYANTI      |            |  |
| 0000138     | DEKI                 |            |  |
| 0000139     | DENDIN HERMAWAN      |            |  |
| 0000144     | ABDULLAH SUGIYAMAN R |            |  |

Gambar 88 Pilih List Tujuan Surat Masuk

- 1. Klik daftar dokumen yang ingin kita kirim seperti gambar diatas.
- 2. Klik tombol list tujuan di kolom Action, lalu muncuk pop up seperti gambar diatas.
- 3. Pilih karyawan yang sebagai penerima surat masuk, lalu klik Add.

| ۲ | KTI 🔘 Luar KT | 1                     |         |
|---|---------------|-----------------------|---------|
| 0 | Group 🖲 Pilih | Karyawan 🔘 Seluruh Ka | aryawan |
|   |               |                       | ✓ Add   |
|   | List          |                       |         |
|   | NIK           | Nama                  | Approve |
|   | 0000110       | SAEROII               | ×       |

Gambar 89 List Penerima Surat Masuk

| Office Management               |         |
|---------------------------------|---------|
| PT. Krakatau IT, Cilegon        | Halaman |
| Version 1.0 © Krakatau IT, 2016 | 49      |
|                                 |         |

Dengan sudah memilih karyawan sebagai list tujuan, maka data surat masuk yang kita buat (pihak sekretariat) maka akan otomatis tersimpan dan langsung terkirim ke akun penerima surat masuk dalam hal ini pak safroji.

#### 3.2.5 Melihat Data Surat Masuk (penerima data surat masuk)

1. Jika data surat masuk tersebut sudah dikirim oleh pihak sekretaria, maka si penerima surat masuk akan mendapatkan datanya dan juga keseluruhan isi suratnya seperti gambar dibawah ini.

| 0                    | Selamat Datang SAFROJI                            |            |                     |                        |         |        |   |  |   |            |             |  |
|----------------------|---------------------------------------------------|------------|---------------------|------------------------|---------|--------|---|--|---|------------|-------------|--|
| ۰                    | Daftar Surat Masuk                                |            |                     |                        |         |        |   |  |   |            |             |  |
| Silahkan Input Field |                                                   |            |                     |                        |         |        |   |  | Q |            |             |  |
|                      | No. Surat Masuk                                   | Tanggal    | Asal Surat          | Perihal                | Lokasi  | Action |   |  |   | Keterangan | Pembuat     |  |
| 1                    | IF-001//KTI/2016                                  | 2016-12-09 | PT Krakatau Informa | Eoffice                |         | ~      | 1 |  | ₿ |            | SEKRETARIAT |  |
| 1                    | 10 T K 4 Page 1 of 1 Displaying 1 to 1 of 1 items |            |                     |                        |         |        |   |  |   |            |             |  |
|                      |                                                   |            | Gamb                | ar 90 Data Surat Masuk | Terkiri | m      |   |  |   |            |             |  |

#### 3.2.6 Approval Data Surat Masuk (penerima data surat masuk)

Setelah membaca isi surat masuk yang dikirim oleh pihak secretariat, maka selajutnya adalah bagaimana *feedback* untuk secretariat jika surat tersebut sudah sampai.

Disini sudah disediakan tombol sebagai penanda **Sudah Dibaca** sebagai *feedback* bagi pihak secretariat.

| 0         | Selamat Datang SAFROJI |             |                     |         |        |           |     |         |               |                        |       |  |
|-----------|------------------------|-------------|---------------------|---------|--------|-----------|-----|---------|---------------|------------------------|-------|--|
| ۰         | Daftar Surat Masuk     |             |                     |         |        |           |     |         |               |                        |       |  |
| E Preview |                        |             |                     |         |        |           |     | Silahka | n Input Field |                        | ٩     |  |
|           | No. Surat Masuk        | Tanggal     | Asal Surat          | Perihal | Lokasi | Action    |     |         | Keterangan    | Pembuat                |       |  |
| 1         | IF-001//KTI/2016       | 2016-12-09  | PT Krakatau Informa | Eoffice | (      | ( ✓ ) ↑   | Ī≣  |         |               | SEKRETARIAT            |       |  |
| 1         | 0 🔻 📢 🖣 Pa             | ge 1 of 1 🕨 | ) Ó                 |         |        | Sudah Dib | aca |         |               | Displaying 1 to 1 of 1 | items |  |

#### Gambar 91 List Action Surat Masuk

1. Jika atasan sudah membaca isi surat masuk yang ada, pihak penerima wajib mengklik button sudah dibaca di kolom Action sebagai peanda.

#### 3.2.7 Melihat Approval Sudah Dibaca (pihak sekretariat)

- 1. Sama seperti langkah pada sebelumnya.
- 2. Klik dokumen surat masuk, lalu bisa klik list tujuan, maka akan muncul pop up seperti gambar dibawah ini.

| a | Selamat Datang SEK | RETARIAT               |            |         |               |         |         |   |        |        |
|---|--------------------|------------------------|------------|---------|---------------|---------|---------|---|--------|--------|
| ¢ | Daftar Surat Masuk |                        |            |         |               |         |         |   |        |        |
|   | ⊕Add 🛛 🗗 Edit      | 🗊 Delete               | <u>A</u> r | review  |               |         |         |   |        | Silahl |
|   | No. Surat Masuk    | Tanggal                |            | List Tu | ijuan         |         |         | × | Action |        |
| 1 | IF-001//KTI/2016   | 2016-12-0              | 9          | 0       | (TI 🔵 Luar KT | I       |         |   | 1      |        |
| 2 | DL-05961/133110/20 | 2016-12-0              | 3          |         | List          |         |         | 1 | 1      | ₽      |
| 1 | 0 🔻 📢 📢 Pag        | ge <mark>1</mark> of 1 |            |         | NIK           | Nama    | Approve |   |        |        |
|   |                    |                        |            | 1       | 0000110       | SAFROJI | C C     |   |        |        |
|   |                    |                        |            |         |               |         |         |   |        |        |

#### Gambar 92 Melihat Approval Penerima Surat Masuk

| Office Management               |         |
|---------------------------------|---------|
| PT. Krakatau IT, Cilegon        | Halaman |
| Version 1.0 © Krakatau IT, 2016 | 50      |
|                                 |         |

## 3.3 Surat Keluar

| ۰ | Daftar Surat Kelu | ıar             |            |              |        |             |        |   |   |     |            |                |       |
|---|-------------------|-----------------|------------|--------------|--------|-------------|--------|---|---|-----|------------|----------------|-------|
|   | 🕀 Add 🛛 🗷 Edit    | 🛍 Delete        | 📥 Preview  |              |        |             |        |   |   |     |            | Internal       | ~     |
|   | Nomor             | No. Surat Masuk | Tanggal    | Perihal      | Lokasi | Action      | Action |   |   |     | Keterangan | Pembuat        |       |
| 1 | DL.02-001/1331    |                 | 2016-12-03 | abcde        | KL0001 | <b>&gt;</b> | ↑      |   | E |     |            | AGUNG HITA NUG | GRAHA |
| 2 | DL.01.02-001/13   |                 | 2016-12-03 | mental       | KL0001 | <b>&gt;</b> | ↑      | ₽ | E | 121 |            | AGUNG HITA NUG | GRAHA |
| 3 | DL.02-002/1331    |                 | 2016-12-03 | diklat       | KL0001 | <b>&gt;</b> | ↑      | B | E | 121 |            | AGUNG HITA NUG | GRAHA |
| 4 | DL.02-00003/13    | 3 2016-12-03    |            | cobaamobilee | 2      | Terkirim    | 1      |   | E | 121 |            | AGUNG HITA NUG | GRAHA |
|   |                   |                 |            | *            |        |             |        |   | 6 |     |            |                |       |

Gambar 93 Tampilan Awal Halaman Surat Keluar

Surat Keluar adalah salah satu menu yang digunakan dalam proses pengiriman surat yang ditujukan oleh pihak internal perusahaan atau eksternal perusahaan. Dalam proses awal pembuatan surat keluar para karyawan harus mengisikan data-data penunjang surat keluar itu terlebih dahulu sebelum proses pengiriman surat yang ditujukan oleh internal karywan atau pihak eksternal perusahaan KTI.

Fungsi dari masing-masing tombol dalam submenu Surat Keluar, yaitu :

### 3.3.1 Tombol Add

1. Klik tombol Add untuk menambahkan surat keluar, akan muncul pop up seperti di bawah ini

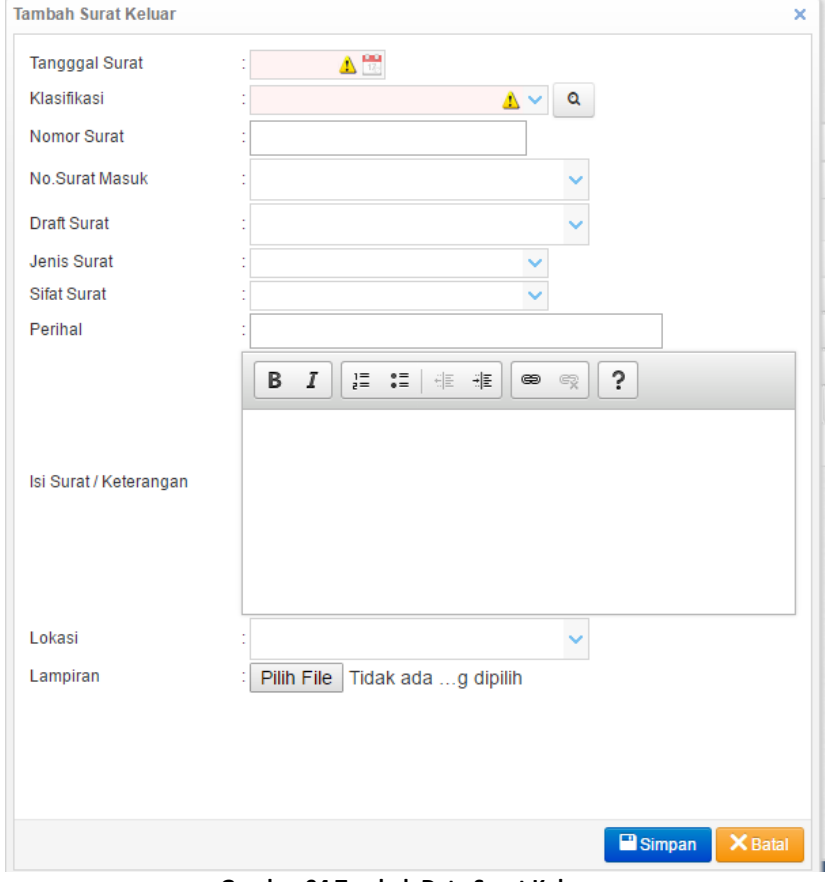

Gambar 94 Tambah Data Surat Keluar

| Office Management               |         |
|---------------------------------|---------|
| PT. Krakatau IT, Cilegon        | Halaman |
| Version 1.0 © Krakatau IT, 2016 | 51      |
|                                 |         |

2. Setelah muncul pop up, isi kolom sesuai prosedur

| Kolom                | Keterangan                                               |
|----------------------|----------------------------------------------------------|
| Tanggal Surat        | Pilih tanggal surat                                      |
| Klasifikasi          | Pilih klasifikasi jenis surat yang diterima              |
| No Surat             | No Surat akan otomatis tergenerate oleh sistem           |
| No Surat Masuk       | Jika ingin membalas surat yang ada di surat masuk        |
| Draft Surat          | Jika ingin membalas surat dengan menggunakan draft surat |
| Jenis Surat          | Pilih jenis surat                                        |
| Sifat Surat          | Pilih sifat surat                                        |
| Perihal              | Masukkan perihal surat                                   |
| Isi Surat/Keterangan | Masukan rangkuman isi surat                              |
| Lokasi               | Pilih lokasi penyimpanan surat                           |
| Lampiran             | Upload file atau berkas-berkas surat                     |

3. Klik tombol Simpan untuk menyimpan data

4. Klik tombol Batal untuk membatalkan penambahan data

## 3.3.2 Tombol Edit

- 1. Klik daftar dokumen surat keluar yang akan di ubah
- 2. Klik tombol Edit untuk merubah dokumen, akan muncul pop up seperti di bawah ini

| Tangggal Surat         | 2016-12-03                |  |
|------------------------|---------------------------|--|
| Klasifikasi            |                           |  |
| Nomor Surat            | DL.02-004/133110/KTI/2016 |  |
| No.Surat Masuk         | :                         |  |
| Draft Surat            | : 0 🗸                     |  |
| Jenis Surat            | : Asli 🗸                  |  |
| Sifat Surat            | : Biasa 🗸                 |  |
| Perihal                | abcde                     |  |
| lsi Surat / Keterangan | abcde                     |  |
| Lokasi                 | : Ruang dokumen PPC 🗸 🗸   |  |
| Lampiran               | : 🗆 Reupload              |  |
|                        |                           |  |

Gambar 95 Edit Data Surat Keluar

- 3. Setelah muncul pop up, ubah kolom mana yang ingin dirubah sesuai prosedur
- 4. Klik tombol Simpan untuk menyimpan data
- 5. Klik tombol Batal untuk membatalkan perubahan data

| Office Management               |         |
|---------------------------------|---------|
| PT. Krakatau IT, Cilegon        | Halaman |
| Version 1.0 © Krakatau IT, 2016 | 52      |
|                                 |         |

#### **3.3.3 Tombol Delete**

- 1. Klik daftar dokumen yang ingin di hapus.
- 2. Klik tombol Delete untuk menghapus dokumen, akan muncul pop up seperti di bawah ini

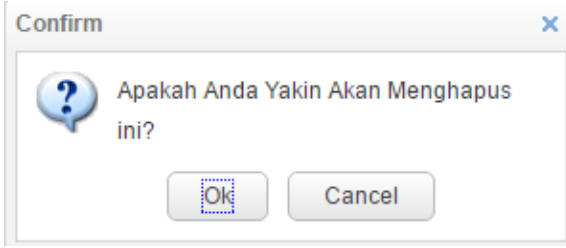

Gambar 96 Hapus Data Surat Keluar

- 3. Klik Ok untuk menghapus dokumen surat keluar.
- 4. Klik Cancel untuk membatalkan penghapusan dokumen.

Setelah membuat transaksi surat masuk, maka langkah selanjutnya adalah bagaimana data surat masuk tersebut diketahui oleh tujuan/penerima surat.

#### 3.3.4 Pilih List Tujuan/Penerima (pembuat surat keluar)

| Group Pil | ih Karyawar 🔘 Seluruh Karyawan |            | ↑ Ξ |
|-----------|--------------------------------|------------|-----|
|           |                                | Add        |     |
| NIP       | Nama                           | Unit Kerja |     |
| 0000248   | AGUNG HITA NUGRAHA             |            |     |
| 0000161   | SUKARIA                        |            |     |
| 0000134   | HIKMAH WIDYANTI                |            |     |
| 0000138   | DEKI                           |            |     |
| 0000139   | DENDIN HERMAWAN                |            |     |
| 0000144   | ABDULLAH SUGIYAMAN R           |            |     |

Gambar 97 Pilih List Tujuan Surat Keluar

- 1. Klik daftar dokumen yang ingin kita kirim seperti gambar diatas.
- 2. Klik tombol list tujuan di kolom Action, lalu muncuk pop up seperti gambar diatas.
- 3. Pilih karyawan yang sebagai penerima surat keluar, lalu klik Add.

List Tujuan

|         |                      | ✓ Add   |
|---------|----------------------|---------|
| List    |                      |         |
| NIK     | Nama                 | Approve |
| 0000144 | ABDULLAH SUGIYAMAN R | ×       |

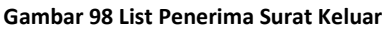

| Halaman |
|---------|
| 53      |
|         |

Dengan sudah memilih karyawan sebagai list tujuan, maka data surat keluar yang kita buat maka akan otomatis tersimpan dan langsung terkirim ke akun penerima surat keluar dalam hal ini pak abdullah sugiyaman.

Dalam proses pengiriman surat keluar ini, kita mempunyai 2 cara pengiriman, yaitu :

- 1. Pengiriman surat keluar melalui approval atasan.
- 2. Pengiriman surat keluar dengan tanpa persetujuan atasan (langsung)

#### 3.3.5 Pengiriman Surat Keluar Melalu Atasan

Pada proses pengiriman surat keluar melalui atasan adalah jika nantinya atasan sudah mengapprove data surat kita maka data surat tersebut akan otomatis terkirim ke penerima suratnya.

| o Daftar Surat Keluar |                 |                 |            |              |        |          |   |   |   |        |                 |                            |    |
|-----------------------|-----------------|-----------------|------------|--------------|--------|----------|---|---|---|--------|-----------------|----------------------------|----|
|                       | ÐAdd 🛛 🖉 Edit   | 🛍 Delete        | 📥 Preview  |              |        |          |   |   |   |        |                 | Internal                   | ~  |
|                       | Nomor           | No. Surat Masuk | Tanggal    | Perihal      | Lokasi | Action   |   |   |   | $\sim$ | Keterangan      | Pembuat                    |    |
| 1                     | DL.02-001/1331  |                 | 2016-12-03 | abcde        | KL0001 | >        | 1 |   | Ē |        | Approval atasar | AGUNG HITA NUGRAH          | A  |
| 2                     | DL.01.02-001/13 |                 | 2016-12-03 | mental       | KL0001 | >        | 1 | ₽ | E | 181    |                 | AGUNG HITA NUGRAH          | A  |
| 3                     | DL.02-002/1331  |                 | 2016-12-03 | diklat       | KL0001 | >        | ↑ | ₽ | E | 121    |                 | AGUNG HITA NUGRAH          | A  |
| 4                     | DL.02-00003/13  |                 | 2016-12-03 | cobaamobilee | 2      | Terkirim | 1 | B | E | 121    |                 | AGUNG HITA NUGRAH          | A  |
| 1                     | 0 🔻 🖌 🖣         | Page 1 of 1     | ► N C      | )            |        |          |   |   |   |        |                 | Displaying 1 to 4 of 4 ite | ms |

Gambar 99 List Atasan Pembuat Surat Keluar

- 1. Pilih list approval di kolom action seperti gambar diatas.
- 2. Lalu akan muncul pop up seperti gambar dibawah.

|    |        |           |          | Waktu A | pprove |            |
|----|--------|-----------|----------|---------|--------|------------|
|    | NIK    | Nama      | Approve  | Tanggal | Jam    | Approva    |
| ۱. | 000016 | SUKARIA   | ×        |         |        | <b>↔</b> - |
| Į  | 000019 | ISA RIFAI | ncui tai | ida jei | mpor   | -          |

Gambar 100 List Approval Atasan Surat Keluar

3. Klik tanda – di kolom approval seperti gambar diatas dan sampai muncul tanda jempol yang seperti gambar dibawah ini. Hal ini menandakan bahawasannya data yang kita buat akan masuk ke pihak atasan sehingga atasa berhak tahu dan berhak menggapprove data surat yang kita buat sehingga nantinya data tersebut otomatis langsung terkirim ke penerima suratnya.

|   | List   |           |         |         |        |         |
|---|--------|-----------|---------|---------|--------|---------|
|   | NUZ    | Nama      | Approve | Waktu A | pprove | Approve |
|   | INITS  | Nama      | Approve | Tanggal | Jam    | Approva |
| 1 | 000016 | SUKARIA   | ×       |         |        | ø       |
| 2 | 000019 | ISA RIFAI | ×       |         |        | _       |

#### Gambar 101 Tanda Jempol Untuk Atasan

| Office Management               |         |
|---------------------------------|---------|
| PT. Krakatau IT, Cilegon        | Halaman |
| Version 1.0 © Krakatau IT, 2016 | 54      |
|                                 |         |

### 3.3.6 Pengiriman Surat Keluar Tanpa Melalu Atasan

Pada proses pengiriman kedua yaitu surat keluar tanpa melalui atasan adalah jika terdapat tipe-tipe surat yang tidak butuh atasan, contohnya surat menyurat yang tingkat levelnya sama. Nantinnya pembuat surat langsung bias mengirim degan dan langsund seperti gambar dibawah ini. Ketika sudah memilih atauu klik tombol tersebut maka data surat tersebut akan otomatis terkirim ke penerima suratnya.

| Daftar Surat Keluar |                 |                 |            |         |        |                   |        |  |   |     |            |                 |            |
|---------------------|-----------------|-----------------|------------|---------|--------|-------------------|--------|--|---|-----|------------|-----------------|------------|
|                     | €Add 🛛 🖾 Edit   | 🛍 Delete        | 🖹 Preview  |         |        |                   |        |  |   |     |            | Internal        | ~          |
|                     | Nomor           | No. Surat Masul | Tanggal    | Perihal | Lokasi | n Tanna A         | nnrova |  |   |     | Keterangan | Pembuat         |            |
| 1                   | DL.02-001/1331  |                 | 2016-12-03 | abcde   | KL0001 |                   | pprova |  | E | *   |            | AGUNG HITA NUGF | <b>RHA</b> |
| 2                   | DL.01.02-001/13 |                 | 2016-12-03 | mental  | KL0001 | $( \rightarrow )$ | 1      |  | E | 뿉   |            | AGUNG HITA NUGF | RAHA       |
| 3                   | DL.02-002/1331  |                 | 2016-12-03 | diklat  | KL0001 | >                 | 1      |  | E | 121 |            | AGUNG HITA NUGF | 8AHA       |

| Confirm           | × |
|-------------------|---|
| Kirim surat ini ? |   |
| Ok Cancel         |   |

Gambar 102 Kirim Tanpa Approval Atasan

#### Gambar 103 Konfirmasi Kirim Surat Tanpa Atasan

| 0 | Daftar Surat Ke | luar            |            |              |        |            |   |     |            |                 |      |
|---|-----------------|-----------------|------------|--------------|--------|------------|---|-----|------------|-----------------|------|
|   | 🕀 Add 🛛 🗷 Edi   | t 🗊 Delete      | 📇 Preview  |              |        |            |   |     |            | Internal        | ~    |
|   | Nomor           | No. Surat Masul | Tanggal    | Perihal      | Lokasi | Action     |   |     | Keterangan | Pembuat         |      |
| 1 | DL.02-001/133   | 1               | 2016-12-03 | abcde        | KL0001 | → ↑        | Ē | 121 |            | AGUNG HITA NUGR | RAHA |
| 2 | DL.01.02-001/1  |                 | 2016-12-03 | mental       | KL0001 | Terkirim 🛧 | E | 별   |            | AGUNG HITA NUGR | RAHA |
| 3 | DL.02-002/133   | 1               | 2016-12-03 | diklat       | KL0001 | → ↑        | E | 121 |            | AGUNG HITA NUGR | RAHA |
| 4 | DL.02-00003/1   | 3               | 2016-12-03 | cobaamobilee | 2      | Terkirim 🛧 | E | *   |            | AGUNG HITA NUGR | RAHA |

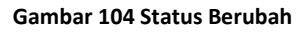

1. Jika sudah memilih atau klik tombol tersebut maka status akan berubah menjadi terkirim seprti gambar diatas, dari tanda tersebut bisa menjelaskan bahwasannya data yang kita buat langsung terkirim ke tujuan atau penerima dari surat yang kita buat.

#### 3.3.7 Melihat Data Surat Keluar (penerima data surat keluar)

- 1. Untuk penerima surat keluar, si penerima nantinya bisa melihat didalam menu surat masuk.
- 2. Jika atasan dari pembuat surat keluar, maka bisa melihat data tetap di menu surat keluar sebagai atasaan pembuat surat.

Kita coba melihat data penerima surat keluar di menu surat masuk, karena sifatnya menerima surat dari surat keluar yang dibuat oleh pihak lain.

| Office Management               |         |
|---------------------------------|---------|
| PT. Krakatau IT, Cilegon        | Halaman |
| Version 1.0 © Krakatau IT, 2016 | 55      |
|                                 |         |

| 0                            | Selamat Datang ABD                                | ULLAH SUGIYAMAN | IR              |         |            |        |   |  |   |            |                             |    |
|------------------------------|---------------------------------------------------|-----------------|-----------------|---------|------------|--------|---|--|---|------------|-----------------------------|----|
| •                            | - Daftar Surat Masuk                              |                 |                 |         |            |        |   |  |   |            |                             |    |
| Preview Sitahkan Input Field |                                                   |                 |                 |         |            |        |   |  |   | 0          | 2                           |    |
|                              | No. Surat Masuk                                   | Tanggal         | Asal Surat      | Perihal | Lokasi     | Action |   |  |   | Keterangan | Pembuat                     |    |
| 1                            | DL.01.02-001/13311                                | 2016-12-03      | AGUNG HITA NUGR | mental  | Ruang doku | ~      | 1 |  | B |            | AGUNG HITA NUGRA            |    |
| 10                           | ) 🔻 🚺 🖣 Pag                                       | ge 1 of 1 🕨     | N Ö             |         |            |        |   |  |   |            | Displaying 1 to 1 of 1 iter | ms |
|                              | Gambar 105 Data Surat Keluar Yanng Masuk Terkirim |                 |                 |         |            |        |   |  |   |            |                             |    |

### 3.3.8 Approval Data Surat Keluar (penerima data surat keluar di menu surat masuk)

Setelah membaca isi surat masuk yang dikirim oleh pihakn lai, maka selajutnya adalah bagaimana *feedback* untuk secretariat jika surat tersebut sudah sampai.

Disini sudah disediakan tombol sebagai penanda **Sudah Dibaca** sebagai *feedback* bagi pihak secretariat.

| 0 | Selamat Datang ABDULLAH SUGIYAMA | NR                   |         |            |              |  |            |                              |  |  |
|---|----------------------------------|----------------------|---------|------------|--------------|--|------------|------------------------------|--|--|
| ٥ | Daftar Surat Masuk               |                      |         |            |              |  |            |                              |  |  |
|   | 📇 Preview                        | Silahkan Input Field |         |            |              |  |            |                              |  |  |
|   | No. Surat Masuk Tanggal          | Asal Surat           | Perihal | Lokasi     | Action       |  | Keterangan | Pembuat                      |  |  |
| 1 | DL.01.02-001/13311 2016-12-03    | AGUNG HITA NUGR      | mental  | Ruang doku | ( ✓ ) ↑   Ξ  |  |            | AGUNG HITA NUGRA             |  |  |
| 1 | 0 • 14 • Page 1 of 1 •           | M Ø                  |         |            | Sudah Dibaca |  |            | Displaying 1 to 1 of 1 items |  |  |

#### Gambar 106 Approval Surat

1. Jika penerima surat sudah membaca isi surat masuk yang ada, pihak penerima wajib mengklik button sudah dibaca di kolom Action sebagai penanda.

Selamat Datang ABDULLAH SUGIYAMAN R

| ٥ | Daftar Surat Masuk |              |                |         |           |                  |  |            |                              |
|---|--------------------|--------------|----------------|---------|-----------|------------------|--|------------|------------------------------|
|   | Preview            |              | Silahkan       | ۹.      |           |                  |  |            |                              |
|   | No. Surat Masuk    | Tanggal      | Asal Surat     | Perihal | Lokasi    | Action           |  | Keterangan | Pembuat                      |
| 1 | DL.01.02-001/1331  | 2016-12-03   | AGUNG HITA NUG | mental  | Ruang doo | Sudah Dibaca 🛧 🚦 |  |            | AGUNG HITA NUGRA             |
| 1 | 0 🔻 🖌 🖣 Pa         | age 1 of 1 🕨 | M Ö            |         |           |                  |  | [          | Displaying 1 to 1 of 1 items |

#### Gambar 107 Statu Approval Surat

#### 3.3.9 Melihat Approval Data Surat Keluar (pembuat data surat keluar)

- 1. Sama seperti langkah pada sebelumnya.
- 2. Klik dokumen surat masuk, lalu bisa klik list tujuan, maka akan muncul pop up seperti gambar dibawah ini.

| 0 | Selamat Datang AGUNG | HITA NUGRAHA      |                  |                      |            |   |   |     |            |                           |      |
|---|----------------------|-------------------|------------------|----------------------|------------|---|---|-----|------------|---------------------------|------|
| ۰ | Daftar Surat Keluar  |                   |                  |                      |            |   |   |     |            |                           |      |
|   | 🕀 Add 🛛 🖾 Edit 🗂 🛍 D | elete 📑 Preview   |                  |                      |            |   |   |     |            | Internal                  | ~    |
|   | Nomor No. Su         | rat Masuk Tanggal | Perihal          | Lokasi               | Action     |   |   |     | Keterangan | Pembuat                   |      |
| 1 | DL.02-001/1331       | 2016-12-03        | abcde            | KL0001               | → ↑        |   | E | 121 |            | AGUNG HITA NUGRAH         | HA   |
| 2 | DL.01.02-001/13      | 2016-12-03        | mental           | KL0001               | Terkirim   |   | ∎ | 별   |            | AGUNG HITA NUGRAH         | IA   |
| 3 | DL.02-002/1331       | 2016-12-02        | diklat           | KI 0004              | → <b>∧</b> | B |   | *   |            | AGUNG HITA NUGRAH         | ΗA   |
| 4 | DL.02-00003/13       | 2016-12           | it Tujuan        |                      |            | - | E | **  |            | AGUNG HITA NUGRAH         | ΗA   |
| 1 | 0 🔻 📢 🖣 Page '       | 1 of 1 🕨 i        | 🔘 KTI 🔵 Luar KTI |                      |            | _ |   |     |            | Displaying 1 to 4 of 4 it | tems |
|   |                      |                   | E List           |                      |            |   |   |     |            |                           |      |
|   |                      |                   | NIK              | Nama                 | Approve    |   |   |     |            |                           |      |
|   |                      |                   | 1 0000144        | ABDULLAH SUGIYAMAN R | ۲          |   |   |     |            |                           |      |
|   |                      |                   |                  |                      |            |   |   |     |            |                           |      |

Gambar 108 Melihat Approval Penerima Surat Keluar

| Office Management               |         |
|---------------------------------|---------|
| PT. Krakatau IT, Cilegon        | Halaman |
| Version 1.0 © Krakatau IT, 2016 | 56      |
|                                 |         |

## 3.4 Management Rapat

| ¢ | Daftar Undangan Rapat                              |           |                            |            |          |        |        |  |   |   |        |         |                    |
|---|----------------------------------------------------|-----------|----------------------------|------------|----------|--------|--------|--|---|---|--------|---------|--------------------|
|   | 🕀 Add 🕅 Delete                                     | 🖹 Priview |                            |            |          |        |        |  |   |   |        |         |                    |
|   | Nomor                                              | Rapat Ke  | Tempat                     | Tanggal    | waktu    | Action | Action |  |   |   | agenda | Pembuat |                    |
| 1 | 21                                                 | 1         | Gedung Serba Guna Lantai 2 | 2016-12-01 | 09:00:00 | ~      |        |  | = | Ē | *      | coba    | AGUNG HITA NUGRAHA |
|   | 10 V II 4 Page 1 of 1 Displaying 1 to 1 of 1 items |           |                            |            |          |        |        |  |   |   |        |         |                    |

Gambar 109 Tampilan Awal Halaman Management Rapat

Management Rapat adalah salah satu menu yang digunakan dalam proses perencanaan agenda rapat baik itu didalam perusahaan ataupun rapat yang rencananya akan digelar diluar perusahaan. Fungsi managemetn rapat juga nantinya akan muncul dalam menu Agenda yang mana sebagai pengingat jadwal kegiatan rapat.

Fungsi dari masing-masing tombol dalam submenu Management Rapat, yaitu :

### 3.4.1 Tombol Add

1. Klik tombol Add untuk menambahkan management rapat, akan muncul pop up seperti di bawah ini

| Tamban Undanga | пкара                         | ×                                |
|----------------|-------------------------------|----------------------------------|
| No Undangan    |                               |                                  |
| Rapat Ke       | :                             |                                  |
| Tanggal        |                               |                                  |
| Waktu          | : 🗘 s/d                       |                                  |
| Tempat         | :                             | <ul> <li>✓</li> <li>Q</li> </ul> |
| Tembusan 1     | :                             | ~                                |
| Tembusan 2     | :                             | ~                                |
| Agenda         | :                             |                                  |
| File           | Pilih File Tidak adag dipilih |                                  |
|                |                               |                                  |
|                |                               |                                  |
|                |                               | Simpan X Batal                   |

Gambar 110 Tambah Data Management Rapat

|                                 | 1       |
|---------------------------------|---------|
| Office Management               |         |
| PT. Krakatau IT, Cilegon        | Halaman |
| Version 1.0 © Krakatau IT, 2016 | 57      |
|                                 |         |

| Kolom         | Keterangan                                          |
|---------------|-----------------------------------------------------|
| No Undangan   | Masukkan no undangan rapat                          |
| Rapat Ke      | Jenis rapat ke brapa (jika agenda rapat masih sama) |
| Tanggal       | Pilih tanggal penyelenggaraan agenda rapat          |
| Waktu         | Jam akan diadakan agenda rapat                      |
| Tempat        | Tempat rapat yang akan digunakan                    |
| Tembusan 1    | Pilih tembusan jika ada                             |
| Tembusan 2    | Pilih tembusan jika ada                             |
| Agenda        | Masukkan agenda rapat atau rangkuman agenda rapat   |
| File Lampiran | Upload file atau berkas-berkas penunjang rapat      |

2. Setelah muncul pop up, isi kolom sesuai prosedur

- 3. Klik tombol Simpan untuk menyimpan data
- 4. Klik tombol Batal untuk membatalkan penambahan data

#### 3.4.2 Tombol Delete

- 1. Klik daftar dokumen yang ingin di hapus.
- 2. Klik tombol Delete untuk menghapus dokumen, akan muncul pop up seperti di bawah ini

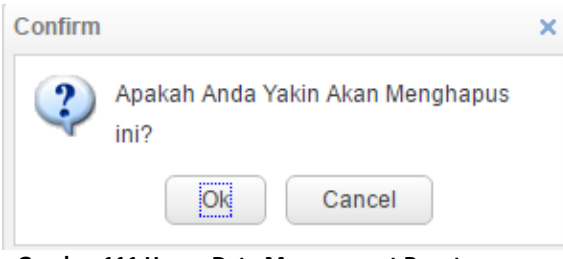

Gambar 111 Hapus Data Management Rapat

- 3. Klik Ok untuk menghapus dokumen surat keluar.
- 4. Klik Cancel untuk membatalkan penghapusan dokumen.

Setelah membuat transaksi management rapat, maka langkah selanjutnya adalah bagaimana menambahkan peserta rapat yang akan diundang.

#### 3.4.3 Pilih List Daftar Peserta Rapat

| ٥                                                      | Daftar Undangan Rapat |                |                            |            |          |        |  |  |        |   |                              |        |                    |
|--------------------------------------------------------|-----------------------|----------------|----------------------------|------------|----------|--------|--|--|--------|---|------------------------------|--------|--------------------|
|                                                        | 🕈 Add 🛛 🛍 De          | lete 📑 Priview |                            |            |          |        |  |  |        |   |                              |        |                    |
|                                                        | Nomor                 | Rapat Ke       | Tempat                     | Tanggal    | waktu    | Action |  |  | $\sim$ |   |                              | agenda | Pembuat            |
| 1                                                      | 21                    | 1              | Gedung Serba Guna Lantai 2 | 2016-12-01 | 09:00:00 | ~      |  |  | E)     | Ē | 121                          | coba   | AGUNG HITA NUGRAHA |
| 10 V H 4 Page 1 of 1 V H O Daftar Peserta Rapat Displa |                       |                |                            |            |          |        |  |  |        |   | Displaying 1 to 1 of 1 items |        |                    |

#### Gambar 112 Pilih List Daftar Peserta Rapat

- 1. Klik daftar dokumen yang ingin kita tambahkan peserta rapat seperti gambar diatas.
- 2. Klik tombol list daftar peserta rapat di kolom Action, lalu muncuk pop up seperti gambar diatas.

| Office Management               |         |
|---------------------------------|---------|
| PT. Krakatau IT, Cilegon        | Halaman |
| Version 1.0 © Krakatau IT, 2016 | 58      |

|   |           | Keterangan :<br>coba |                   |           |
|---|-----------|----------------------|-------------------|-----------|
|   |           | I                    | ~ <b>+</b> A      | bb        |
|   |           | NIP                  | Nama              |           |
|   | List User | 1                    |                   |           |
|   | NIP       | 0000134              | HIKMAH WIDYANTI   | onfirmasi |
|   | 0000247   | 0000138              | DEKI              | ×         |
| 2 | 0000248   | 0000139              | DENDIN HERMAWAN   | ×         |
|   | 0000110   | 0000144              | ABDULLAH SUGIYAM/ | ×         |
|   |           | 0000191              | ISA RIFAI         |           |
|   |           | 0000194              | RADEN SUGIH SUBAC |           |

Gambar 113 Daftar List Peserta Rapat

Dengan sudah memilih karyawan sebagai daftar list peserta rapat, maka data rapat yang kita buat maka akan otomatis tersimpan dan langsung terkirim ke akun peserta rapat yang sudah kita list pesertanya.

Dalam proses pengiriman management rapat ini, kita harus memilih untuk mendapatkan approval dari beberapa pihak, yaitu :

- 1. Atasan kita sebagai bentuk pemberitahuan bahwasannya terdapat agenda rapat.
- 2. Dari pihak sekper, sebagai bentuk koordinasi dengan sekper untuk melihat situasi yang ada, jika nantinya pihak sekper mengaapprove maka rapat bisa dilaksanakan akan tetepi jika nantinya pihak sekper tidak menggapprove maka pihak sekper akan membuat catatan bahwasannya rapat menharuskan diganti ruangan, dsb.

#### 3.4.4 Approval Data Management Rapat

Pada proses mendapatkan persetujuan untuk agenda rapat pembuat agenda rapat harus memilih approval pada kolom action List Approval, seperti gambar dibawah ini.

| ¢                          | Daftar Undangan Rapat |           |                            |            |          |        |                                                                                                    |      |          |                              |        |         |
|----------------------------|-----------------------|-----------|----------------------------|------------|----------|--------|----------------------------------------------------------------------------------------------------|------|----------|------------------------------|--------|---------|
|                            |                       | 📇 Priview |                            |            |          |        |                                                                                                    |      |          |                              |        |         |
|                            | Nomor                 | Rapat Ke  | Tempat                     | Tanggal    | waktu    | Action | Action                                                                                                    |      |          | ~                            | agenda | Pembuat |
| 1                          | 21                    | 1         | Gedung Serba Guna Lantai 2 | 2016-12-01 | 09:00:00 | ~      | <ul> <li>Image: Image: Ima</li></ul> |      | coba     | AGUNG HITA NUGRAHA           |        |         |
| 10 • H 4 Page 1 of 1 > H 0 |                       |           |                            |            |          |        |                                                                                                    | List | Approval | Displaying 1 to 1 of 1 items |        |         |

Gambar 114 List Atasan Dan Sekper Pembuat Mangement Rapat

- 1. Pilih list approval di kolom action seperti gambar diatas.
- 2. Lalu akan muncul pop up seperti gambar dibawah.

|   | NIIZ                | Nama          | Approvo | Waktu A | pprove | Approva |
|---|---------------------|---------------|---------|---------|--------|---------|
|   |                     | Ndilid        | Approve | Tanggal | Jam    | Approva |
| 1 | 0000161             | SUKARIA       | ×       |         |        | ٢       |
| 2 | 000019 <sup>.</sup> | ISA RIFAI     | ×       |         |        |         |
| 3 | 0000178             | ADE BUDI DARM | ×       |         |        | ₽       |

Gambar 115 List Approval Management Rapat

3. Klik tanda – di kolom approval seperti gambar diatas dan sampai muncul tanda jempol yang seperti gambar dibawah ini. Hal ini menandakan bahawasannya data yang kita buat akan masuk ke pihak atasan sehingga atasan berhak tahu dan berhak menggapprove data yang kita buat sehingga nantinya data tersebut otomatis langsung terkirim ke peserta rapat.

|   | List   |           |         |         |         |         |  |
|---|--------|-----------|---------|---------|---------|---------|--|
|   | NIK    | Nama      | Approve | Waktu A | Approva |         |  |
|   | MIX    | Wanna     | Approve | Tanggal | Jam     | Approva |  |
| 1 | 000016 | SUKARIA   | ×       |         |         | ٢       |  |
| 2 | 000019 | ISA RIFAI | ×       |         |         | _       |  |

Gambar 116 Tanda Jempol Untuk Approval

#### 3.4.5 Melihat Data Management Rapat (peserta rapat)

1. Untuk penerima data rapat, si penerima nantinya bisa melihat didalam menu management rapat dan agenda.

Kita coba melihat data penerima atau peserta rapat.

| ✓Year < Mo | onth |     | December 2 | December 2016        |     |     |  |  |  |  |
|------------|------|-----|------------|----------------------|-----|-----|--|--|--|--|
| Sun        | Mon  | Tue | Wed        | Thu                  | Fri | Sat |  |  |  |  |
|            |      |     |            | 1<br>09:00:00 : coba | 2   | 3   |  |  |  |  |
| 4          | 5    | 6   | 7          | 8                    |     | 10  |  |  |  |  |
| 11         | 12   | 13  | 14         | 15                   | 16  | 17  |  |  |  |  |

Gambar 117 Data Mangement Rapat Yanng Masuk Terkirim

| a | Selamat Datang EDWIN JUNIAWAN                            |          |                            |            |          |          |        |  |  |   |        |         |                    |
|---|----------------------------------------------------------|----------|----------------------------|------------|----------|----------|--------|--|--|---|--------|---------|--------------------|
| • | Daftar Undangan Rapat                                    |          |                            |            |          |          |        |  |  |   |        |         |                    |
|   | GAdd Delete E Priview                                    |          |                            |            |          |          |        |  |  |   |        |         |                    |
|   | Nomor                                                    | Rapat Ke | Tempat                     | Tanggal    | waktu    | Action   | Action |  |  |   | agenda | Pembuat |                    |
| 1 | 21                                                       | 1        | Gedung Serba Guna Lantai 2 | 2016-12-01 | 09:00:00 | <b>~</b> |        |  |  | = | 121    | coba    | AGUNG HITA NUGRAHA |
|   | 10 V 14 4 Page 1 of 1 + + 0 Displaying 1 to 1 of 1 items |          |                            |            |          |          |        |  |  |   |        |         |                    |

#### Gambar 118 Data Mangement Rapat Yanng Masuk Terkirim-2

| Office Management               |         |
|---------------------------------|---------|
| PT. Krakatau IT, Cilegon        | Halaman |
| Version 1.0 © Krakatau IT, 2016 | 60      |
|                                 |         |

#### 3.4.6 Approval Data Management Rapat (atasan dan pihak sekper)

Setelah membaca isi dan data rapat yang dikirim oleh pihakn lain, maka selajutnya adalah bagaimana *feedback* untuk atasan jika data tersebut sudah disetujui.

|   | NUIZ    | Nama          |         | Waktu Ap   | prove    |         |
|---|---------|---------------|---------|------------|----------|---------|
|   | NIK     | Nama          | Approve | Tanggal    | Jam      | Approva |
| 1 | 000016  | SUKARIA       |         | 2016-12-09 | 15:40:12 | ى       |
| 2 | 000019  | ISA RIFAI     | ×       |            |          | -       |
| 3 | 0000178 | ADE BUDI DARM |         | 2016-12-09 | 15:40:28 | ø       |

Gambar 119 Approval Data Management Rapat

1. Jika atasan dan pihak sekper sudah mengapprove berarti data rapat tersebut sudah sampai otomatis ke peserta rapat yang diundang.

#### 3.4.7 Approval Data Management Rapat (peserta rapat)

- 1. Sama seperti langkah pada sebelumnya.
- 2. Klik dokumen management rapat, lalu bisa klik hadir rapat, maka akan berubah seperti gambar dibawah ini.

| 0 | Daftar Undangan R | apat      |                            |            |          |        |    |   |   |   |         |        |                    |
|---|-------------------|-----------|----------------------------|------------|----------|--------|----|---|---|---|---------|--------|--------------------|
| 1 | Add Delete        | A Priview |                            |            |          |        |    |   |   |   |         |        |                    |
|   | Nomor             | Rapat Ke  | Tempat                     | Tanggal    | waktu    | Action |    |   |   |   |         | agenda | Pembuat            |
| 1 | 21                | 1         | Gedung Serba Guna Lantai 2 | 2016-12-01 | 09:00:00 | (~)    | )₽ | Ð | = | 2 | *       | coba   | AGUNG HITA NUGRAHA |
|   |                   |           |                            |            |          | $\sim$ |    |   |   |   | · · · · |        |                    |

#### Gambar 120 Approval Peserta Management Rapat

| <b>a</b> | Selamat Datang EDWI  | N JUNIAWAN |                            |            |          |         |  |     |        |                    |  |
|----------|----------------------|------------|----------------------------|------------|----------|---------|--|-----|--------|--------------------|--|
| ¢        | Daftar Undangan Rapa | at         |                            |            |          |         |  |     |        |                    |  |
| •        | Add 🛍 Delete         | 📇 Priview  |                            |            |          |         |  |     |        |                    |  |
|          | Nomor                | Rapat Ke   | Tempat                     | Tanggal    | waktu    | Action  |  |     | agenda | Pembuat            |  |
| 1        | 21                   | 1          | Gedung Serba Guna Lantai 2 | 2016-12-01 | 09:00:00 | Hadir 🛢 |  | *** | coba   | AGUNG HITA NUGRAHA |  |
|          |                      |            |                            |            |          |         |  |     |        |                    |  |

Gambar 121 Approval Peserta Management Rapat2

#### 3.4.8 Melihat Keseluruhan Konfirmasi Data Rapat (pembuat rapat)

1. Untuk melihat konfirmasi dari keseluruhan peserta rapat bisa mengklik List Peserta di kolom Action seperti gambar dibawah ini.

| Office Management               |         |
|---------------------------------|---------|
| PT. Krakatau IT, Cilegon        | Halaman |
| Version 1.0 © Krakatau IT, 2016 | 61      |
|                                 |         |

| Daπar Undanga | in Rapat         |                      |                            |                      |         |        |   |        |                             |
|---------------|------------------|----------------------|----------------------------|----------------------|---------|--------|---|--------|-----------------------------|
| 🕀 Add 🛛 🛍 De  | lete 🛛 📇 Priviev | N                    |                            |                      |         |        |   |        |                             |
| Nomor         | Rapat Ke         | Tempat               | Tanggal                    | waktu /              | Action  | ~      |   | agenda | Pembuat                     |
| 1 21          | 1                | Gedung Sert          | a Guna Lantai 2 2016-12-01 | 09:00:00             | ✓ 🖉     |        | 1 | coba   | AGUNG HITA NUGRAHA          |
| 10 🔻 📢 🖣      | Page 1 Tam       | bah Agenda Ke l      | Pengguna                   |                      |         | ×      |   |        | Displaying 1 to 1 of 1 item |
|               |                  | K<br>cc<br>List User | eterangan :<br>oba         | + Add                |         |        |   |        |                             |
|               |                  | NIP                  | Nama                       | Konfirma<br>Kehadira | si<br>n |        |   |        |                             |
|               | 1                | 0000247              | EDWIN JUNIAWAN             |                      | r i     |        |   |        |                             |
|               | 2                | 2 0000248            | AGUNG HITA NUGRAHA         | ×                    |         |        |   |        |                             |
|               | 3                | 3 0000110            | SAFROJI                    | ×                    |         | 133333 |   |        |                             |
|               |                  |                      |                            |                      |         |        |   |        |                             |

Gambar 122 Konfirmasi Peserta Management Rapat2

#### 3.4.9 Tidak Bisa Menghadiri Rapat

Jika peserta rapat yang tidak bisa menghadiri rapat, maka bisa diwakilkan ke peserta lain dengan cara, pilih klik Undang Orang di kolom Action seperti gambar dibawah ini dengan catatan yang diundang tida melakukan approve. Approve menandakan bahwa peserta bisa hadir.

| G | Selamat  | Datang SAF  | ROJI      |                            |            |          |             |        |       |             |       |      |                              |
|---|----------|-------------|-----------|----------------------------|------------|----------|-------------|--------|-------|-------------|-------|------|------------------------------|
| 0 | Daftar U | ndangan Rap | at        |                            |            |          |             |        |       |             |       |      |                              |
|   | €Add     | 🛍 Delete    | 📇 Priview |                            |            |          |             |        |       |             |       |      |                              |
|   | Nomor    |             | Rapat Ke  | Tempat                     | Tanggal    | waktu    | Action      | ~      |       |             | age   | enda | Pembuat                      |
| 1 | 21       |             | 1         | Gedung Serba Guna Lantai 2 | 2016-12-01 | 09:00:00 | <b>~</b> (1 | Ø) 🛛   |       | <b>≡</b> 14 | e cob | ba   | AGUNG HITA NUGRAHA           |
|   | 10 🔻     | le e Pag    | ge 1 of 1 | ► H Ŏ                      |            |          |             | Undang | Orang |             |       |      | Displaying 1 to 1 of 1 items |

Gambar 123 Tidak Bisa Hadir Rapat

|           | Keterangan :<br>coba |                   |           |
|-----------|----------------------|-------------------|-----------|
|           | l                    | ~ <b>+</b> A      | dd        |
|           | NIP                  | Nama              |           |
| List User | 1                    |                   |           |
| NIP       | 0000134              | HIKMAH WIDYANTI   | onfirmasi |
|           | 0000138              | DEKI              | mauran    |
|           | 0000139              | DENDIN HERMAWAN   |           |
|           | 0000144              | ABDULLAH SUGIYAMA |           |
|           | 0000191              | ISA RIFAI         |           |
|           | 0000194              | RADEN SUGIH SUBAG |           |

Gambar 124 Pilih Peserta Perwakilan Lain

| Office Management               |         |
|---------------------------------|---------|
| PT. Krakatau IT, Cilegon        | Halaman |
| Version 1.0 © Krakatau IT, 2016 | 62      |
|                                 |         |

## 3.5 Notulensi

| Daftar Notulen Undangan                |      |                      |                              |
|----------------------------------------|------|----------------------|------------------------------|
| Tambah/Ubah Notulen Ariview Export PDF |      | Silahkan Input Field | ٩                            |
| Nomor Undangan Rapat Ke Berita         | File | PIC                  | Status                       |
| 10 • H 4 Page 1 of 1 • H O             |      |                      | Displaying 0 to 0 of 0 items |

Gambar 125 Tampilan Awal Halaman Notulensi

Notulensi adalah salah satu menu yang digunakan dalam proses pencatatan materi dalam agenda rapat yang nantinya bisa tersambung dengan agenda rapat yang ada pada list agenda rapat di menu sebelumnya.

Fungsi dari masing-masing tombol dalam submenu Management Rapat, yaitu :

#### 3.5.1 Tombol Add

1. Klik tombol tambahkan notulen untuk menambahkan notulensi rapat, akan muncul pop up seperti di bawah ini

| IZ V<br>ISA RIFAI                                                                                   |                          |
|----------------------------------------------------------------------------------------------------|--------------------------|
| ISA RIFAI                                                                                           |                          |
|                                                                                                    |                          |
|                                                                                                    |                          |
|                                                                                                    |                          |
| Tanggal Penyelesaian PIC                                                                            | Status                   |
|                                                                                                    |                          |
|                                                                                                    |                          |
|                                                                                                    |                          |
|                                                                                                    |                          |
|                                                                                                    |                          |
|                                                                                                    |                          |
|                                                                                                    | 💾 Simpan                 |
| bar 126 Halam Data Notuler                                                                          | nsi                      |
|                                                                                                    |                          |
|                                                                                                    |                          |
| n                                                                                                   | ×                        |
| in .                                                                                                | ×                        |
| in<br>:12                                                                                           | ×                        |
| in<br>12<br>Penyelesaian masalah tahap A                                                            | ×                        |
| in<br>12<br>Penvelesaian masalah tahap A                                                            | ×                        |
| In<br>12<br>Penyelesalan masalah tahap A<br>Choose File 112SB15.pdf                                 | ×                        |
| n<br>12<br>Penyelesaian masalah tahap A<br>Choose File 112SB15.pdf<br>an 2016-11-7                  | ×                        |
| In II2<br>Penyelesaian masalah tahap A<br>Choose File 112SB15.pdf<br>an 2016-11-7<br>EDWIN JUNIAWAN | ×                        |
|                                                                                                    | Tanggal Penyelesalan PIC |

Gambar 127 Tambah Data Notulensi

2. Setelah muncul pop up, isi kolom sesuai prosedur

| Kolom                | Keterangan                                             |
|----------------------|--------------------------------------------------------|
| No Undangan          | Masukkan no undangan rapat                             |
| Berita               | Ketikkan berita yang akan menjadi berita notulen       |
| File                 | Upload file penukung notulen jika ada                  |
| Tanggal Penyelesaian | Pilih tanggal rencana penyelesaian dari berita notulen |
| Status               | Status pada saar perencaan berita notuen               |

| Office Management               |         |
|---------------------------------|---------|
| PT. Krakatau IT, Cilegon        | Halaman |
| Version 1.0 © Krakatau IT, 2016 | 63      |
|                                 |         |

- 3. Klik tombol Simpan untuk menyimpan data
- 4. Klik tombol Batal untuk membatalkan penambahan data

#### 3.5.2 Tombol Delete

- 5. Klik daftar dokumen yang ingin di hapus.
- 6. Klik tombol Delete untuk menghapus dokumen, akan muncul pop up seperti di bawah ini

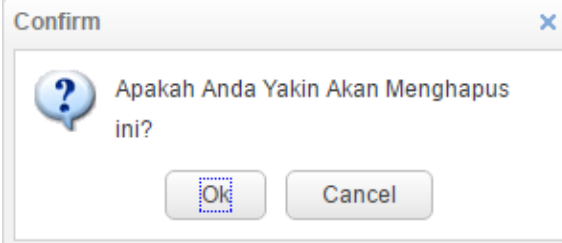

Gambar 128 Hapus Data Notulensi

- 7. Klik Ok untuk menghapus dokumen notulen.
- 8. Klik Cancel untuk membatalkan penghapusan notulen.

## 3.6 Dokumen

| ¢  | Daftar Dokumen               |                              |                                                         |                                       |            |        |       |        |                       |  |
|----|------------------------------|------------------------------|---------------------------------------------------------|---------------------------------------|------------|--------|-------|--------|-----------------------|--|
| •  | O Add     I Delete           |                              |                                                         |                                       |            |        |       |        |                       |  |
|    | Nomor Dokumen                | Klasifikasi                  | Perihal                                                 | Isi Ringkasan                         | Tanggal    | Action | Jenis | Lokasi | Pembuat               |  |
| 1  | 64/GMRSO-<br>04/PSB/XI/2018  | RUMAH DINAS DAN<br>KENDARAAN | Harga penawaran AC<br>Kendaraan Toyota Hilux Pick<br>Up | harga penawaran AC Rp.<br>9.500.000,- | 2018-11-28 |        | Сору  |        | TRISAKTI<br>PREAMBUDI |  |
| 1( | 0 V 14 4 Page 1 of 1 > > > O |                              |                                                         |                                       |            |        |       |        |                       |  |

#### Gambar 129 Tampilan DOkumen

Dokumen ada salah satu menu yang berfungsi sebagai bentuk penyimpanan atau pengarsipan berkas-berkas pendukung kita dalam hal proses bisni di perusahaan. Data dokumen ini bisa terlihat oleh seluruh karyawan maka. Dan dalam menu ini juga bisa berfungsi sebagai perpusatkaan mini yang dapat membantu perusahaan untuk mencari dokumen yang dibutuhkannya.

## 3.6.1 Tombol Add

1. Klik Add untuk menambahkan file dokumen, akan muncul pop up seperti di bawah ini

| lambah Dokumen         | ×                                                         |
|------------------------|-----------------------------------------------------------|
| Urutan & Nomor Dokumen | :                                                         |
| Tangggal Dokumen       | :                                                         |
| Jenis                  | :                                                         |
| Klasifikasi            | DL                                                        |
| lsi Ringkasan          |                                                           |
| Keterangan             | :                                                         |
| Lokasi                 | :                                                         |
| File                   | Choose File No file chosen<br>*Hanya mengijinkan file PDF |
|                        |                                                           |
|                        | 🗳 Simpan 🛛 🗙 Batal                                        |

Gambar 130 Isikan Data Informasi Dokumen

| ۰.             | Daftar Dokumen                                          |        |               |            |        |            |          |           |                    |  |
|----------------|---------------------------------------------------------|--------|---------------|------------|--------|------------|----------|-----------|--------------------|--|
| <del>(</del> ) | Exembali 🔁 Add 🕼 Edit 🛍 Delete                          |        |               |            |        |            |          |           |                    |  |
|                | Nomor D                                                 | Indeks | Isi Ringkasan | Tanggal    | Action | Keterangan | Lokasi   |           | Pembuat            |  |
| 1              | 1                                                       | DIKLAT | asd           | 2016-12-03 | 8      | Asli       | Ruang do | kumen PPC | AGUNG HITA NUGRAHA |  |
| 10             | 10 V H 4 Page 1 of 1 V H Č Displaying 1 to 1 of 1 items |        |               |            |        |            |          |           |                    |  |

#### Gambar 131 Hasil Tambah Data Dokumen

2. Setelah muncul pop up, isi kolom sesuai prosedur

| Kolom               | Keterangan                           |
|---------------------|--------------------------------------|
| Urutan & No Dokumen | Masukkan no dokumen                  |
| Tanggal Dokumen     | Taggal dimasukkan ke sistem          |
| Jenis               | Pilih Jenis tipe dokumen             |
| Klasifikasi         | Pilih Klasifikasi tipe dokumen       |
| File                | Upload dokumen dalam bentuk softcopy |

3. Klik tombol Simpan untuk menyimpan data

4. Klik tombol Batal untuk membatalkan penambahan data

### 3.6.2 Tombol Edit

- 1. Klik daftar dokumen yang akan di ubah
- 2. Klik tombol Edit untuk merubah dokumen, akan muncul pop up seperti di bawah ini

| Edit Dokumen           |                                             | ×  |
|------------------------|---------------------------------------------|----|
| Urutan & Nomor Dokumen | : 1 1                                       |    |
| Tangggal Dokumen       | 2016-12-03                                  |    |
| Jenis                  | : Konfidensial (Surat Terbatas) 🗸 🗸         |    |
| Klasifikasi            | DL                                          |    |
| lsi Ringkasan          | asd                                         |    |
| Keterangan             | : Asli 🗸                                    |    |
| Lokasi                 | : Ruang dokumen PPC 🗸 🗸                     |    |
| File                   | : 🔲 Reupload<br>*Hanya mengijinkan file PDF |    |
|                        |                                             |    |
|                        | 🖬 Simpan 🛛 🗙 Bata                           | al |

Gambar 132 Edit Data Dokumen

- 3. Setelah muncul pop up, ubah kolom mana yang ingin dirubah sesuai prosedur
- 4. Klik tombol Simpan untuk menyimpan data
- 5. Klik tombol Batal untuk membatalkan perubahan data

#### 3.6.3 Tombol Delete

- 1. Klik daftar dokumen yang ingin di hapus.
- 2. Klik tombol Delete untuk menghapus dokumen, akan muncul pop up seperti di bawah ini

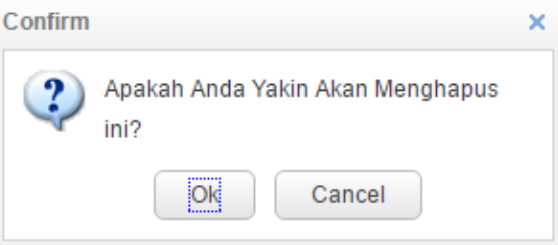

Gambar 133 Hapus Data Dokumen

- 3. Klik Ok untuk menghapus dokumen.
- 4. Klik Cancel untuk membatalkan penghapusan dokumen.

| Office Management               |
|---------------------------------|
| PT. Krakatau IT, Cilegon        |
| Version 1.0 © Krakatau IT, 2016 |

## 3.7 Peminjaman Dokumen

| Daftar Peminjaman Dokumen |                    |                  |             |                 |                 |                       |                |       |
|---------------------------|--------------------|------------------|-------------|-----------------|-----------------|-----------------------|----------------|-------|
| 🕂 Add 🕼 Edit 🛍 Delete     |                    |                  |             |                 |                 | ahkan Input Field     |                | Q     |
| Kode Peminjaman           | Peminjam           | Tanggal Peminjam | Lama Pinjam | Tanggal Kembali | Jenis peminjama | n No. Surat / Dokumen | Action         |       |
| 1 20161108020             | AGUNG HITA NUGRAHA | 2016-11-08       | -20161108   | 0000-00-00      | Dokumen         |                       |                | M .   |
| 10 🕶 📢 🖣 Page 1 🛛 0       | f1 🕨 🕅 Ö           |                  |             |                 |                 | Displayin             | ng 1 to 1 of 1 | items |

Gambar 134 Tampilan Awal Halaman Peminjaman Dokumen

Peminjaman Dokumen adalah salah satu menu yang digunakan dalam proses pinjam meminjam dokumen yang ada di perusahaan, setiap karyawan yang sudah menginputkan atau menyimpan dokumen dalam menu dokumen otomatis bisa dilakukan proses peminjaman, akan tetapi juga nantinya pada proses peminjaman juga harus ada approval atau persetujuan pembuat ataau penyimpan dokumen.

Fungsi dari masing-masing tombol dalam submenu Peminjaman Dokumen, yaitu :

#### 3.7.1 Tombol Add

1. Klik tombol Add untuk menambahkan peminjmanan dokumen, akan muncul pop up seperti di bawah ini

| Tambah peminjaman                 |      |      |              |      | ×       |
|-----------------------------------|------|------|--------------|------|---------|
| Tanggal Peminjaman<br>Lama pinjam | :    | Hari |              |      |         |
| Jenis Peminjaman                  | :    |      |              | ~    |         |
| NO.Surat / Dokumen                | : ID |      | Jenis Pinjam |      |         |
|                                   | SK   |      | Surat Keluar |      |         |
|                                   | SM   |      | Surat Masuk  |      |         |
|                                   | DK   |      | Dokumen      |      |         |
|                                   |      |      |              |      |         |
|                                   |      |      |              | npan | × Batal |

Gambar 135 Tambah Data Pinjam Dokumen

| Office Management               |         |
|---------------------------------|---------|
| PT. Krakatau IT, Cilegon        | Halaman |
| Version 1.0 © Krakatau IT, 2016 | 67      |

2. Setelah muncul pop up, isi kolom sesuai prosedur

| Kolom              | Keterangan                                       |
|--------------------|--------------------------------------------------|
| Tanggal Peminjaman | Tanggal pinjam dokumen                           |
| Lama Peminjaman    | Berapa lama akan dipinjam                        |
| Jenis Peminjaman   | Pilih jenis tipe peminjaman mana yang dibutuhkan |
| No Surat/Dokumen   | Filter dari jenis peminjmanan                    |

3. Klik tombol Simpan untuk menyimpan data

4. Klik tombol Batal untuk membatalkan penambahan data

### 3.7.2 Tombol Edit

- 6. Klik daftar peminjaman dokumen yang akan di ubah
- 7. Klik tombol Edit untuk merubah peminjaman dokumen, akan muncul pop up seperti di bawah ini

| Tanggal Peminjaman<br>Lama pinjam | 2016-11-8 📆<br>2 🗣 Hari |                  |
|-----------------------------------|-------------------------|------------------|
| Jenis Peminjaman                  | Dokumen                 | ~                |
| NO.Surat / Dokumen                | asdx                    | ~                |
|                                   |                         |                  |
|                                   |                         |                  |
|                                   |                         |                  |
|                                   |                         |                  |
|                                   |                         |                  |
|                                   |                         | 🖺 Simpan 🔀 Batal |

Gambar 136 Edit Data Peminjaman Dokumen

- 8. Setelah muncul pop up, ubah kolom mana yang ingin dirubah sesuai prosedur
- 9. Klik tombol Simpan untuk menyimpan data
- 10. Klik tombol Batal untuk membatalkan perubahan data

#### **3.7.3** Tombol Delete

- 1. Klik daftar peminjmanan dokumen yang ingin di hapus.
- 2. Klik tombol Delete untuk menghapus dokumen, akan muncul pop up seperti di bawah ini

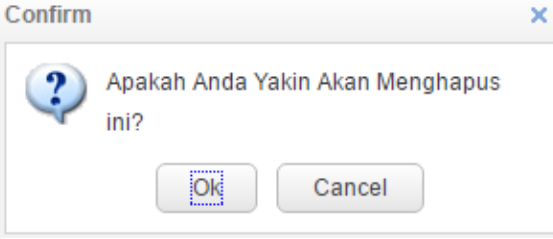

Gambar 137 Hapus Data Peminjaman Dokumen

- 3. Klik Ok untuk menghapus dokumen surat keluar.
- 4. Klik Cancel untuk membatalkan penghapusan dokumen.

| Office Management               |         |
|---------------------------------|---------|
| PT. Krakatau IT, Cilegon        | Halaman |
| Version 1.0 © Krakatau IT, 2016 | 68      |

Setelah membuat transaksi management rapat, maka langkah selanjutnya adalah bagaimana menambahkan approval persetujuannya.

#### 3.7.4 Pilih List Atasan

| Meter d                                                                              | 0 | Solamat Datang J | VENDI .          |             |          |      |         |                    |               |          |         |                 |                    |           |                    |
|--------------------------------------------------------------------------------------|---|------------------|------------------|-------------|----------|------|---------|--------------------|---------------|----------|---------|-----------------|--------------------|-----------|--------------------|
| Administration In Cognit                                                             | 0 | Dattar STPD      |                  |             |          |      |         |                    |               |          |         |                 |                    |           |                    |
| Col As Hampings                                                                      |   | O Ant St Edit    | Canod            | List Approv | al .     |      |         |                    |               | ×        |         |                 |                    |           |                    |
| 1. Administrant                                                                      |   | No. STPD         | Tanggal<br>Input | a List      |          |      |         |                    |               |          | meporta | dir Dibuat Oleh | Status<br>Realisas | Action    |                    |
| 2. Office<br>Surat Menyurat                                                          | 1 | 201811000022     | 2010-11-27       | мк          | Nar      | ma   | Approve | Waktu A<br>Tanggal | avorqq<br>Jam | Approval | DAWAT   | NERO            | -                  | R         | Ξ                  |
| <ul> <li>2.1 Oraf:Swat</li> <li>2.2 Soral:Masuk</li> <li>2.3 Soral:Keluar</li> </ul> | 2 | 201811000001     | 2010-11-27       | 1 000       | 1556 BIS | IONO | 8       | 2018-11-27         | 12:45:17      | 0        | ISAWAT  | AFENDI          | Validate           | R         | W Ust Approval     |
| 2.4 Dotumen     2.5 Management Raget                                                 | 1 |                  | Page 1 of        |             |          |      |         |                    |               |          |         |                 |                    | Displayin | g 1 to 2 of 2 dams |

#### Gambar 138 Pilih List Daftar Atasan

- 1. Klik daftar data peminjaman dokumen yang ingin mendapatkan persetujuan atasan seperti gambar diatas.
- 2. Klik tombol list approval peserta rapat di kolom Action, lalu muncuk pop up seperti gambar diatas.

### 3.7.5 Approval Atasan Data Peminjaman Dokumen

Pada proses mendapatkan persetujuan untuk peminjaman dokumen, karyawan harus memilih approval pada kolom action List Approval, seperti gambar dibawah ini.

| Statements and statements                           |                | C FLAT     |               |               |                     |            |     |            |             |                     |           |                  |
|-----------------------------------------------------|----------------|------------|---------------|---------------|---------------------|------------|-----|------------|-------------|---------------------|-----------|------------------|
| Advertising H Lopost                                | o Dattar STPD  |            |               |               |                     |            |     |            |             |                     |           |                  |
| Set As Harmongh                                     | Over Great     | Canod .    | Lint Approval |               |                     |            | ж   |            |             |                     |           |                  |
| 1. Administrans 🔍 🔍                                 | No. STPD       | Tanggal    | a List        |               |                     |            |     | insportant | Dibuat Oleh | Status<br>Realisasi | Action    |                  |
| Surat Menyurat                                      | 1 201011000002 | 2010-11-27 | 10K 1         | tiama Approvi | Waktu Ap<br>Tanggal | Jam Approv | rat | DARKE.     | NERO        | Inites I            | =         | 9                |
| 2.1 Oraf:Surat<br>2.2 SuratMasuk<br>2.3 SuratKeluar | 2 201811000001 | 2010-11-27 | 1 0008556 E   | BISONO BE     | 2018-11-27          | 1245.17    |     | I SAWAT    | AFENDI      | Validate            | R         | W Chit Approval  |
| 24 Dotumén                                          | 10 . H R       | Page 1 of  |               |               |                     |            |     |            |             | τ                   | haplaying | 1 to 2 of 2 item |

Gambar 139 List Atasan

- 1. Pilih list approval di kolom action seperti gambar diatas.
- 2. Lalu akan muncul pop up seperti gambar dibawah.

| Office Management               |         |
|---------------------------------|---------|
| PT. Krakatau IT, Cilegon        | Halaman |
| Version 1.0 © Krakatau IT, 2016 | 69      |
|                                 |         |

| NIK Nama Approve Appro                 | Waktu Approve |           | Wakt    |         |         | LIST   |         |  |
|----------------------------------------|---------------|-----------|---------|---------|---------|--------|---------|--|
| Tanggar Sam                            |               | iggal Jam |         | Tanggal | Approve | Nama   | NIK     |  |
| 0008556 BISONO 🖾 2018-11-27 12:45:17 🖒 | 5:1           | 12:45     | 0 44 07 | 0040 44 |         | RISONO | 0008556 |  |

Gambar 140 List Approval peminjaman

3. Klik tanda – di kolom approval seperti gambar diatas dan sampai muncul tanda jempol yang seperti gambar diatas. Hal ini menandakan bahawasannya data yang kita buat akan masuk ke pihak atasan sehingga atasan berhak tahu dan berhak menggapprove data yang kita buat.

### 3.7.6 Approval Data Peminjaman Dokumen (atasan)

Setelah membaca isi dan datanya yang dikirim oleh pihak lain, maka selajutnya adalah bagaimana *feedback* untuk atasan jika data tersebut sudah disetujui.

|     | List    |        |         | Waktu Ar    | oprove   | 5<br>5<br>5<br>5<br>5<br>5<br>5<br>5<br>5<br>5<br>5<br>5<br>5<br>5<br>5<br>5<br>5<br>5<br>5 |  |
|-----|---------|--------|---------|-------------|----------|---------------------------------------------------------------------------------------------|--|
|     | NIK     | Nama   | Approve | Tanggal Jam |          | Approva                                                                                     |  |
|     | 0008556 | BISONO |         | 2018-11-27  | 12:45:17 | ۵                                                                                           |  |
| . 1 | 0008556 | BISONO | ß       | 2018-11-27  | 12:45:17 | ۵                                                                                           |  |
|     |         |        |         |             |          |                                                                                             |  |
|     |         |        |         |             |          |                                                                                             |  |
|     |         |        |         |             |          |                                                                                             |  |
|     |         |        |         |             |          |                                                                                             |  |
|     |         |        |         |             |          |                                                                                             |  |

#### Gambar 141 Approval Data Atasan

Jika atasan sudah mengapprove berarti data dokumen bisa terlihat.

| Office Management               |         |
|---------------------------------|---------|
| PT. Krakatau IT, Cilegon        | Halaman |
| Version 1.0 © Krakatau IT, 2016 | 70      |
|                                 |         |

# **B. Employee Self Service**

# **3.8 STPD**

| • Add    | 2 Edit Delek |   |                           |        |       |         |      |               |        |   | - 0, |
|----------|--------------|---|---------------------------|--------|-------|---------|------|---------------|--------|---|------|
| No. SPPD | ) Tanggal    |   | Keperluan                 | Tujuan | Waktu | Transpo | List | Dibuat Oleh   | Action |   |      |
| 2016110  | 2016-11-0    | 8 | Traning Office Automation | C.     |       | A       |      | AGUNG HITA NU | 2      | * |      |

Gambar 142 Tampilan Awal Halaman SPPD

STPD adalah salah satu menu yang digunakan dalam proses permintaan jika terdapat tugas untuk luar kota ataupun disekitarnya. Dalam proses awal pembuatan stpd para karyawan harus melalui persetujuan atasan terlebih dahulu sebelum surat stpd tersebut valid.

Fungsi dari masing-masing tombol dalam submenu STPD, yaitu :

## 3.8.1 Tombol Add

1. Klik tombol Add untuk menambahkan draf surat, akan muncul pop up seperti di bawah ini

| Tanggal     | : 2018-11-29                   |     |
|-------------|--------------------------------|-----|
| Unit Kerja  | Coperation V                   |     |
| Jabatan     | Supervisor                     |     |
| PosCode     | WTP & BOP SUPERVISOR           |     |
| Keperluan   | :                              | ▲ ~ |
| Tujuan      | : 💿 Dalam Negeri 🔘 Luar Negeri |     |
| Provinsi    | : 🗸                            |     |
| Kota        | :                              |     |
| Dari        | : 📆 s/d 🛅 Total Hari           |     |
| Kendaraan   | : O Dinas O Umum               |     |
| Perlu Hotel | : 🔘 Ya 🔘 Tidak                 |     |
| Catatan     | :                              |     |
|             |                                | -// |
| Daftar      | Pegawai yang STPD              |     |
| - D-ft D    | nawai                          |     |

Gambar 143 Tambah Data STPD

| <br>Office Management               |         |
|-------------------------------------|---------|
| <br>PT. Krakatau IT. Cilegon        | Halaman |
| <br>Version 1.0 © Krakatau IT, 2016 | 71      |
|                                     |         |
2. Setelah muncul pop up, isi kolom sesuai prosedur

| Kolom        | Keterangan                              |
|--------------|-----------------------------------------|
| Keperluan    | Masukkan keperluan kita untuk stpd      |
| Tujuan       | Pilih tujuan kemana stpd                |
| Tanggal STPD | Tanggal stpd                            |
| Kendaraan    | Jenis kendaraan yang nantinya digunakan |

3. Klik tombol Simpan untuk menyimpan data

4. Klik tombol Batal untuk membatalkan penambahan data

### 3.8.2 Tombol Edit

- 1. Klik daftar dokumen yang akan di ubah
- 2. Klik tombol Edit untuk merubah dokumen, akan muncul pop up seperti di bawah ini

| Tanggal            | : 2018-11-29                                 |        |
|--------------------|----------------------------------------------|--------|
| Unit Kerja         | : 3101 🗸                                     |        |
| Jabatan            | : Supervisor 🗸                               |        |
| PosCode            | WTP & BOP SUPERVISOR                         |        |
| Keperluan          | MENGHADIRI RAPAT                             | ~      |
| Tujuan             | : 💿 Dalam Negeri 🔘 Luar Negeri               |        |
| Provinsi           | : SUMATERA UTARA 🗸 🗸                         |        |
| Kota               | :                                            |        |
| Dari               | : 2018-11-29 🛗 s/d 2018-11-29 🛗 Total 1 Hari |        |
| Kendaraan          | : O Dinas 💿 Umum                             |        |
| Jenis<br>Kendaraan | PESAWAT                                      | ~      |
| Perlu Hotel        | : 🖲 Ya 🔵 Tidak                               |        |
|                    | Rapat Kerja 2019                             |        |
| Catatan            | :                                            |        |
|                    |                                              |        |
| Daftar             | Pegawai yang STPD                            |        |
|                    |                                              | Y Date |

Gambar 144 Edit Data SPPD

- 3. Setelah muncul pop up, ubah kolom sesuai prosedur
- 4. Klik tombol Simpan untuk menyimpan data
- 5. Klik tombol Batal untuk membatalkan perubahan data

### 3.8.3 Tombol Delete

- 1. Klik daftar dokumen yang ingin di hapus.
- 2. Klik tombol Delete untuk menghapus dokumen, akan muncul pop up seperti di bawah ini

| Office Management               |         |
|---------------------------------|---------|
| PT. Krakatau IT, Cilegon        | Halaman |
| Version 1.0 © Krakatau IT, 2016 | 72      |
|                                 |         |

| -      |                                  |
|--------|----------------------------------|
| (2)    | Apakah Anda Yakin Akan Menghapus |
| $\sim$ | ini?                             |
|        |                                  |
|        |                                  |
|        | OK Cancel                        |

Gambar 145 Hapus Data Tipe Draf Surat

- 3. Klik Ok untuk menghapus dokumen draf surat.
- 4. Klik Cancel untuk membatalkan penghapusan dokumen.

Setelah membuat transaksi sppd, maka langkah selanjutnya adalah bagaimana data tersebut diketahui atau diapprove oleh atasan kita

### 3.8.4 Pilih List Approval ( pembuat sppd)

- 1. Klik daftar dokumen yang ingin kita kirim untuk approval ke atasan.
- 2. Klik tombol list approval di kolom action seperti gambar dibawah

| NA COOD T      |           |                           |        |       |          |      |                             |        |  |
|----------------|-----------|---------------------------|--------|-------|----------|------|-----------------------------|--------|--|
| NO. SPPD 18    | anggal    | Keperluan                 | Tujuan | Waktu | Transpor | List | Dibuat Oleh                 | Action |  |
| 1 201611081 20 | 016-11-08 | Traning Office Automation | C.     |       | A        |      | AGUN <mark>G</mark> HITA NU | =      |  |

Gambar 146 Lihat dan pilih List Approval SPPD

1. Pilih salah satu atau semua atasan tergantung dengan kebutuhan karyawan yang ingin membuatkan sppd oleh atasan kita dengan klik tombol approval sampai muncul jempol di kolom approval.

| NUK     | Nama      | Approvo | Waktu   | Approve | Approval |
|---------|-----------|---------|---------|---------|----------|
| INIK    | Ndilid    | Approve | Tanggal | Jam     | Approvar |
| 0000161 | SUKARIA   |         |         |         | ø        |
| 0000191 | ISA RIFAI | ×       |         |         |          |
|         |           |         |         |         |          |

Gambar 147 Pilih Atasan List Approval

Dengan sudah terganti icon jempol, maka data yang kita buat maka akan otomatis tersimpan dan terkirim ke akun atasan kita.

### 3.8.5 Approval Atasan SPPD

Pilih data pada field view <Tekan> Approve
 Jika liat list approval <Tekan> List Approval
 3. Jika membuat komen atau catatan <Tekan> Catatan

| Office Management               |         |
|---------------------------------|---------|
| PT. Krakatau IT, Cilegon        | Halaman |
| Version 1.0 © Krakatau IT, 2016 | 73      |
|                                 |         |

|    | No. STPD     | Tanggal<br>Input | Tanggal<br>Dinas                | Keperluan                          | Jabatan    | Tujuan   | Waktu  | Transportasi | Dibuat Oleh | Status<br>Realisasi | Action                      |
|----|--------------|------------------|---------------------------------|------------------------------------|------------|----------|--------|--------------|-------------|---------------------|-----------------------------|
| 1  | 201811000002 | 2018-11-27       | 2018-11-29<br>s/d<br>2018-11-29 | KULIAH                             | Supervisor | <b>Q</b> | 1 Hari | PESAWAT      | AFENDI      | Validate            | ≡ ₩                         |
| 2  | 201811000001 | 2018-11-27       | 2018-11-27<br>s/d<br>2018-11-28 | TIM RELAWAN TKTD / TIM<br>REKREASI | Supervisor | P        | 2 Hari | PESAWAT      | AFENDI      | Validate            | 1                           |
| 10 |              | Page 1 of        | 1 🕨 🕨                           | 0                                  |            |          |        |              |             | D                   | isplaying 1 to 2 of 2 items |

#### Gambar 148 Approval Atasan

### 3.8.6 Melihat Data List Approval

1. Jika data sppd tersebut sudah di approve oleh atasan kita, maka list approval akan berubah menjadi gambar dibawah ini. Dan terdapat penambahan informasi tanggal dan jam approval.

| Jam |
|-----|
| _   |
| Jam |

Gambar 149 Pilih Atasan List Approval

2. Data sppd tersebut sudah di approve oleh atasan kita, maka selanjutnya data tersebut akan masuk kedalam sistem SIKTI, yang mana pihak HC nantinya akan mendapatkan data sehingga bisa menghitungnya.

## 3.9 Izin Keluar Kantor

| 👩 Selamat Datang Al    | FENDI       |               |            |                     |                     |        |        |   |         |                |       |
|------------------------|-------------|---------------|------------|---------------------|---------------------|--------|--------|---|---------|----------------|-------|
| o Daftar Izin Keluar I | Plant       |               |            |                     |                     |        |        |   |         |                |       |
| 🕈 Add 🛛 🖾 Edit         | 🛱 Delete    |               |            |                     |                     |        |        |   |         |                | Q     |
| Pembuat                | Tujuan      | Kenerluan     | Sifat Izin | Waki                | u Izin              | Status | Action |   |         | Durasi         |       |
| i cinbuat              | rujuan      | Rependen      | ollation   | Jam Keluar          | Jam Masuk           | olalas | nouvii |   |         | Durasi         |       |
| 1 AFENDI               | tes         | tes by ardisa | Dinas      | 2018-11-27 14:00:00 | 2018-11-27 15:00:00 | Valid  | Ē      |   | 8       | 1 Jam          |       |
| 10 🔹 🤘 📢               | Page 1 of 1 | Ô             |            |                     |                     |        |        | D | isplayi | ng 1 to 1 of 1 | items |

Gambar 150 Tampilan Awal Halaman Izin Keluar

Dalam transaksi izin keluar ini mendukung proses yang melibatkan beberapa pekerjaan dan beberapa karyawan didalamnya. Dalam setiap prosesnya jika terdapat permintaan izin keluar maka pemohon izin keluar akan membuat permohonan izin keluar. Dan dalam prosesnya izin keluar akan dibagi menjadi dua izin keluar, dinas dan pribadi.

Fungsi dari masing-masing tombol dalam submenu Izin Keluar, yaitu :

| Office Management               |         |
|---------------------------------|---------|
| PT. Krakatau IT, Cilegon        | Halaman |
| Version 1.0 © Krakatau IT, 2016 | 74      |
|                                 |         |

### 3.9.1 Tombol Add

1. Klik tombol Add untuk menambahkan draf surat, akan muncul pop up seperti di bawah ini

| Tambah Izin k | Keluar Plant               | × |
|---------------|----------------------------|---|
| Tujuan        | :                          |   |
| Keperluan     | :                          |   |
| Sifat Izin    | :                          |   |
| Jam Keluar    | 1                          |   |
| Jam Masuk     | : T7.                      |   |
| Lampiran      | Choose File No file chosen |   |
|               |                            |   |
|               |                            |   |
|               |                            |   |
|               | E Save Katal               |   |

Gambar 151 Tambah Data Izin

2. Setelah muncul pop up, isi kolom sesuai prosedur

| Kolom             | Keterangan                                  |
|-------------------|---------------------------------------------|
| Keperluan         | Masukkan keperluan kita untuk izin          |
| Tujuan            | Pilih tujuan kemana                         |
| Jenis Izin        | Pilih sifat izin keluar                     |
| Jam Keluar Kantor | Tentukan jam berapa harus keluar kantor     |
| Jam Masuk Kantor  | Tentukan jam berapa harus kembali ke kantor |

- 3. Klik tombol Simpan untuk menyimpan data
- 4. Klik tombol Batal untuk membatalkan penambahan data

### 3.9.2 Tombol Edit

- 1. Klik daftar dokumen yang akan di ubah
- 2. Klik tombol Edit untuk merubah dokumen, akan muncul pop up seperti di bawah ini

| Edit Izin    |                        | ×       |
|--------------|------------------------|---------|
| Tujuan :     | Bank Maniri            |         |
| Keperluan :  | Kartu atm macet        |         |
| Sifat Izin : | Pribadi                | ~       |
| Jam Keluar:  | 2016-12-1 01:42:32     | 17,-    |
| Jam Masuk:   | 2016-12-1 03:42:53     | 17.     |
| Durasi :     |                        |         |
| L            |                        |         |
|              |                        |         |
|              | 💾 Save                 | × Batal |
| Gam          | bar 152 Edit Data Izin |         |

- 3. Setelah muncul pop up, ubah kolom sesuai prosedur
- 4. Klik tombol Simpan untuk menyimpan data
- 5. Klik tombol Batal untuk membatalkan perubahan data

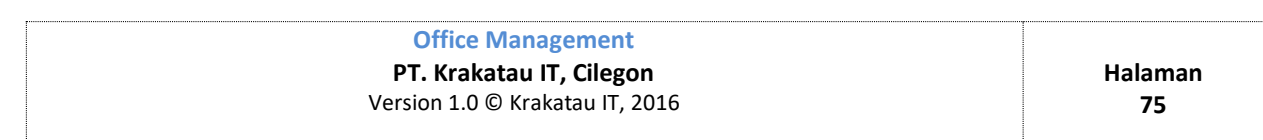

### **3.9.3** Tombol Delete

- 1. Klik daftar dokumen yang ingin di hapus.
- 2. Klik tombol Delete untuk menghapus dokumen, akan muncul pop up seperti di bawah ini

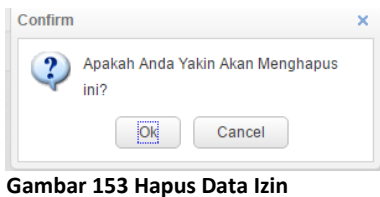

3. Klik Ok untuk menghapus dokumen izin.

4. Klik Cancel untuk membatalkan penghapusan dokumen.

Setelah membuat transaksi izin, maka langkah selanjutnya adalah bagaimana data tersebut diketahui atau diapprove oleh atasan kita

### 3.9.4 Pilih List Approval (pembuat izin)

- 1. Klik daftar dokumen yang ingin kita kirim untuk approval ke atasan.
- 2. Klik tombol list approval di kolom action seperti gambar dibawah

| 🔁 Add 🛛 🖾 Edit 🗍 🛍 Dele | te   |        |         |           |         |         |         |          |        | Cari                |            |
|-------------------------|------|--------|---------|-----------|---------|---------|---------|----------|--------|---------------------|------------|
|                         |      | List A | pproval |           |         |         |         |          | × Wakt | u Izin              |            |
| Pembuat                 | Tuju |        | List    |           |         |         |         |          |        | Jam Masuk           | Action     |
| 1 AGUNG HITA NUGRAHA    | Banl |        |         |           |         | Waktu / | Approve |          | 2:32   | 2016-12-01 03:42:53 | ≡ (₩)      |
| 10 🔻 📢 🖣 Page 1         | of 1 |        | NIK     | Nama      | Approve | Tanggal | Jam     | Approval |        |                     | Displaying |
|                         |      | 1      | 0000161 | SUKARIA   | ×       |         |         | -        |        |                     |            |
|                         |      | 2      | 0000191 | ISA RIFAI | ×       |         |         | -        |        |                     |            |

Gambar 154 Lihat dan pilih List Approval Izin

3. Pilih salah satu atau semua atasan tergantung dengan kebutuhan karyawan yang ingin mendapatkan persetujuan izin keluar oleh atasan kita dengan klik tombol approval sampai muncul jempol di kolom approval.

|   | NUZ     | Nama      | Approvo | Waktu   | Approve | Approva |
|---|---------|-----------|---------|---------|---------|---------|
|   | INITS   | Ndilid    | Approve | Tanggal | Jam     | Approva |
| 1 | 0000161 | SUKARIA   |         |         |         | ø       |
| 2 | 0000191 | ISA RIFAI | ×       |         |         | -       |

Gambar 155 Pilih Atasan List Approval

Dengan sudah terganti icon jempol, maka data yang kita buat maka akan otomatis tersimpan dan terkirim ke akun atasan kita.

### 3.9.5 Approval Atasan Izin Keluar

- 1. Pilih data pada field view <Tekan> Approve
- 2. Jika liat list approval <Tekan> List Approval

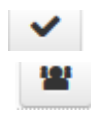

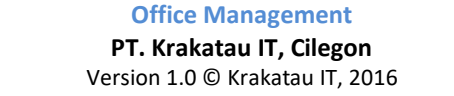

### 3. Jika membuat komen atau catatan <Tekan> Catatan

| Deffer a lain                                                                                  |                  |                 |              |                                           |                           |            |
|------------------------------------------------------------------------------------------------|------------------|-----------------|--------------|-------------------------------------------|---------------------------|------------|
| Dattar izin                                                                                    |                  |                 |              |                                           |                           |            |
| Add 🖸 Edit 🛍 Dele                                                                              | te               |                 |              |                                           | Cari                      |            |
| Developed                                                                                      | Tulues           | Kanaduan        | 0/6-4 (=)-   | ١                                         | Naktu Izin                | A still a  |
| Pembuat                                                                                        | Tujuan           | Keperluan       | Sitat Izin   | Jam Keluar                                | Jam Masuk                 | Action     |
| AGUNG HITA NUGRAHA                                                                             | Bank Maniri      | Kartu atm macet | Dinas        | 2016-12-01 01:42:32                       | 2 2016-12-01 03:4         | 2:53 <     |
| ) <b>v 14 4</b> Page 1                                                                         | of 1 🕨 🔰         | o<br>Gamba      | r 156 Approv | al Atasan                                 |                           | Displavine |
| ) <b>v</b> Id d Page 1<br>Selamat Datang SUKARIA                                               | of 1 🕨 🔰         | o<br>Gamba      | r 156 Approv | al Atasan                                 |                           | Displavin  |
| D V 14 4 Page 1<br>Selamat Datang SUKARIA<br>Daftar izin                                       | of 1 🕨 🔰         | o<br>Gamba      | r 156 Approv | al Atasan                                 |                           | Displavin  |
| 0 ▼ K 4 Page 1<br>selamat Datang SUKARIA<br>Daftar Izin<br>◆ Add CZ Edit 11 Dele               | of 1 <b>b</b> bl | o<br>Gamba      | r 156 Approv | al Atasan                                 | Cari                      | Displavin  |
| ) ▼ I4 4 Page 1<br>, Selamat Datang SUKARIA<br>Daftar Izin<br>● Add [2] Edit 1 Dele<br>Pambust | of 1             | Gamba           | r 156 Approv | ral Atasan<br>Waktu                       | Cari                      | Displavin  |
| 0 ▼ 14 4 Page 1<br>, Selamat Datang SUKARIA<br>Daftar izin<br>◆ Add CZ Edit  Dele<br>Pembuat   | of 1<br>Tujuan   | Gamba           | r 156 Approv | Y <b>al Atasan</b><br>Waktu<br>Jam Keluar | Cari<br>Izin<br>Jam Masuk | Displavin  |

Ē.

Gambar 157 Approval Atasan

### 3.9.6 Melihat Data List Approval

1. Jika data izin tersebut sudah di approve oleh atasan kita, maka list approval akan berubah menjadi gambar dibawah ini. Dan terdapat penambahan informasi tanggal dan jam approval.

|   | List    |         |         |            |          |         |
|---|---------|---------|---------|------------|----------|---------|
|   | NIK     | Nama    | Δορτογο | Waktu Ap   | Approval |         |
|   | INIK    | Ndffid  | Approve | Tanggal    | Jam      | Approva |
| 1 | 0000161 | SUKARIA | R       | 2016-11-03 | 11:47:19 |         |

Gambar 158 Pilih Atasan List Approval

2. Data izin tersebut sudah di approve oleh atasan kita, maka selanjutnya data tersebut akan masuk langsung otomatis ke dalam akun pihak security, yang mana pihak security nantinya akan mendapatkan data sehingga bisa mengecek siapa saja yang izin

| 🔉 Selamat Datang SECURI         | ſΥ          |                 |             |                     |                     |          |           |            |
|---------------------------------|-------------|-----------------|-------------|---------------------|---------------------|----------|-----------|------------|
| <ul> <li>Daftar Izin</li> </ul> |             |                 |             |                     |                     |          |           |            |
| 🕀 Add 🛛 🖾 Edit 🛍 De             | lete        |                 |             |                     | Cari                |          |           | Q          |
| Damburt                         |             | Kanaduan        | Olfest Inia | Wakt                | u Izin              | Action   |           |            |
| Pembuai                         | Tujuan      | Kepenuan        | Shatizin    | Jam Keluar          | Jam Masuk           |          |           |            |
| 1 AGUNG HITA NUGRAHA            | Bank Maniri | Kartu atm macet | Dinas       | 2016-12-01 01:42:32 | 2016-12-01 03:42:53 | ✓ =      | 뿉         |            |
| 10 🔻 🖌 🖌 Page 1                 | of 1 🕨 🔰 🤇  | ٢               |             |                     |                     | Displayi | ng 1 to 1 | of 1 items |

Gambar 159 Halaman Pihak Security

| Office Management               |         |
|---------------------------------|---------|
| PT. Krakatau IT, Cilegon        | Halaman |
| Version 1.0 © Krakatau IT, 2016 | 77      |
|                                 |         |

# 3.10 Cuti

| Daftar Cuti      |                                                         |     |            |            |              |         |           |                    |                            |   |   |
|------------------|---------------------------------------------------------|-----|------------|------------|--------------|---------|-----------|--------------------|----------------------------|---|---|
| 🕀 Add 🛛 🔁 Edit 🛍 | Cancel 📑 Preview                                        |     |            |            |              |         |           | Cari               |                            |   | Q |
| Keperluan        | Keperluan No. HP                                        |     | Waktu Cuti |            |              | Periode | iode Sisa | Pemohon            | Status<br>Realisasi Action |   |   |
|                  |                                                         |     | Dari       | Sampai     | Lama<br>Cuti |         | Guu       |                    |                            |   |   |
| 1 test 1         | 0818000                                                 | clg | 2018-11-30 | 2018-11-30 | 1            | 2018    | 13        | TRISAKTI PREAMBUDI | Open                       | 1 |   |
| 10 🔻 🖌 🖌 Page    | 10 • H 4 Page 1 of 1 • H O Displaying 1 to 1 of 1 items |     |            |            |              |         |           |                    |                            |   |   |

Gambar 160 Tampilan Awal Halaman Cuti

Dalam transaksi Cuti ini salah satu fungsi yang mana diperuntukkan karyawan perusahaan yang akan mengajukan cuti, dan juga mengetahui hak sisa cuti pada periode tertentu. Jika nantinya pengajuan cuti melebihi batas dari sisa cuti maka otomatis sistem akan menolak pengajuan cuti tersebut.

Fungsi dari masing-masing tombol dalam submenu Cuti, yaitu :

## 3.10.1 Tombol Add

1. Klik tombol Add untuk menambahkan lembur, akan muncul pop up seperti di bawah ini

| Nama               | : TRISAKTI PREAMBUDI               |
|--------------------|------------------------------------|
| NIK                | : 1000085                          |
| Unit Kerja         | HC & GA                            |
| сс                 | 2202                               |
| Status Karyawan    | : Organik                          |
| Jabatan            | Superintendent                     |
| PosCode            | HC ADM & REMUNERATION SUPERINTENDE |
| TMB KS             | : TIDAK ADA                        |
| TMB KDL            | 2010-04-26                         |
| Batas Akhir Cuti   | : 2019-04-25                       |
| Periode Cuti       | : 2018                             |
| Lama Kerja         | 8 tahun 7 bulan 3 hari             |
| Group Cuti         | : 🔺 🔨                              |
| Dari               | :                                  |
| Sampai             |                                    |
| Keperluan          | :                                  |
| No. HP (Saat Cuti) | :                                  |
| Alamat (Saat Cuti) | :                                  |
|                    |                                    |
|                    | 🗎 Save 🔀 Batal                     |

Gambar 161 Tambah Data Cuti

| Office Management                   |         |
|-------------------------------------|---------|
| <br>PT. Krakatau IT, Cilegon        | Halaman |
| <br>Version 1.0 © Krakatau IT, 2016 | 78      |
|                                     |         |

2. Setelah muncul pop up, isi kolom sesuai prosedur

| Kolom        | Keterangan                                        |
|--------------|---------------------------------------------------|
| Group Cuti   | Pilih group cuti                                  |
| Jenis Cuti   | Pilih jenis cuti (tahunan, besar, dan cuti hamil) |
| Tanggal Cuti | Pilih tanggal yang akan diajukan untuk cuti       |
| Keperluan    | Keperluan cuti                                    |
| No HP        | Informasi no telephone pada saat cuti             |
| Alamat       | Informasi alamat pada saat cuti                   |

3. Klik tombol Simpan untuk menyimpan data

4. Klik tombol Batal untuk membatalkan penambahan data

### 3.10.2 Tombol Edit

- 1. Klik daftar dokumen yang akan di ubah
- 2. Klik tombol Edit untuk merubah dokumen, akan muncul pop up seperti di bawah ini

| Nama               | : TRISAKTI PREAMBUDI               |
|--------------------|------------------------------------|
| NIK                | : 1000085                          |
| Unit Kerja         | : HC & GA                          |
| сс                 | 2202                               |
| Status Karyawan    | : Organik                          |
| Jabatan            | Superintendent                     |
| PosCode            | HC ADM & REMUNERATION SUPERINTENDE |
| TMB KS             | TIDAK ADA                          |
| TMB KDL            | 2010-04-26                         |
| Batas Akhir Cuti   | 2019-04-25                         |
| Periode Cuti       | 2018                               |
| Lama Kerja         | 8 tahun 7 bulan 3 hari             |
| Group Cuti         | : A v This field is required.      |
| Dari               | : 2018-11-30 🛗                     |
| Sampai             | : 2018-11-30 🛗                     |
| Keperluan          | : test 1                           |
| No. HP (Saat Cuti) | : 0818000                          |
| Alamat (Saat Cuti) | : cig                              |
|                    |                                    |
|                    | Save X Bat                         |

Gambar 162 Edit Data Cuti

- 3. Setelah muncul pop up, ubah kolom sesuai prosedur
- 4. Klik tombol Simpan untuk menyimpan data
- 5. Klik tombol Batal untuk membatalkan perubahan data

| Office Management               |         |
|---------------------------------|---------|
| PT. Krakatau IT, Cilegon        | Halaman |
| Version 1.0 © Krakatau IT, 2016 | 79      |
|                                 |         |

### 3.10.3 Tombol Delete

- 1. Klik daftar dokumen yang ingin di hapus.
- 2. Klik tombol Delete untuk menghapus dokumen, akan muncul pop up seperti di bawah ini

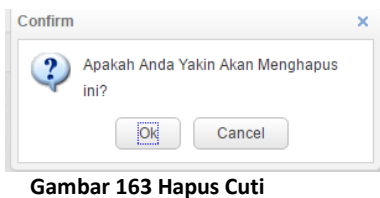

- 3. Klik Ok untuk menghapus dokumen cuti.
- 4. Klik Cancel untuk membatalkan penghapusan dokumen.

Setelah membuat transaksi cuti, maka langkah selanjutnya adalah bagaimana data tersebut diketahui atau diapprove oleh atasan kita.

### 3.10.4 Pilih List Approval ( pembuat cuti)

- 1. Klik daftar dokumen yang ingin kita kirim untuk approval ke atasan.
- 2. Klik tombol list approval di kolom action seperti gambar dibawah

| ( | Add 🛛 🖾 Edit | 🛍 Delete           |              |                   |            |            |           | e,                           |
|---|--------------|--------------------|--------------|-------------------|------------|------------|-----------|------------------------------|
|   | Jenis Cuti   | Keperluan          | No. HP       | Alamat            |            | Waktu Cuti |           | Action                       |
|   |              |                    |              |                   | Dari       | Sampai     | Lama Cuti |                              |
| 1 | Cuti Tahunan | Keperluan Keluarga | 087774211005 | JI. Salak Raya 59 | 2016-09-18 | 2016-09-19 | 1         |                              |
| 1 | D 🔻 🖌 🧍 F    | Page 1 of 1 🕨      | N Ó          |                   |            |            |           | Displaying 1 to 1 of 1 items |

Gambar 164 Lihat dan pilih List Approval Izin

3. Pilih salah satu atau semua atasan tergantung dengan kebutuhan karyawan yang ingin mendapatkan persetujuan oleh atasan kita dengan klik tombol approval sampai muncul jempol di kolom approval.

|   | NIK     | Nama      | Δορτογο | Waktu Approve |     | Approval |
|---|---------|-----------|---------|---------------|-----|----------|
|   | DUIN    | Nama      | Approve | Tanggal       | Jam | Approvar |
| 1 | 0000161 | SUKARIA   | ×       |               |     | ø        |
| 2 | 0000191 | ISA RIFAI | ×       |               |     | -        |

Gambar 165 Pilih Atasan List Approval

Dengan sudah terganti icon jempol, maka data yang kita buat maka akan otomatis tersimpan dan terkirim ke akun atasan kita.

### 3.10.5 Approval Atasan Cuti

- 1. Pilih data pada field view <Tekan> Approve
- 2. Jika liat list approval <Tekan> List Approval

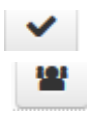

Office Management PT. Krakatau IT, Cilegon Version 1.0 © Krakatau IT, 2016

## 3. Jika membuat komen atau catatan <Tekan> Catatan

| Add L& Edit | Delete             |              |                |            |            | Cat       |       |           |
|-------------|--------------------|--------------|----------------|------------|------------|-----------|-------|-----------|
| Jenis Cuti  | Keperluan          | No. HP       | Alamat         |            | Waktu Cuti |           | Tupen | Action    |
|             |                    |              |                | Dari       | Sampai     | Lama Cuti |       | $\sim$    |
| uti Tahunan | Keperluan Keluarga | 087774211005 | Ji. Salak Raya | 2016-09-18 | 2016-09-19 | 1         | Tidak | ✓ ) =   # |

Ē.

#### Gambar 166 Atasan Approval

### 3.10.6 Melihat Data List Approval

1. Jika data cuti tersebut sudah di approve oleh atasan kita, maka list approval akan berubah menjadi gambar dibawah ini. Dan terdapat penambahan informasi tanggal dan jam approval.

|   | 1.1-4   |           |         |            |          |         |
|---|---------|-----------|---------|------------|----------|---------|
|   | LIST    | N         |         | Waktu Ap   | oprove   |         |
|   | NIK     | Nama      | Approve | Tanggal    | Jam      | Approva |
| 1 | 0000161 | SUKARIA   | ß       | 2016-11-03 | 11:47:19 |         |
| 2 | 0000191 | ISA RIFAI | ×       |            |          | _       |

Gambar 167 Pilih Atasan List Approval

2. Data cuti yang tersebut sudah di approve oleh atasan kita, maka selanjutnya data tersebut akan masuk kedalam sistem SIKTI, yang mana pihak HC nantinya akan mendapatkan data sehingga bisa memvalidasi.

## 3.11 Lembur

| 0                               | Selamat Datang AFENDI |                        |                        |              |                    |                      |        |             |               |    |
|---------------------------------|-----------------------|------------------------|------------------------|--------------|--------------------|----------------------|--------|-------------|---------------|----|
| ٥                               | Daftar Lembur         |                        |                        |              |                    |                      |        |             |               |    |
| 🗘 Add 🕼 Edit 🛍 Delete 🖹 Preview |                       |                        | review                 |              |                    | Silahkan Input Field |        |             |               |    |
|                                 | No Dokumen            | Jam Le                 | mbur                   | Karyawan     | Keterangan Tugas   | Penanggung Jawah     | Status | Action      |               |    |
|                                 | No Dokumen            | Masuk                  | Pulang                 | Naryawan     | riciterangan rugas |                      |        | Action      | (oron         |    |
| 1                               | 201811000003          | 2018-11-29<br>16:30:00 | 2018-11-29<br>21:00:00 | ANDI SUPANDI | Shutdown Mesin     | AFENDI               |        | E 1         |               |    |
| 2                               | 201811000001          | 2018-11-27<br>22:00:00 | 2018-11-28<br>01:00:00 | ANDI SUPANDI | tes data by ardisa | AFENDI               | Valid  |             |               |    |
| 1                               | 0 - 14 4              | Page 1 of 1            | Ó N                    |              |                    |                      | D      | isplaying 1 | to 2 of 2 ite | ms |

Gambar 168 Tampilan Awal Halaman Lembur

Dalam transaksi Lembur ini mendukung proses yang melibatkan beberapa pekerjaan dan beberapa karyawan didalamnya. Dalam setiap prosesnya jika terdapat permintaan lembur keluar maka pemohon lembur akan membuat permohonan lembur.

Fungsi dari masing-masing tombol dalam submenu Lembur, yaitu :

### 3.11.1 Tombol Add

1. Klik tombol Add untuk menambahkan lembur, akan muncul pop up seperti di bawah ini

| Office Management               |         |
|---------------------------------|---------|
| PT. Krakatau IT, Cilegon        | Halaman |
| Version 1.0 © Krakatau IT, 2016 | 81      |
|                                 |         |

| Tambah Lembur         | ×                                   |
|-----------------------|-------------------------------------|
| Tanggal               | : 29-11-2018                        |
| NIP                   | : 🗸                                 |
| Nama Karyawan         | :                                   |
| Unit Kerja            | :                                   |
| Jam Masuk             | : <b>A Chis field is required</b> . |
| Jam Pulang            |                                     |
|                       |                                     |
| Uraian Tugas / No SPK | :                                   |
| Penanggung Jawab      | TRISAKTI PREAMBUDI                  |
| Bayar Lembur          | : Bayar 🗸                           |
| Lampiran              | Choose File No file chosen          |
|                       |                                     |
|                       | Save XBatal                         |

Gambar 169 Tambah Data Lembur

2. Setelah muncul pop up, isi kolom sesuai prosedur

| Kolom            | Keterangan                                  |
|------------------|---------------------------------------------|
| Unit Kerja       | Pilih unit kerja yang akan untuk lembur     |
| Tanggal Mulai    | Pilih tanggal mulai lembur                  |
| Tanggal Selesai  | Pilih tanggal selesai lembur                |
| Jam Masuk        | Tentukan jam berapa harus masuk lembur      |
| Jam Pulang       | Tentukan jam berapa harus selesai lembur    |
| Uraian Tugas     | Masukkan uraian tugas dalam kegiatan lembur |
| Penanggung Jawab | Masukkan penanggung jawab kegiatan lembur   |

- 3. Klik tombol Simpan untuk menyimpan data
- 4. Klik tombol Batal untuk membatalkan penambahan data

### 3.11.2 Tombol Edit

- 1. Klik daftar dokumen yang akan di ubah
- 2. Klik tombol Edit untuk merubah dokumen, akan muncul pop up seperti di bawah ini

| lit Lembur           |                                       |
|----------------------|---------------------------------------|
| Tanggal              | : 29-11-2018                          |
| NIP                  | : 1300118 🗸                           |
| Nama Karyawan        | : ANDI SUPANDI                        |
| Unit Kerja           | Operation                             |
| Jam Masuk            | : 2018-11-29 16:30 📆                  |
| Jam Pulang           | : 2018-11-29 21:00 🛗                  |
|                      | Jatah lembur bulan ini 🗧 48 Jam       |
|                      | Akumulasi lembur bulan ini 💠 8.00 Jam |
|                      | Lembur yang akan diambil : 5 Jam      |
|                      | Refresh                               |
|                      |                                       |
| Uraian Tugas / No SF | Shutdown Mesin                        |
|                      |                                       |
| Penanggung Jawab     | : AFENDI                              |
| Poyor Lombur         | Bayar 🗸                               |
| Dayar Lembur         |                                       |

Gambar 170 Edit Data Lembur

- 3. Setelah muncul pop up, ubah kolom sesuai prosedur
- 4. Klik tombol Simpan untuk menyimpan data
- 5. Klik tombol Batal untuk membatalkan perubahan data

### 3.11.3 Tombol Delete

- 1. Klik daftar dokumen yang ingin di hapus.
- 2. Klik tombol Delete untuk menghapus dokumen, akan muncul pop up seperti di bawah ini

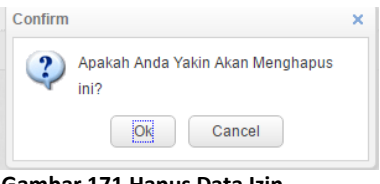

Gambar 171 Hapus Data Izin

- 3. Klik Ok untuk menghapus dokumen izin.
- 4. Klik Cancel untuk membatalkan penghapusan dokumen.

Setelah membuat transaksi izin, maka langkah selanjutnya adalah bagaimana data tersebut diketahui atau diapprove oleh atasan kita

### **3.11.4 Pilih List Approval ( pembuat lembur)**

- 1. Klik daftar dokumen yang ingin kita kirim untuk approval ke atasan.
- 2. Klik tombol list approval di kolom action seperti gambar dibawah

| Office Management               |         |
|---------------------------------|---------|
| Office Management               |         |
| PT. Krakatau IT, Cilegon        | Halaman |
| Version 1.0 © Krakatau IT, 2016 | 83      |
|                                 |         |

| ø | Daftar Lembur  |                        |                        |              |        |            |              |               |          |                     |          |                    |
|---|----------------|------------------------|------------------------|--------------|--------|------------|--------------|---------------|----------|---------------------|----------|--------------------|
|   | 🕀 Add 🛛 🗷 Edit | 🗊 Delete 🛛 📇           | Preview                |              |        |            |              |               |          |                     |          | Q                  |
|   | No Dokumen     | Jam I                  | Lembur                 | Karvawan     | Ke     | erangan Tu | 035          |               | Penanoou | ng lawah            | Status   | Action             |
|   | No Dokamon     | Masuk Pulang           |                        | Raijawan     |        |            |              | ronangga      |          |                     |          |                    |
| 1 | 201811000003   | 2018-11-29<br>16:30:00 | 2018-11-29<br>21:00:00 | ANDI SUPANDI | List A | pproval    |              |               |          |                     |          | ×                  |
| 2 | 201811000001   | 2018-11-27<br>22:00:00 | 2018-11-28<br>01:00:00 | ANDI SUPANDI | E      | List       |              |               |          |                     |          |                    |
| 1 |                | Page 1 of 1            | N N O                  |              |        | NIK Nama   | Nama Approve | Waktu Approve |          | a 1 to 2 of 2 items |          |                    |
| - |                | Tage T OTT             |                        |              |        | T NIC      | Nama         | Approve       | Tanggal  | Jam                 | Approvar | g r to z or z nems |
|   |                |                        |                        |              | 1      | 0008556    | BISONO       | ×             |          |                     | -        |                    |
|   |                |                        |                        |              |        |            |              |               |          |                     |          |                    |
|   |                |                        |                        |              |        |            |              |               |          |                     |          |                    |
|   |                |                        |                        |              |        |            |              |               |          |                     |          |                    |
|   |                |                        |                        |              |        |            |              |               |          |                     |          |                    |
|   |                |                        |                        |              |        |            |              |               |          |                     |          |                    |
|   |                |                        |                        |              |        |            |              |               |          |                     |          |                    |

Gambar 172 Lihat dan pilih List Approval Izin

3. Pilih salah satu atau semua atasan tergantung dengan kebutuhan karyawan yang ingin membuatkan sppd oleh atasan kita dengan klik tombol approval sampai muncul jempol di kolom approval.

|   | NUZ     | Nomo      | Approvo | Waktu   | Waktu Approve |         |
|---|---------|-----------|---------|---------|---------------|---------|
|   | INIK    | Indilia   | Approve | Tanggal | Jam           | Approva |
| 1 | 0000161 | SUKARIA   | ×       |         |               | ø       |
| 2 | 0000191 | ISA RIFAI | ×       |         |               | -       |

Gambar 173 Pilih Atasan List Approval

Dengan sudah terganti icon jempol, maka data yang kita buat maka akan otomatis tersimpan dan terkirim ke akun atasan kita.

=

### 3.11.5 Approval Atasan Lembur

- 1. Pilih data pada field view *<*Tekan*>* Approve
- 2. Jika liat list approval <Tekan> List Approval
- 3. Jika membuat komen atau catatan <Tekan> Catatan

| ٥                               | Daftar Lembur                                     |                        |                        |              |                           |                   |        |          |     |  |   |  |
|---------------------------------|---------------------------------------------------|------------------------|------------------------|--------------|---------------------------|-------------------|--------|----------|-----|--|---|--|
| 🔁 Add 🛛 Edit 🛍 Delete 📇 Preview |                                                   |                        |                        |              |                           |                   |        |          |     |  |   |  |
| No Dokumen                      |                                                   | Jam Lembur             |                        | Karvawan     | Karvawan Keterangan Tugas |                   | Status | Action   |     |  |   |  |
|                                 | No Dokamen                                        | Masuk Pulang           |                        | Narjawan     | Raiyawan Rotorangan ragas | r changgung sawas | otatus | Action 1 |     |  |   |  |
| 1                               | 201811000003                                      | 2018-11-29<br>16:30:00 | 2018-11-29<br>21:00:00 | ANDI SUPANDI | Shutdown Mesin            | AFENDI            | Open   | =        | -   |  |   |  |
| 2                               | 201811000001                                      | 2018-11-27<br>22:00:00 | 2018-11-28<br>01:00:00 | ANDI SUPANDI | tes data by ardisa        | AFENDI            | Valid  | E        | 121 |  | Ĩ |  |
| 1                               | 10 🔽 K 4 Page 1 of 1 Displaying 1 to 2 of 2 items |                        |                        |              |                           |                   |        |          |     |  |   |  |

#### Gambar 174 Pilih Atasan List Approval

| Office Management               |         |
|---------------------------------|---------|
| PT. Krakatau IT, Cilegon        | Halaman |
| Version 1.0 © Krakatau IT, 2016 | 84      |
|                                 |         |

### 3.11.6 Melihat Data List Approval

1. Jika data lembur tersebut sudah di approve oleh atasan kita, maka list approval akan berubah menjadi gambar dibawah ini. Dan terdapat penambahan informasi tanggal dan jam approval.

| - | List    |           |         |            |          |          |  |
|---|---------|-----------|---------|------------|----------|----------|--|
|   | NUZ     | Nama      | Approve | Waktu Ap   | prove    | Approval |  |
|   | NIK     | Nama      | Approve | Tanggal    | Jam      | Approval |  |
| 1 | 0000161 | SUKARIA   | ß       | 2016-11-03 | 11:47:19 | ß        |  |
| 2 | 0000191 | ISA RIFAI | ×       |            |          | _        |  |

Gambar 175 Pilih Atasan List Approval

2. Data lembur tersebut sudah di approve oleh atasan kita, maka selanjutnya data tersebut akan masuk kedalam sistem SIKTI, yang mana pihak HC nantinya akan mendapatkan data sehingga bisa menghitungnya.

# 3.12 Izin Khusus

| Daftar Izin Khusus   |              |         |            |            |           |                    |        |     |
|----------------------|--------------|---------|------------|------------|-----------|--------------------|--------|-----|
| Ə Add 🛛 🕼 Edit 🚺 🗐 🕻 | Delete       |         |            |            |           |                    |        |     |
| Jenis Izin Khusus    | No. HP       | Alamat  |            | Waktu Izin |           | Pernohun           | Action |     |
|                      |              |         | Dari       | Sampai     | Lama Izin |                    |        |     |
| Cuti Tahunan         | 08999999999  | cilegon | 2016-11-29 | 2016-12-01 | 3         | AGUNG HITA NUGRAHA | 臣      | 181 |
| Cuti Tahunan         | 082276543456 | Cilegon | 2016-11-30 | 2016-12-02 | 3         | AGUNG HITA NUGRAHA | 2      | 121 |

Gambar 176 Tampilan Awal Halaman Izin Khusus

Dalam transaksi Izin Khusus ini mendukung proses yang melibatkan beberapa pekerjaan dan beberapa karyawan didalamnya. Dalam setiap prosesnya jika terdapat permintaan Izin Khusus keluar maka pemohon akan membuat permohonan Izin Khusus. Izin khusus ini merupakan izin yang diperbolehkan perusahaan yang sudah memiliki ketentuan untuk waktu izinnya, jika pengajuan lebih dari hari yang sudah ditetapkan maka sistem akan otomatis menolaknya.

Fungsi dari masing-masing tombol dalam submenu Izin Khusus, yaitu :

### 3.12.1 Tombol Add

1. Klik tombol Add untuk menambahkan lembur, akan muncul pop up seperti di bawah ini

| enis Izin Khusus   | Menikah      |                    |
|--------------------|--------------|--------------------|
| Dari               | 2016-11-29   | 1                  |
| Sampai             | 2016-12-1    | Lama izin : 3 Hari |
| No, HP (Saat Izin) | 089999999999 |                    |
| Alamat (Saat Izin) | cliegon      |                    |

Gambar 177 Tambah Data Izin Khusus

2. Setelah muncul pop up, isi kolom sesuai prosedur

| Kolom             | Keterangan                                      |
|-------------------|-------------------------------------------------|
| Jenis Izin Khusus | Pilih Jenis izin yang diinginkan                |
| Dari              | Pilih rencana tanggal izin khusus               |
| Sampai            | Pilih rencana tanggal selesai izin khusus       |
| No Hp             | No HP yang bisa dihubungi pada saat izin khusus |
| Alamat            | Alamat pada saat izin khusus                    |

- 3. Klik tombol Simpan untuk menyimpan data
- 4. Klik tombol Batal untuk membatalkan penambahan data

### 3.12.2 Tombol Edit

- 1. Klik daftar dokumen yang akan di ubah
- 2. Klik tombol Edit untuk merubah dokumen, akan muncul pop up seperti di bawah ini

| Edit Izin Khusus        | ×            |
|-------------------------|--------------|
| Jenis Izin<br>Khusus    | ~            |
| Dari :                  | 120          |
| Sampai:                 | 17.0         |
| No. HP (Saat<br>Izin):  |              |
| Alamat (Saat .<br>Izin) | 1.           |
|                         | Save X Batal |
|                         |              |

Gambar 178 Edit Data Lembur

- 3. Setelah muncul pop up, ubah kolom sesuai prosedur
- 4. Klik tombol Simpan untuk menyimpan data
- 5. Klik tombol Batal untuk membatalkan perubahan data

### 3.12.3 Tombol Delete

- 1. Klik daftar dokumen yang ingin di hapus.
- 2. Klik tombol Delete untuk menghapus dokumen, akan muncul pop up seperti di bawah ini

| Confirm                               | ×   |
|---------------------------------------|-----|
| Apakah Anda Yakin Akan Mengha<br>ini? | pus |
| OK                                    |     |
| Gambar 179 Hapus Data Izin            |     |

- 3. Klik Ok untuk menghapus dokumen izin.
- Klik Cancel untuk membatalkan penghapusan dokumen.

Setelah membuat transaksi izin khusus, maka langkah selanjutnya adalah bagaimana data tersebut diketahui atau diapprove oleh atasan kita

### 3.12.4 Pilih List Approval ( pembuat Izin)

- 1. Klik daftar dokumen yang ingin kita kirim untuk approval ke atasan.
- 2. Klik tombol list approval di kolom action seperti gambar dibawah

| J      | enis Izin Khusus | No. HP       | Alamat  |            | Waktu Izin |           | Pernohon           | Action |
|--------|------------------|--------------|---------|------------|------------|-----------|--------------------|--------|
|        |                  |              |         | Dari       | Sampai     | Lama Izin |                    | 1000   |
| Cut T  | ahunan           | 08999999999  | cilegon | 2016-11-29 | 2016-12-01 | 3         | AGUNG HITA NUGRAHA | = (*   |
| Cuti T | ahunan           | 082276543456 | Cilegon | 2016-11-30 | 2016-12-02 | 3         | AGUNG HITA NUGRAHA | 2 .    |

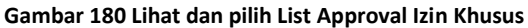

|    | Office Management               |         |
|----|---------------------------------|---------|
|    | PT. Krakatau IT, Cilegon        | Halaman |
|    | Version 1.0 © Krakatau IT, 2016 | 87      |
| I. |                                 |         |

3. Pilih salah satu atau semua atasan tergantung dengan kebutuhan karyawan yang ingin membuatkan sppd oleh atasan kita dengan klik tombol approval sampai muncul jempol di kolom approval.

|   | NUK     | Nama      | Δορτογο | Waktu   | Approve | Approval   |  |
|---|---------|-----------|---------|---------|---------|------------|--|
|   | INIK    | Nama      | Abbiove | Tanggal | Jam     | Approval   |  |
| 1 | 0000161 | SUKARIA   | ×       |         |         | د <u>م</u> |  |
| 2 | 0000191 | ISA RIFAI | ×       |         |         | —          |  |

Gambar 181 Pilih Atasan List Approval

Dengan sudah terganti icon jempol, maka data yang kita buat maka akan otomatis tersimpan dan terkirim ke akun atasan kita.

~

### 3.12.5 Approval Atasan Lembur

- 1. Pilih data pada field view <Tekan> Approve
- 2. Jika liat list approval <Tekan> List Approval
- 3. Jika membuat komen atau catatan <Tekan> Catatan

|   | O Allo EXEcts     | ichte       |         |            |            |          |                    | 9,             |
|---|-------------------|-------------|---------|------------|------------|----------|--------------------|----------------|
|   | Jenis Izin Khusus | No. 15*     | Alamat  |            | Waldu Ibin | Permutan | anneal             |                |
|   |                   |             |         | Dari       | Sampai     | Lemelzin |                    | epperen        |
| 1 | Cuti Tahunan      | 08299999999 | cilegon | 2015-11-29 | 2016-12-01 | 3        | ADUNG HETA NUORAHA | Approved IL: W |

### 3.12.6 Melihat Data List Approval

1. Jika data izin khusus tersebut sudah di approve oleh atasan kita, maka list approval akan berubah menjadi gambar dibawah ini. Dan terdapat penambahan informasi tanggal dan jam approval.

| - | List    |           |         |            |          |          |
|---|---------|-----------|---------|------------|----------|----------|
|   | NIK     | Nama      | Δορτογο | Waktu Ap   | Approval |          |
|   | INIK    | Ivallia   | Approve | Tanggal    | Jam      | Approvar |
| 1 | 0000161 | SUKARIA   | ß       | 2016-11-03 | 11:47:19 | ß        |
| 2 | 0000191 | ISA RIFAI | ×       |            |          | _        |

Gambar 182 Pilih Atasan List Approval

2. Data lembur tersebut sudah di approve oleh atasan kita, maka selanjutnya data tersebut akan masuk kedalam sistem SIKTI, yang mana pihak HC nantinya akan mendapatkan data sehingga bisa menghitungnya.

| Office Management               |         |
|---------------------------------|---------|
| PT. Krakatau IT, Cilegon        | Halaman |
| Version 1.0 © Krakatau IT, 2016 | 88      |
|                                 |         |

# 3.13 Slip Gaji

| 🔹 Slip Gaji                |       |              |      |                           |
|----------------------------|-------|--------------|------|---------------------------|
| <sup>■</sup> Delete        |       |              |      | ٩                         |
| 🖾 Bulan                    | Tahun | Keterangan   |      | Action                    |
| 1 11                       | 2018  | Gaji Bulanan |      | Preview                   |
| 10 💌 K 4 Page 1 of 1 🕨 H O |       |              | Disp | playing 1 to 1 of 1 items |

Gambar 1834 Tampilan Awal Halaman Slip Gaji

Dalam menu slip gaji ini hanya menampilan slip gaji berbetuk pdf, dimana jika ada kebutuhan mengenai slip gaji untuk pihak ketiga hanya boleh dicetak oleh pihak human capital perusahaan itu sendiri..

Untuk melihat slip gaji tekan tombol preview :

|                      |       | uge.      |            | Haton          | Turci | 200111 +      | = u       |
|----------------------|-------|-----------|------------|----------------|-------|---------------|-----------|
|                      |       |           |            |                |       |               |           |
|                      |       |           |            |                |       |               |           |
|                      |       | CTDIV     |            |                |       | SUP CAU       |           |
| FT. KNAKATAO DATA    | 1 1.1 | STRIK     |            |                |       | NOPEMBER 20   | 18        |
|                      |       |           |            |                |       |               |           |
| NIK/Nama             | :     | A002 - N  | landa      | Golongan       | :     | Golongan 1    |           |
| Jabatan              | :     | Sekeret   | aris       | Section        | :     | Keuangan      |           |
| Deoartemen           | :     | Akuntin   | g          |                |       |               |           |
| PENERIMAAN           |       |           |            | POTONGAN       |       |               |           |
| Gaji Pokok           | :     | Rp        | 3.000.000  | Iuran Pensiun  | :     | Rp            | 94.200    |
| Tunjangan Jabatan    | :     | Rp        | -          | Jamsostek      | :     | Rp            | 60.000    |
| Lembur               | 1     | Rp        | 52.680     | DPLK           | :     | Rp            | 100.000   |
| Uang Makan           | :     | Rp        | 550.000    | PPH 21         | :     | Rp            | 90.000    |
| Transfortasi         | :     | Rp        | 825.000    |                |       |               |           |
| Pengobatan           | :     | Rp        | 450.000    |                |       |               |           |
| Bonus/THR            | 1     | Rp        | 6.000.000  |                |       |               |           |
| Tunjangan PPH 21     | 1     | Rp        | 90.000     |                |       |               |           |
| Total Penerimaan     |       | Rp        | 10.967.680 | Total Potongan |       | Rp            | 344.200   |
| Take Home Pay        |       |           |            |                |       |               |           |
|                      |       |           |            |                |       | Jakarta, NOPE | MBER 2018 |
| Ditransfer ke :      |       |           |            | Dibuat Oleh :  |       | Diterima Oleh |           |
| Bank Central Asia Ga | atot  | t Subroto |            |                |       |               |           |
| No A/C :             |       |           |            |                |       |               |           |
| atas nama :          |       |           |            |                |       |               |           |
|                      |       |           |            | (Catherine)    |       | (Nanda)       |           |

Gambar 1845 View Slip Gaji

| Office Management               |
|---------------------------------|
| PT. Krakatau IT, Cilegon        |
| Version 1.0 © Krakatau IT, 2016 |